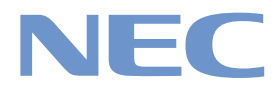

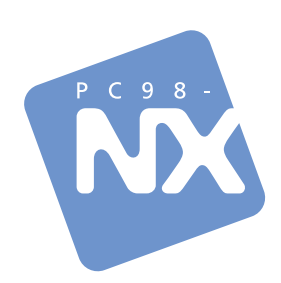

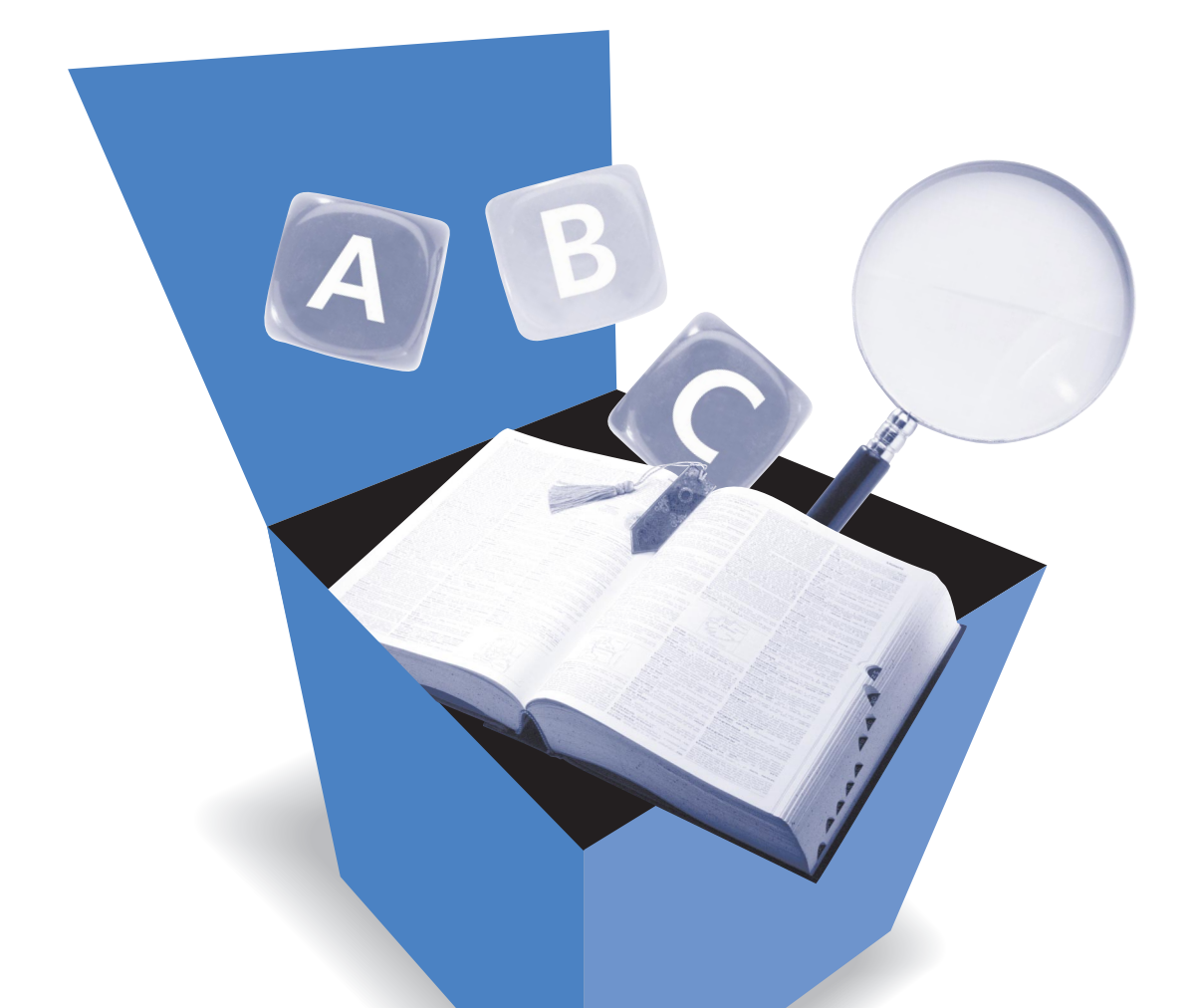

# はじめにお読みください

最初に電源を入れるときの、必読書! 接続に迷ったときは、この一冊! 電子マニュアル「ぱそガイド」の使い方も説明!

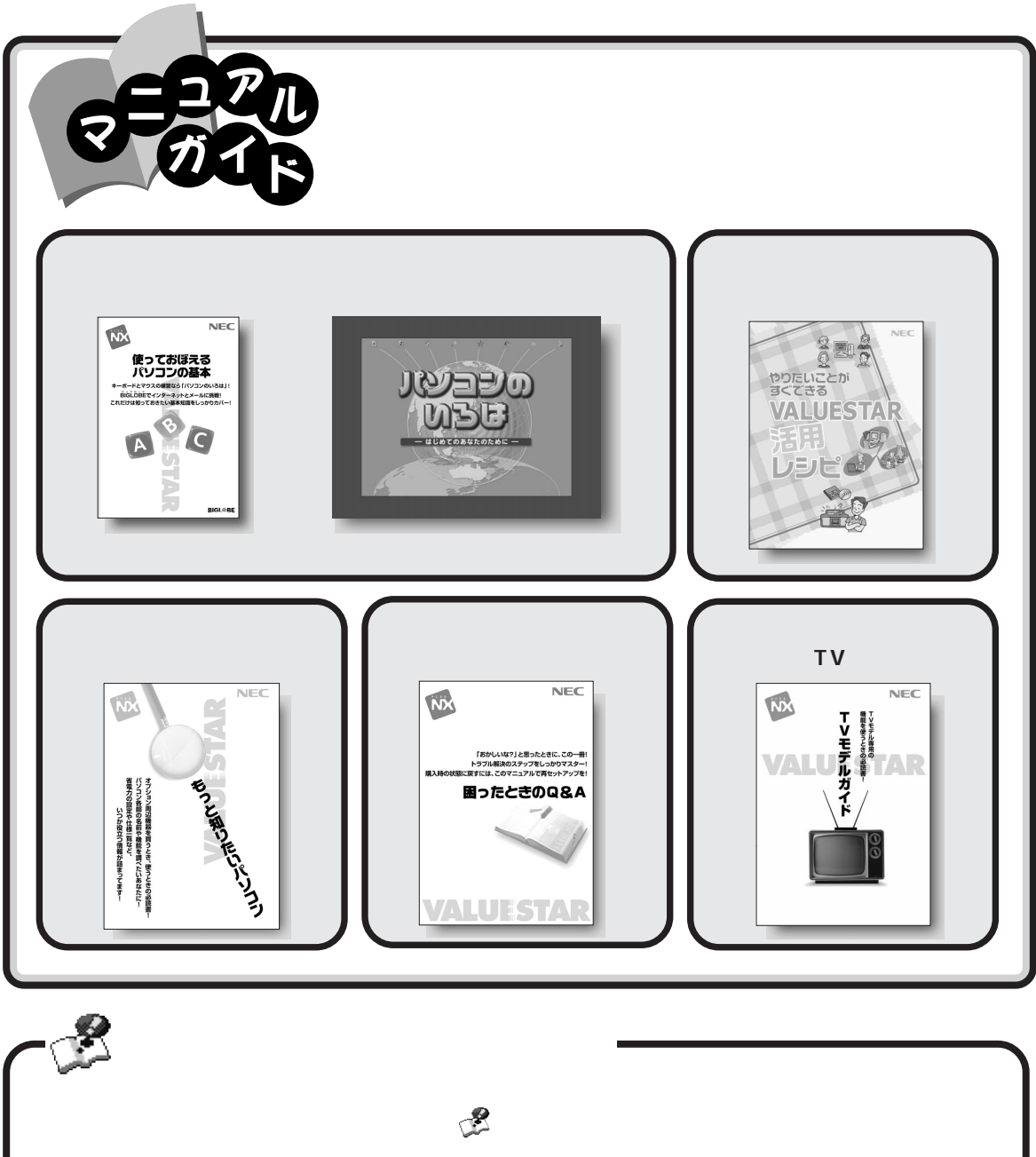

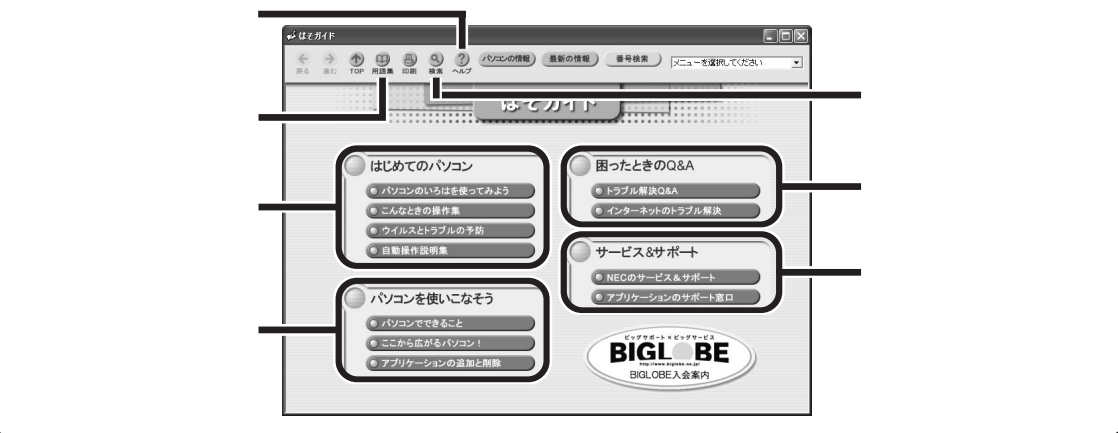

## 『はじめにお読みください』の読み方

『はじめにお読みください』では、パソコンが使えるようになるまでの手順を説明していま す。このページを参考にして、正しい順番で操作を行ってください。

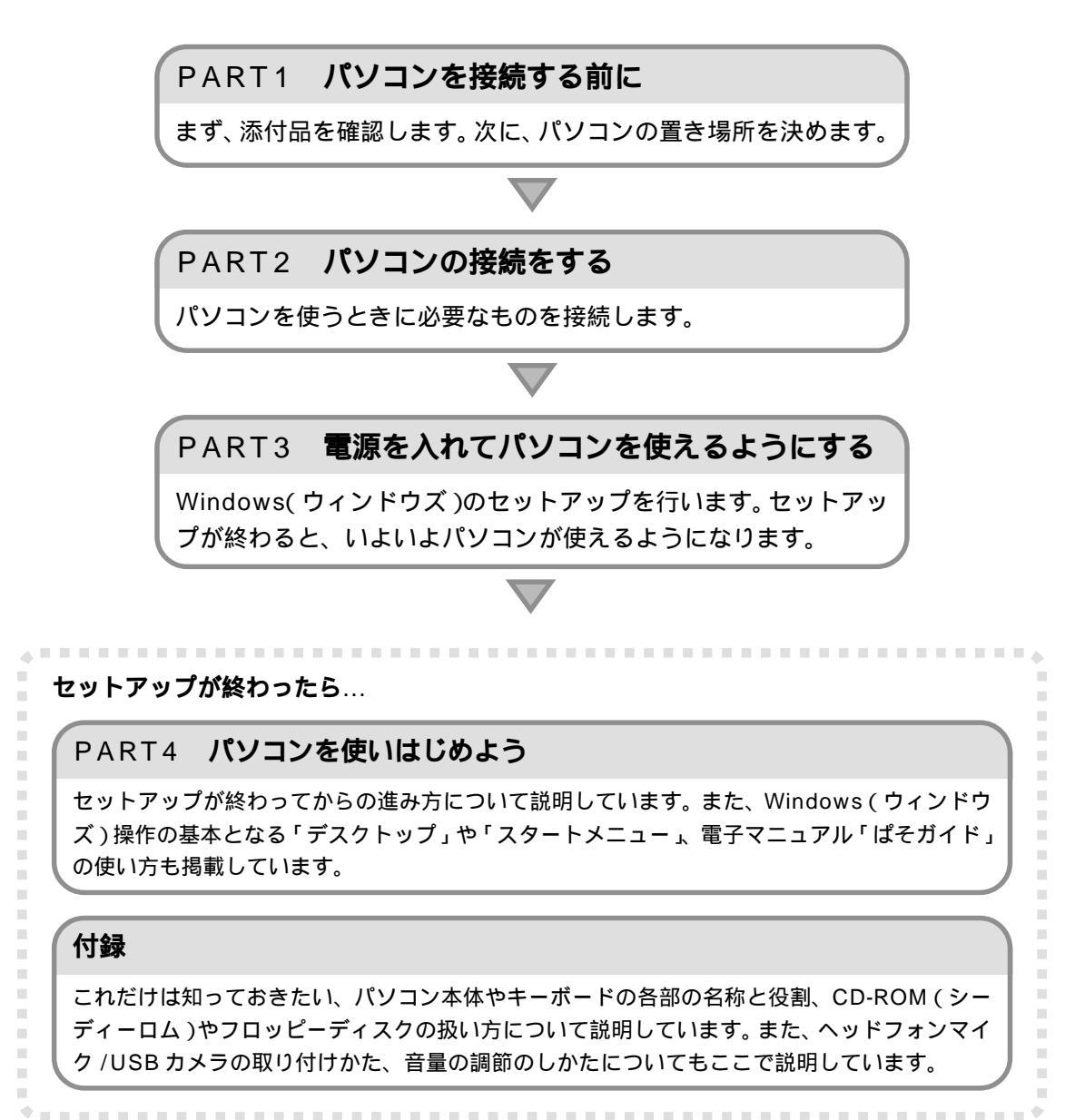

## このマニュアルの表記について

#### 手順は左、補足説明は右に

⚠注意

🏹 チェック!

参照

このマニュアルでは、操作手順は順番に画面を示しながら説明しています。実際のパソコンの画面を 確かめながら操作を進めてください。パソコンの画面でむやみにマウスを操作すると、思わぬ画面が 表示されることがあります。このマニュアルで、どこを操作すればよいのか必ず確認してください。ま た、ページの右側の注意には、操作に関連する補足説明や用語解説などが記載されています。はじめて パソコンを扱う方は、右側の説明もよく読んでください。

このマニュアルでは、パソコンを安全にお使いいただくための注意事項を次のように記載しています

▲ 警告 注意事項を守っていただけない場合、人が死亡または重傷を負う可能性が想定 されることを示します。

注意事項を守っていただけない場合、人が傷害を負う可能性が想定されること、または物的損害のみ発生が想定されることを示します。

注意事項を守っていただけない場合、発生が想定される障害または事故の内容 を表しています。左のマークは感電の可能性が想定されることを示していま す。このほかに、発火注意、けが注意、毒物注意、破裂注意についても、それぞれ 記載しています。

禁止事項を示します。

電源ケーブルのプラグを抜くように指示するものです。

アース線を必ず接続するように指示するものです。

#### このマニュアルで使用している記号や表記には、次のような意味があります

してはいけないことや、注意していただきたいことを説明しています。よく読ん で注意を守ってください。場合によっては、作ったデータの消失、使用しているア プリケーションの破壊、パソコンの破損の可能性があります。

そこまでに説明した手順の中でとくに大切なポイントがまとめられています。後 から応用するときのヒントとして利用してください。

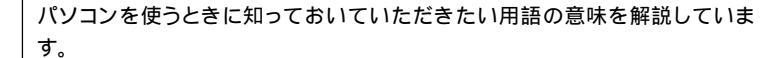

マニュアルの中で関連する情報が書かれている所を示しています。

このマニュアルの表記では、次のようなルールを使っています

| []                          | 【 】で囲んである文字は、キーボードのキーを指します。                                                                              |
|-----------------------------|----------------------------------------------------------------------------------------------------|
| CD/DVD <b>ドライブ</b>          | CD-R/RWモデルでは、CD-R/RWドライブのことを指します。<br>CD-R/RW with DVD-ROMモデルでは、CD-R/RW with DVD-ROMドライ<br>ブのことを指します。     |
| ぱそガイド     」                 | 電子マニュアル「ぱそガイド」を起動して、各項目を参照することを示します。<br>「ぱそガイド」は、デスクトップの〈愛をダブルクリックして起動します。                               |
| ジーパンコンで<br>「パソコンで<br>できること」 | 「ぱそガイド」を起動して、アプリケーションの操作方法などを参照することを示<br>します。 アプリケーションの名称がわかっている場合は、続けて「50音別目次」を<br>クリックして該当する項目をご覧ください。 |

このマニュアルでは、各モデル(機種)を次のような呼び方で区別しています

次ページの表をご覧になり、購入された製品の型名とマニュアルで表記されるモデル名を確認してください。

| このパソコン                             | 表の各モデル( 機種 )を指します。                                          |
|------------------------------------|-------------------------------------------------------------|
| 液晶ディスプレイ<br>セットモデル                 | 液晶ディスプレイがセットになっているモデルのことです。                                 |
| CRT <b>ディスプレイ</b><br>セットモデル        | CRTディスプレイがセットになっているモデルのことです。                                |
| CD-R/RW with<br>DVD-ROM <b>モデル</b> | CD-R/RW with DVD-ROMドライブを搭載しているモデルのことです。                    |
| CD-R/RW <b>モデル</b>                 | CD-R/RWドライブを搭載しているモデルのことです。                                 |
| ⊺∨ <b>モデル</b>                      | テレビ/地上波データ放送を見るための機能を搭載しているモデルのことです。                        |
| ヘッドフォンマイク<br>添付モデル                 | ヘッドフォンマイクがセットになっているモデルのことです。                                |
| USB <b>カメラ</b><br><b>添付モデル</b>     | USBカメラがセットになっているモデルのことです。                                   |
| Office XP <b>モデル</b>               | Microsoft® Office XP Personalがあらかじめインストールされているモデル<br>のことです。 |

|          |            | 表記の区分                      |                                    |                         |                                     |                |
|----------|------------|----------------------------|------------------------------------|-------------------------|-------------------------------------|----------------|
| 型名       | 型番         | CD/DVD <b>ドライブ</b>         | ディスプレイ                             | TV <b>機能</b>            | <b>ヘッドフォンマイク・</b><br>USB <b>カメラ</b> | 添付<br>アプリケーション |
| VL550/3D | PC-VL5503D | CD-R/RW with<br>DVD-ROMモデル | 液晶ディスプレイ<br>セットモデル<br>(15型アナログ液晶 ) | TVモデル<br>( リモコン<br>添付 ) | ヘッドフォンマイク<br>添付モデル・<br>USBカメラ添付モデル  | Office XPモデル   |
| VL500/3D | PC-VL5003D |                            |                                    |                         | ヘッドフォンマイク<br>添付モデル                  |                |
| VL300/3D | PC-VL3003D |                            |                                    |                         |                                     |                |
| VL300/3A | PC-VL3003A |                            |                                    | -                       |                                     | -              |
| VL100/3D | PC-VL1003D |                            | CRTディスプレイ<br>セットモデル(17型CRT)        |                         |                                     | Office XPモデル   |

#### 本文中の画面やイラスト、ホームページについて

本文中の画面やイラスト、ホームページは、モデルによって異なることがあります。また、実際の画面と 異なることがあります。

記載しているホームページの内容やアドレスは、本冊子制作時点のものです。

### このマニュアルで使用しているアプリケーション名などの正式名称

| (本文中の表記)                                | (正式名称)                                                                                                    |
|-----------------------------------------|----------------------------------------------------------------------------------------------------|
| Windows,<br>Windows XP                  | Microsoft® Windows® XP Home Edition operating system<br>日本語版                                                        |
| Office XP<br>Personal                   | Microsoft® Office XP Personal(Microsoft Word、Microsoft Excel、<br>Microsoft Outlook®、Microsoft Bookshelf® Basic 3.0) |
| インターネットエクスプローラ、<br>Internet Explorer    | Microsoft® Internet Explorer 6.0                                                                                    |
| <b>アウトルックエクスプレス、</b><br>Outlook Express | Microsoft® Outlook Express 6.0                                                                                      |
| Norton AntiVirus                        | Norton AntiVirus™ 2002                                                                                              |

#### ご注意

- (1)本書の内容の一部または全部を無断転載することは禁じられています。
- (2)本書の内容に関しては将来予告なしに変更することがあります。
- (3)本書の内容については万全を期して作成いたしましたが、万一ご不審な点や誤り、記載もれな どお気づきのことがありましたら、ご購入元、最寄りのBIT-INN、またはNEC 121コンタクト センターへご連絡ください。落丁、乱丁本はお取り替えいたします。ご購入元までご連絡くだ さい。
- (4)当社では、本装置の運用を理由とする損失、逸失利益等の請求につきましては、(3)項にかかわ らずいかなる責任も負いかねますので、予めご了承ください。
- (5)本装置は、医療機器、原子力設備や機器、航空宇宙機器、輸送設備や機器など、人命に関わる設備や機器、および高度な信頼性を必要とする設備や機器などへの組み込みや制御等の使用は 意図されておりません。これら設備や機器、制御システムなどに本装置を使用され、人身事故、 財産損害などが生じても、当社はいかなる責任も負いかねます。
- (6)海外NECでは、本製品の保守・修理対応をしておりませんので、ご承知ください。
- (7)本機の内蔵ハードディスクにインストールされているMicrosoft® Windows® XP Home Editionまたは、Microsoft® Windows® XP Professional、および本機に添付のCD-ROM は、本機のみでご使用ください。
- (8)ソフトウェアの全部または一部を著作権の許可なく複製したり、複製物を頒布したりすると、 著作権の侵害となります。

Microsoft、Windows、Officeロゴ、Outlook、Bookshelfは、米国 Microsoft Corporationの米国およ びその他の国における商標または登録商標です。 Symantec ロゴは Symantec Corporationの登録商標であり、各製品名は Symantec Corporationの登録商標または商標です。 i-morning、アイモーニングは株式会社デジタルアドベンチャーの商標です。 BIGLOBE は、日本電気株式会社の登録商標です。

その他、本マニュアルに記載されている会社名、商品名は、各社の商標または登録商標です。

©NEC Corporation, NEC CustomTechnica, Ltd. 2002 日本電気株式会社、NEC カスタムテクニカ株式会社の許可なく複製・改変などを行うことはできません。

#### 輸出に関する注意事項

本製品(ソフトウェアを含む)は日本国内仕様であり、外国の規格等には準拠していません。 本製品を日本国外で使用された場合、当社は一切責任を負いかねます。 また、当社は本製品に関し海外での保守サービスおよび技術サポート等は行っていません。

本製品の輸出(個人による携行を含む)については、外国為替および外国貿易法に基づいて経済産業省の許可が必要 となる場合があります。 必要な許可を取得せずに輸出すると同法により罰せられます。 輸出に際しての許可の要否については、ご購入頂いた販売店または当社営業拠点にお問い合わせください。

#### Notes on export

This product (including software) is designed under Japanese domestic specifications and does not conform to overseas standards. NEC<sup>\*1</sup> will not be held responsible for any consequences resulting from use of this product outside Japan. NEC<sup>\*1</sup> does not provide maintenance service nor technical support for this product outside Japan.

Export of this product (including carrying it as personal baggage) may require a permit from the Ministry of Economy, Trade and Industry under an export control law. Export without necessary permit is punishable under the said law. Customer shall inquire of NEC sales office whether a permit is required for export or not.

\*1: NEC Corporation, NEC CustomTechnica, Ltd.

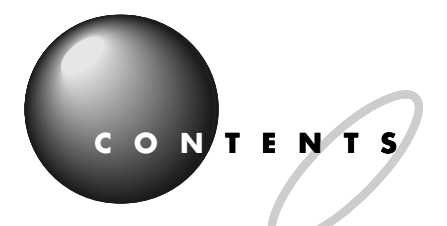

| 『はじめにお読みください』の読み方… | i  |
|--------------------|----|
| このマニュアルの表記について     | ii |

## **パソコンを接続する前に** 1

| 相を用けに役じ                      | Z |
|------------------------------|---|
| 添付品を確認する                     | 2 |
| 型名(型番)と製造番号を確認する             | 2 |
| 置き場所を決める                     | 3 |
| パソコンを置くのに適した場所               | 3 |
| パソコンを置くのに必要な広さ               | 4 |
| インターネットするなら、電話回線の近くに         | 5 |
| パソコンはアンテナ線が届く場所に( TV モデルのみ ) | 6 |
| パソコンを置くのに適さない場所              | 6 |
| パソコンの近くに置いてはいけないもの           | 7 |
| 電源の取り方                       | 8 |
| パソコンに必要な電源                   | 8 |

## 

| 接続するときの注意                 | 1 0 |
|---------------------------|-----|
| パソコンを接続する手順               | 1 1 |
| パソコン本体にスタピライザを取り付ける       | 12  |
| 両側にスタビライザを取り付ける           | 13  |
| 片側だけスタビライザを取り付ける          | 14  |
| キーボードを接続する                | 1 5 |
| 本体にキーボードを接続する             | 15  |
| キーボードの足を立てる               | 15  |
| マウスを接続する                  | 16  |
| ディスプレイを接続する               | 17  |
| 液晶ディスプレイ( 15 型アナログ )を接続する | 18  |
| CRT ディスプレイ( 17 型 )を接続する   | 2 1 |
| スピーカを接続する(スピーカ添付モデルのみ)    | 2 3 |
| 電話回線に接続する                 | 24  |
| 電話機をパソコンにつなぐ              |     |

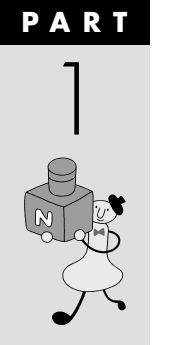

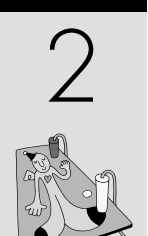

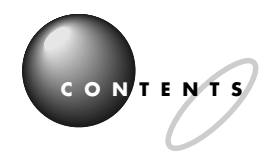

|      | パソコンを電話回線につなぐ                         |
|------|---------------------------------------|
|      | <b>アースを接続する</b>                       |
|      | <b>電源ケーブルを接続する</b>                    |
|      | ディスプレイに電源ケーブルを接続する                    |
|      | スピーカに AC アダプタを接続する( スピーカ添付モデルのみ ) 31  |
|      | パソコン本体に電源ケーブルを接続する                    |
|      |                                       |
| PART | <b>電源を入れてパソコンを使えるようにする</b> 35         |
| 2    | パソコンをセットアップする                         |
| J    | 液晶ディスプレイの電源を入れる( 液晶ディスプレイの場合 ) 36     |
| ₹¥3  | CRT ディスプレイの電源を入れる( CRT ディスプレイの場合 ) 36 |
|      | スピーカの電源を入れる( スピーカ添付モデルのみ )            |
|      | パソコン本体の電源を入れる37                       |
|      | マウスを動かしてみる                            |
|      | 「次へ」をクリックする40                         |
|      | 使用許諾契約に同意する 41                        |
|      | セットアップをつづける42                         |
|      | このパソコンの機能を使えるようにする                    |
|      | Office XP <b>を使う準備をする</b> 49          |
|      | <b>お客様登録を行う</b> 51                    |
|      | <b>電源の入れ方と切り方</b>                     |
|      | 電源を入れる                                |
|      | 電源を切る                                 |
|      | 省電力機能について55                           |
| PART | <b>パソコンを使いはじめよう</b> 57                |
| 1    |                                       |
| 4    |                                       |
|      | 人 グートメーユーを見る                          |
| S    | <b>これからの進め方</b> 62                    |
| I EZ | <b>電子マニュアルを見る</b>                     |

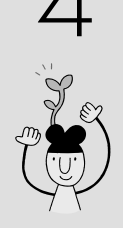

| 付 録                             | 71             |
|---------------------------------|----------------|
| 各部の名称と役割を覚えよう                   | 72             |
| CD-ROM <b>などの扱い方</b>            | 74             |
| このパソコンの CD/DVD ドライブで使えるディスク     | 74             |
| CD-ROM の取り扱い上の注意                | 74             |
| CD-ROM の入れ方と出し方                 | 75             |
| フロッピーディスクの扱い方                   |                |
| このパソコンで使えるフロッピーディスク             | 78             |
| フロッピーディスクの取り扱い上の注意              | 78             |
| フロッピーディスクの入れ方と出し方               | 79             |
| ヘッドフォンマイク /USB カメラを接続する( 添付モデルの | <b>ዕみ)</b> 8 1 |
| ヘッドフォンマイクを接続する                  | 8 1            |
| USB カメラを接続する                    | 8 3            |
| 音量を調節する                         | 8 5            |
| 索 引                             | 8 7            |

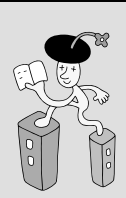

)

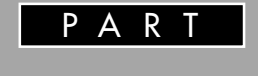

## パソコンを接続する前に

梱包箱を開けたら、まず添付品などを確認しま しょう。確認できたら、パソコンを置く場所を決 めましょう。パソコンは精密機械ですから、置き 場所についてはいくつか気をつけなければいけ ないことがあります。

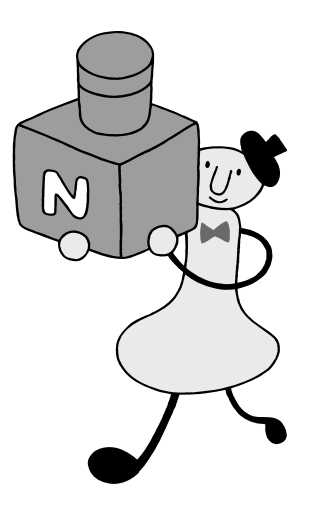

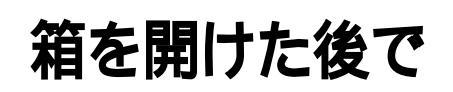

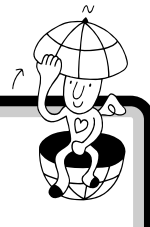

梱包箱を開けたら、まず添付品、型名(型番)、製造番号を 確認します。

## 添付品を確認する

梱包箱を開けたら、まず最初に『箱の中身を確認してください』をご覧にな り、添付品が揃っているかどうか確認してください。万一、添付品が足りな かったり、破損していた場合は、すぐにご購入元にお申し出ください。

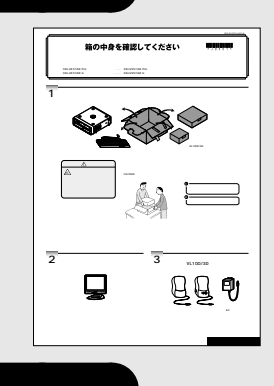

## 型名(型番)と製造番号を確認する

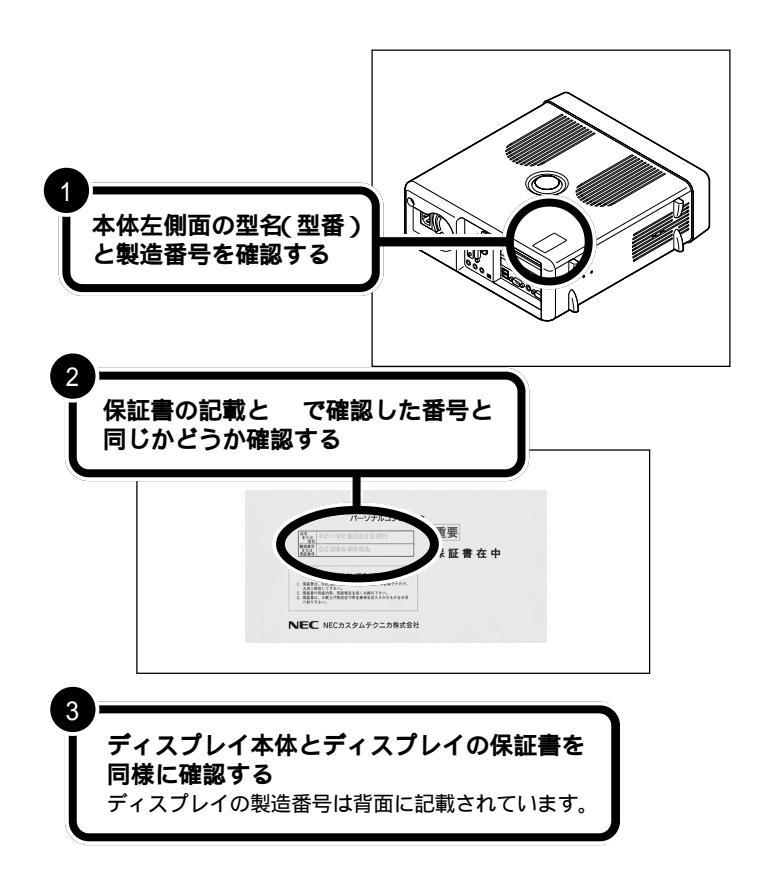

●チェック!

本体左側面と保証書の記載が異なっ ていた場合は、ご購入元に連絡してく ださい。

保証書は、ご購入元で所定事項をご 記入のうえ、お受け取りになり、保管 しておいてください。保証期間中に 万一故障した場合は、保証書記載内 容にもとづいて修理いたします。保 証期間後の修理については、ご購入 元または、NECにお問い合わせくだ さい。修理によって機能が維持でき る場合は、お客様のご要望により有 償修理いたします。詳しくは、保証書 をご覧ください。

日参照

NECのお問い合わせ先 『121ware ガイドプック』

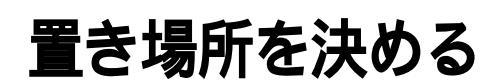

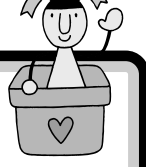

パソコンを置く場所を決めましょう。パソコンには、置く のに適した場所、適さない場所があります。また、パソコ ンの近くに置いてはいけないものもあります。

## ⚠注意

液体がかかる場所や湿気の多い場所に置かないでくだ さい。

パソコンを、水や油などの液体がかかる場所、湯気が あたる場所、湿気の多い場所に置くと、感電の原因に なります。

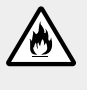

+が注

パソコンを屋外に置かないでください。また、船舶、 車輌などの内部では使用しないでください。

感電、火災の原因になります。

ケーブル類を整理してください。

ケーブル類を整理していないと、つまづいたり引っかけたりしてけがの原因になります。またパソコンが倒れ故障の原因になります。

## パソコンを置くのに適した場所

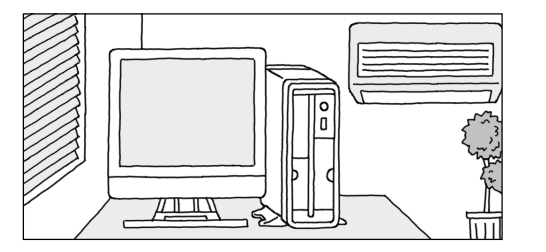

### 屋内

パソコンは必ず屋内に置いてください。

#### 平らで十分な強度がある台の上

(パソコンが落ちるおそれがないこと) パソコンを置くのに適切な台がない場合は、市販のパソコン ラックなどを使うこともできます。使いやすさをよく考えて 選びましょう。また、本体の転倒防止のために、添付のスタビ ライザを取り付けてください。

#### ホコリが少ない

パソコンにホコリは大敵です。ホコリの少ない場所を選んで ください。

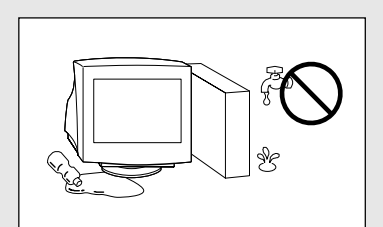

#### 結露

用語》

空気中の水分が金属板などの表面 に触れて水滴となる現象です。寒い 屋外から暖かい室内に入るとメガ ネが曇ったりするのも、結露の一例 です。パソコンを温度の低い場所か ら暖かい部屋に持ち込んだりする と、機械の外側や内部に結露するこ とがあります。このようなときは、 電源を入れずに1時間以上置いて おき、結露が収まるのを待ってから 使ってください。

温度10 C~35 C(結露しない こと) 湿度20%~80%

## パソコンを置くのに必要な広さ

パソコンを設置するときには、キーボードやマウスを置く場所や、配線のためのスペースが必要です。

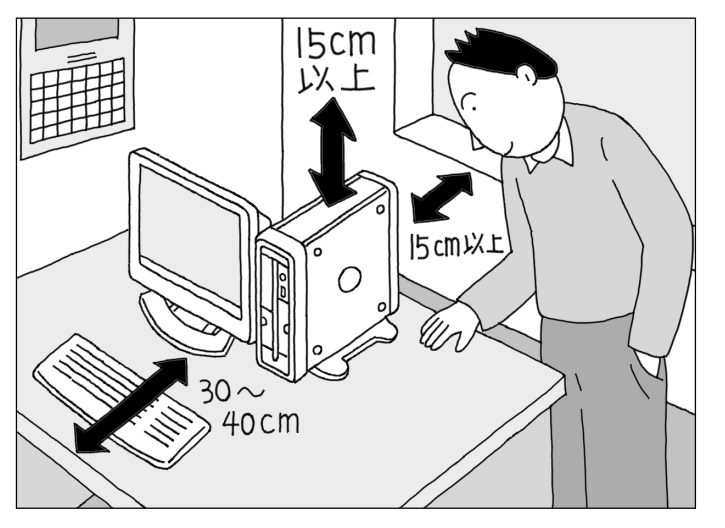

### **ジ**チェック!

スピーカ添付モデルの場合は、ス ピーカを置く場所も必要になりま す。

#### **パソコン本体の前側** ➡約30cm ~ 40cm

キーボードを置くためには、約 20cm必要です。マウスを動かし たり、ゆったりとキーを打つため には、さらに約10cm~20cmの 余裕があったほうがよいでしょ う。

#### パソコン本体の後ろ側 ⇒約50cm(最低15cm 以上)

本体の後ろ側には通風孔があるの で、壁などから最低でも15cm離 す必要があります。しかし、それ だけではあとで配線をするときに 大変です。50cm程度の余裕があ れば、パソコンの後ろ側がよく見 えるので、接続の作業が楽になり ます。

#### パソコン本体の上側、左側 面、ディスプレイの背面 → 最低 1 5 cm 以上

意外に忘れがちなのが、パソコン の上の空間です。パソコン本体の 天面(上側)や左側面、ディスプレ イの背面にも通風孔があるので、 通風孔と棚の天板などとの間を最 低でも15cmあけてください。ま た、布などをかけて通風孔をふさ がないようにしてください。

## **ジ**チェック!

パソコン本体、ディスプレイの通風 孔をふさいでしまうと、内部の温度 が上昇し、動作不良や故障の原因に なります。

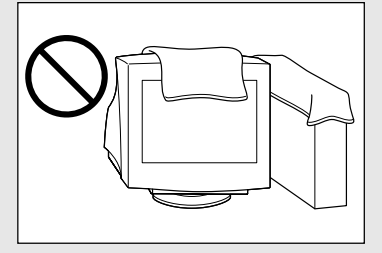

## インターネットするなら、電話回線の近くに

インターネットなど、パソコンの通信機能を利用するには、パソコンを電 話回線に接続する必要があります。あらかじめ、ケーブルが電話回線の接 続口(モジュラーコンセントと呼びます)に届く場所に、パソコンを設置し ておくことをおすすめします。モジュラーコンセントは、電話機の本体から 電話線をたどっていくと見つけることができます。

モジュラーコンセントが電話線のプラグを簡単に取り外せるような形状になっていない場合は、電話工事が必要になることがあります。詳しくは、お近くの電話工事店またはNTTにお問い 合わせください。

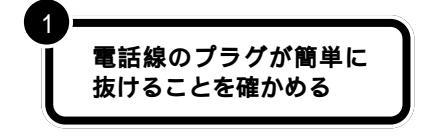

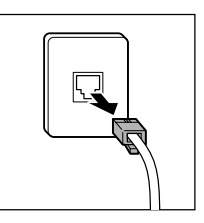

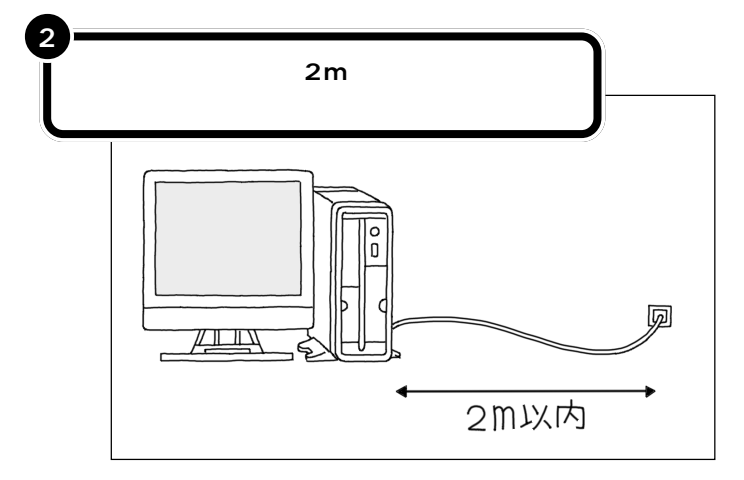

市販のワイヤレスLAN(ラン)に対応したターミナルアダプタ やブロードバンドルータなどを使うと、モジュラーコンセント から離れた場所でインターネットに接続することもできます。 これには、パソコン側にワイヤレスLANアダプターを取り付 ける必要があります。 このパソコンを電話回線に接続する ためのケーブルは、2mの長さのも のが添付されています。添付のモ ジュラーケーブルでは長さが足りな いときは、お近くの電器店またはパソ コン販売店などで、必要な長さのモ ジュラーケーブルをお買い求めくだ さい。

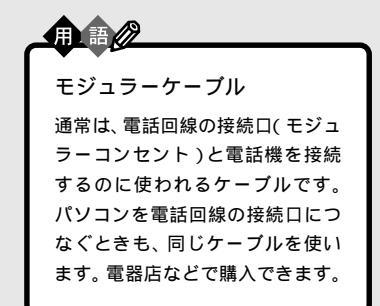

電話線のプラグには、上下のどちら かにツメが付いています。このツメ を指でつまんで押さえるようにする と、簡単に抜くことができます。

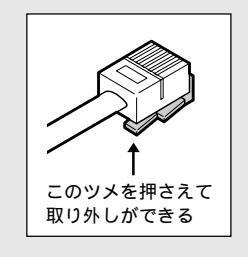

口参照

ワイヤレス LAN について 『VALUESTAR 活用レシピ』

## パソコンはアンテナ線が届く場所に(TV モデルのみ)

本体にアンテナ線をつなぐと、パソコンでテレビを見ることができます。あ らかじめアンテナ線の長さや配置を考慮してパソコンを設置することをお すすめします。

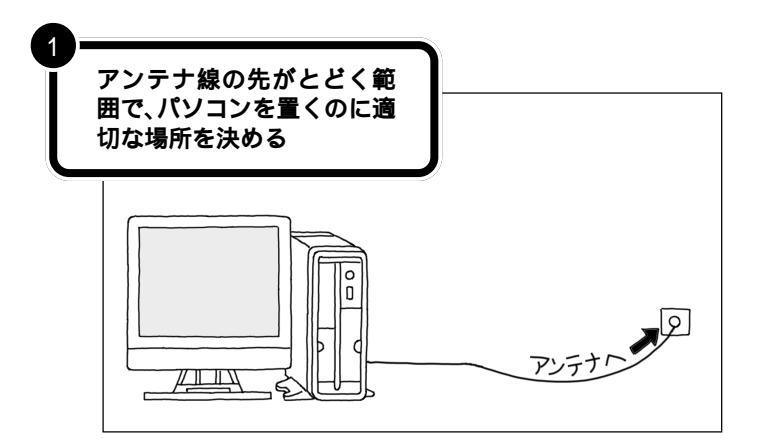

一参照

アンテナ線の接続 『TV モデルガイ ド』の「PART1 接続しよう」

TV モデルには、ビデオデッキなども 接続できます。これらの機器を接続す る場合には、ケーブルの長さを考慮し て置き場所を決めましょう。

アンテナ線の接続は、『TVモデルガイド』の「PART1 接続しよう」で説明 しています。

## パソコンを置くのに適さない場所

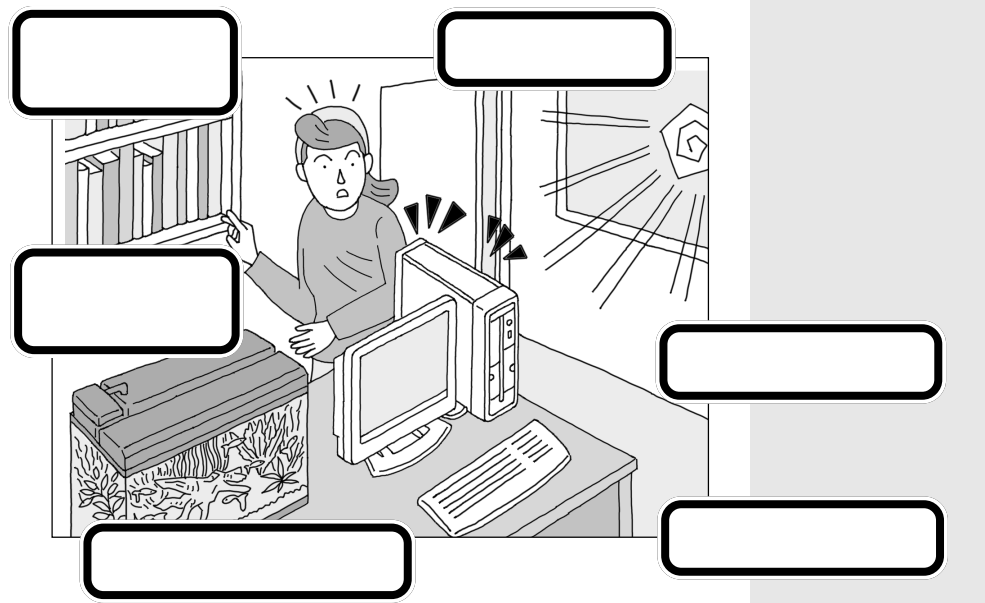

パソコンを接続したときに、ケーブ ル類が人の通る床をはっていると、 足に引っかけるなどしてけがやパソ コンの故障の原因となり危険です。ま た、小さなお子さんがいる場合は、 キーボードやマウスなどをお子さん が引っ張って落としてしまうことも あるので、十分に注意してください。

## パソコンの近くに置いてはいけないもの

#### ・扇風機や大型のスピーカ、温風式こたつなど

(磁気を発生するもの、磁気を帯びているもの) パソコンは磁気の影響を受けやすいので、強い磁気が近くにあるとディ スプレイの表示が揺れたり、色が乱れたりすることがあります。 パソコン用スピーカなど、磁気をもらさない(防磁設計)スピーカは近く に置いても構いません。 温風式コタツも磁気を発生するので、パソコンを温風式コタツの上に置か ないでください。

#### ・ストーブなどの暖房器具

暖房器具の近くにパソコンを置くと、熱でパソコンが変形したり、異常な 動作をすることがあります。

#### ・薬品

薬品によっては、付着するとパソコンが溶けたり、変形したりすることが あります。

#### ・他のディスプレイ

他のディスプレイの表示が揺れたり、色が乱れたりすることがあります。

#### ・テレビ、ラジオ

テレビやラジオにノイズが入ることがあります。

#### ・コードレス電話、携帯電話

コードレス電話や携帯電話などで通話中のときにノイズが入ることがあ ります。また、パソコンも電波の影響を受けてスピーカにノイズが入るこ とがあります。

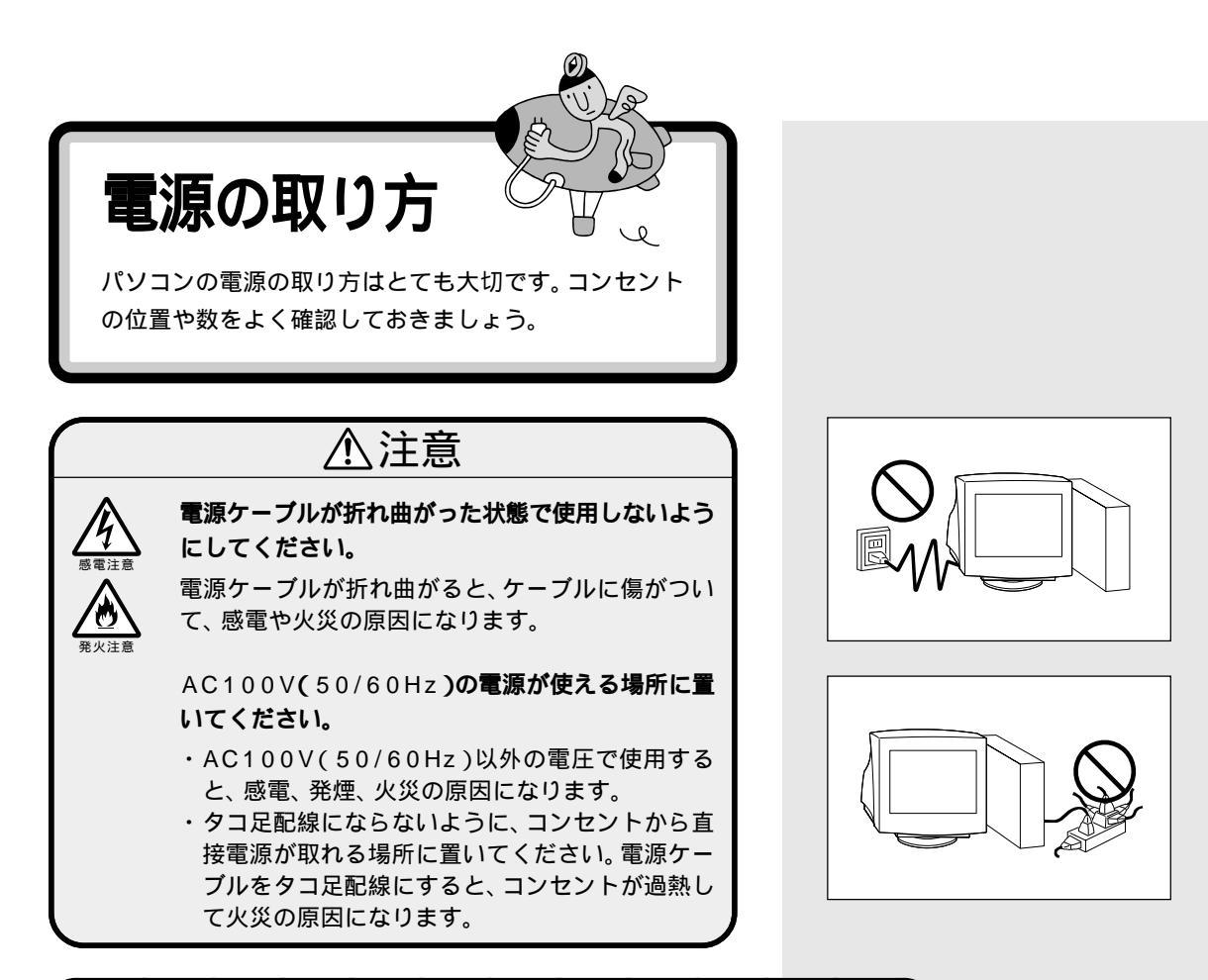

## パソコンに必要な電源

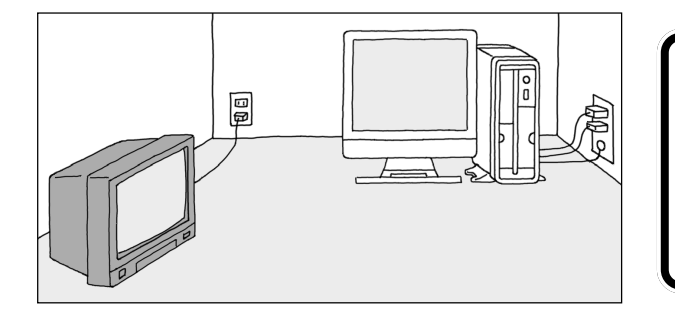

#### アース端子

本体のアース線を接続します。コンセント にアース線がない場合は、他の方法でアー スを取っても構いません。その場合、必ず お近くの電器店など、電気工事士の資格を 持った人にアース端子付きコンセントの取 り付けを相談してください。

#### コンセント

- ・テレビ、ラジオなどとは別のコンセントを使う
   テレビ、ラジオなどと同じコンセントを使うと、テレビ、ラジオなどに雑音が入ることがあります。
- ・電源はコンセントから直接取る

コンセントが足らず、パソコン用のテーブルタッ プなどを使う場合は、テーブルタップの合計電力 を必ず守ってください。 ・必要なコンセントの個数を確認する

モデルによって必要なコンセントの個数は異なります。 コンセントが必要なものは次の通りです。

- パソコン本体用
- ディスプレイ用
- スピーカの AC アダプタ用
- (スピーカ添付モデルのみ)

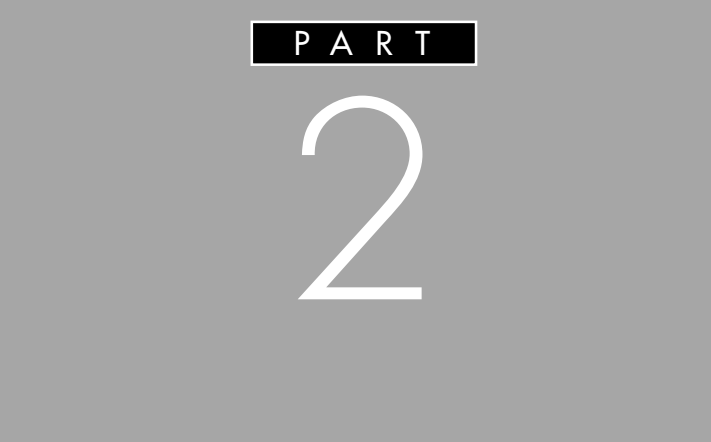

パソコンは精密機器ですから、倒れたりしない ように設置することが大切です。また、電源ケー ブルのつなぎ方を間違えると、パソコンは動い てくれません。このあとの説明や安全上の注意 事項を必ず読んで、慎重に作業を進めましょう。

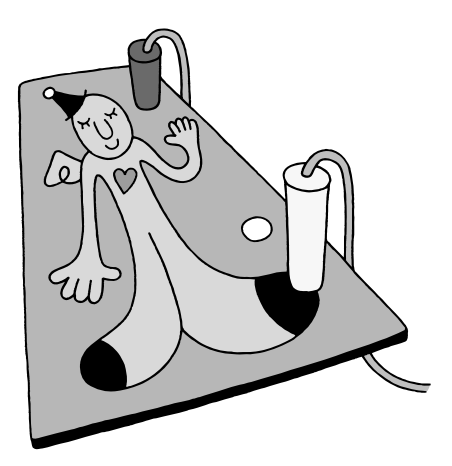

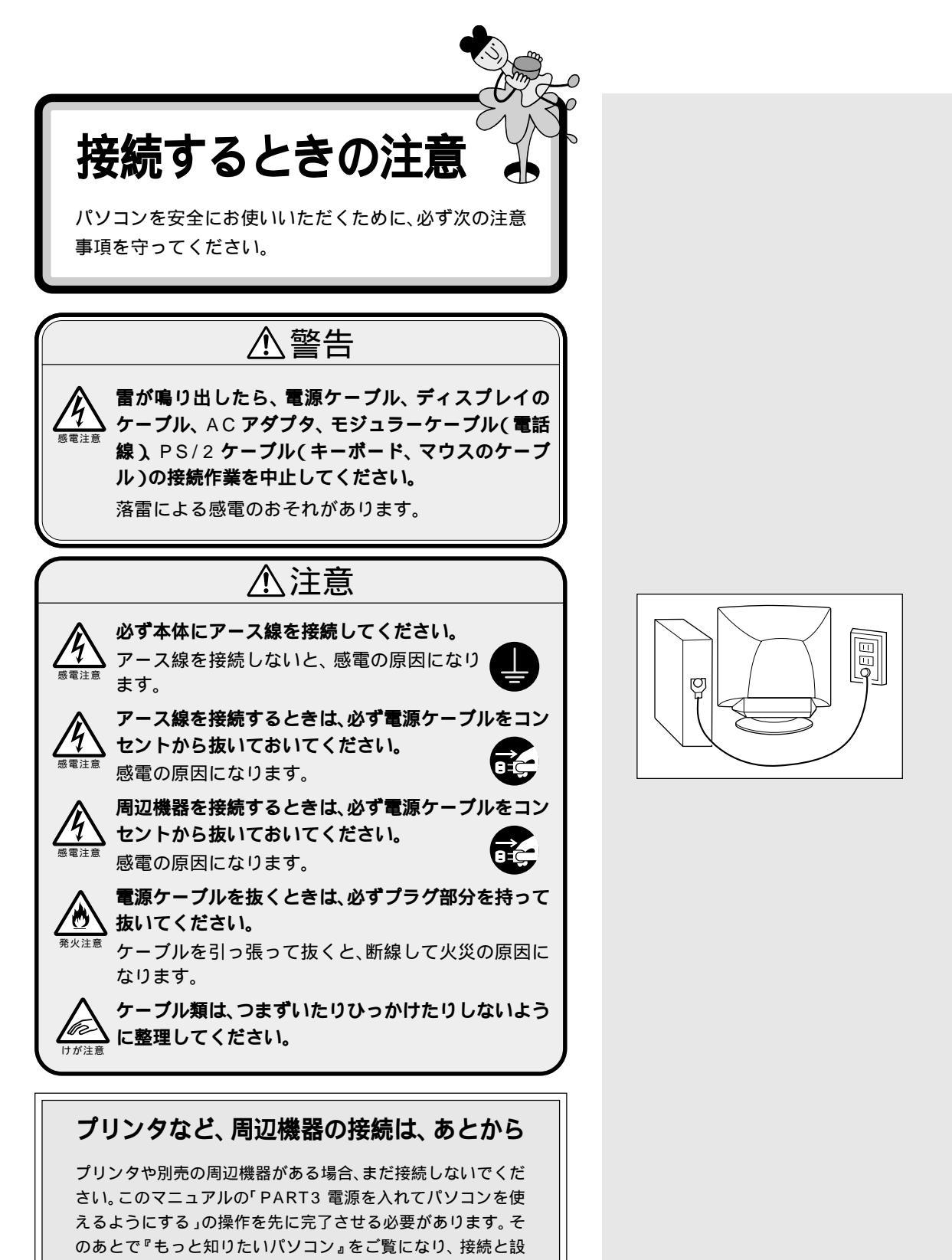

定を行ってください。

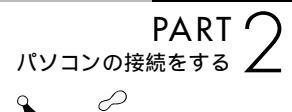

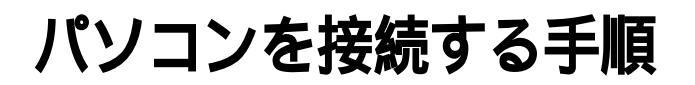

これから始めるパソコンの接続は、次の手順で行います。接続をはじ める前に、よく確認しておいてください。

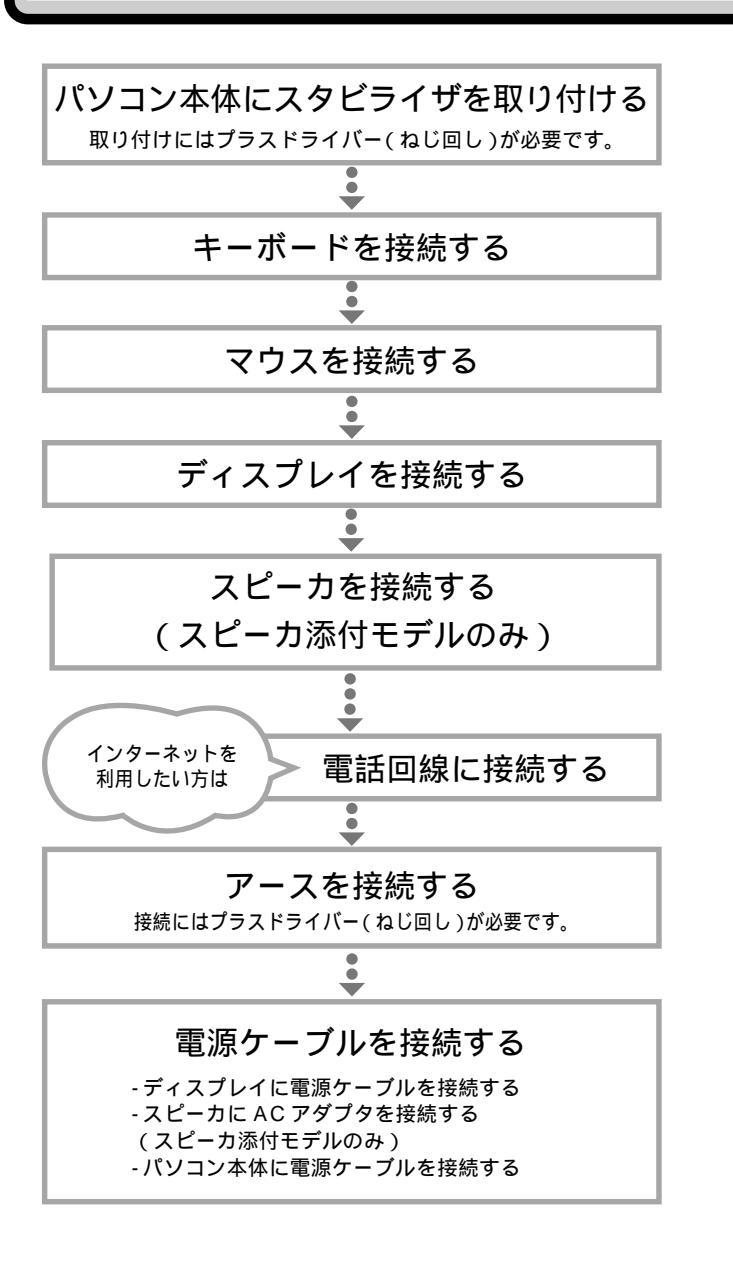

次ページから記載されている手順にし たがって、接続を行ってください。疲 れたら途中で休憩しても構いません。 接続するときは、パソコン本体のコ ネクタにあるマーク(回など)の色 と、ケーブルのプラグの色を合わせ て接続してください。 接続がすべて終わったら、p.33、34

の接続完成図で、正しく接続されているか確認してみましょう。

## **ジ**チェック!!

接続の途中で電源スイッチを押さな いように注意してください。

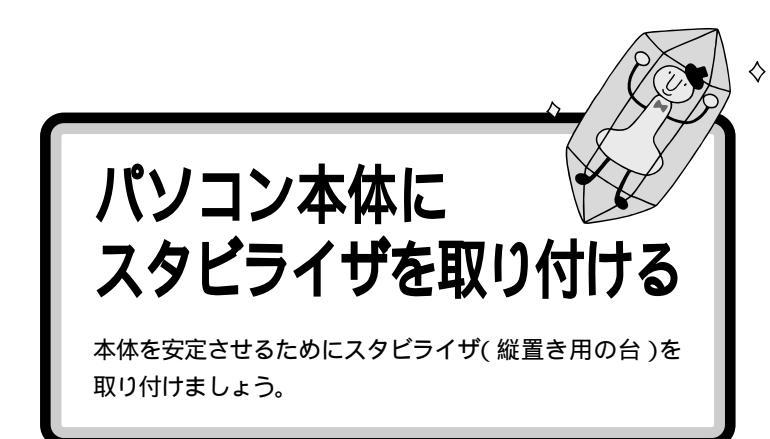

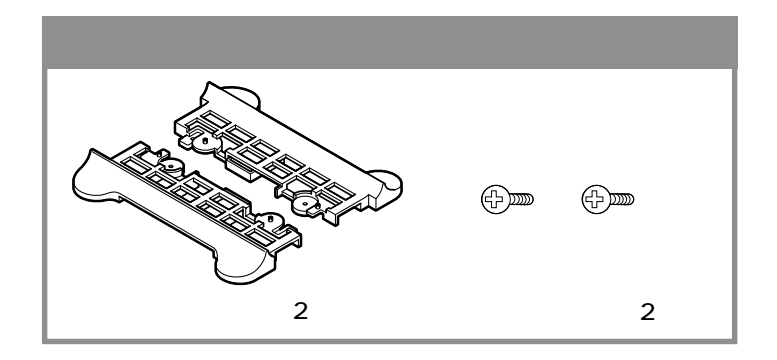

スタビライザの取り付け方には、2通りの方法があります。

両側に取り付ける(次ページ)

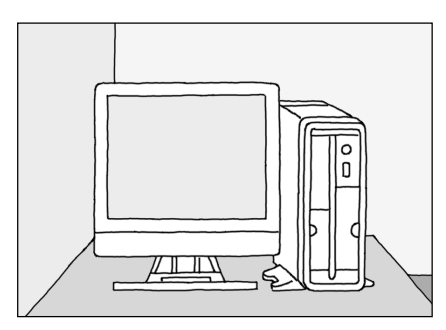

**片側だけ取り付ける(** p.14)

下のイラストのように、スタビライザを左側だけ取り付けることで、本体の右側を壁などの安定した場所に接して置くこともできます。

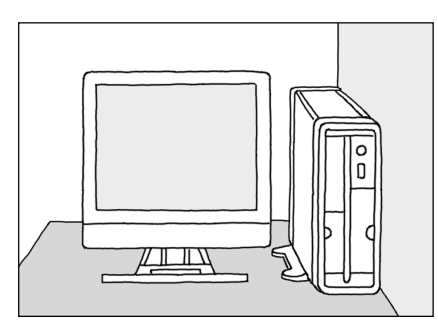

パソコン本体を横置きにする場合

パソコン本体を横置きにする場合は、 ゴム足の付いている面(右側面)を下 にして置きます。このときスタビラ イザは取り付ける必要はありません。

## ダチェック!!

パソコン本体を横置きしたときに、 本体の上には液晶ディスプレイや CRTディスプレイなどの重量物を置 かないでください。故障や破損の原 因になります。また、書類や布などで 通風孔をふさがないでください。

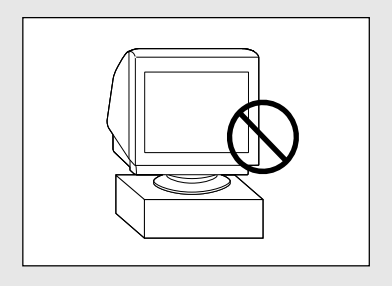

**ジ**チェック!!

本体の左側には通風孔があるため、 本体の左側を壁などに接するように 置かないでください。

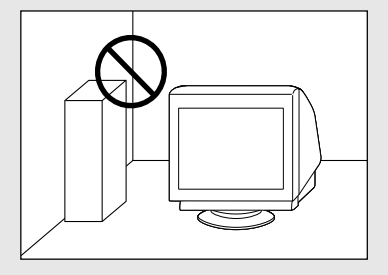

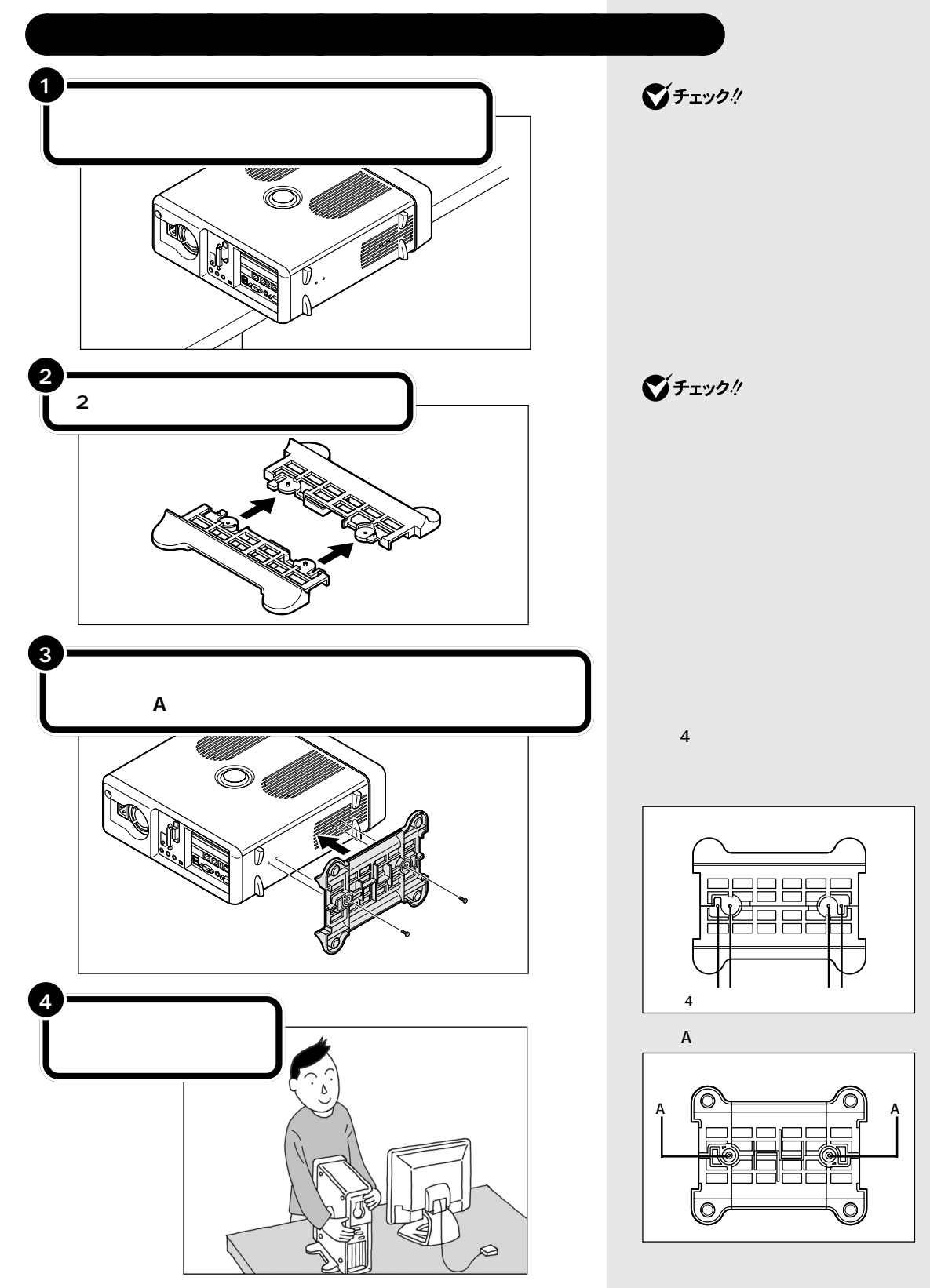

## 片側だけスタビライザを取り付ける

ネジ穴の場所を確認する

ネジ穴は、下の図の2カ所の穴を使います。

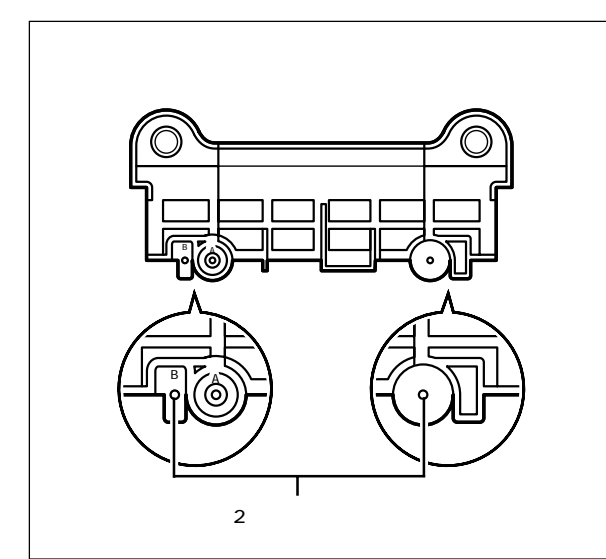

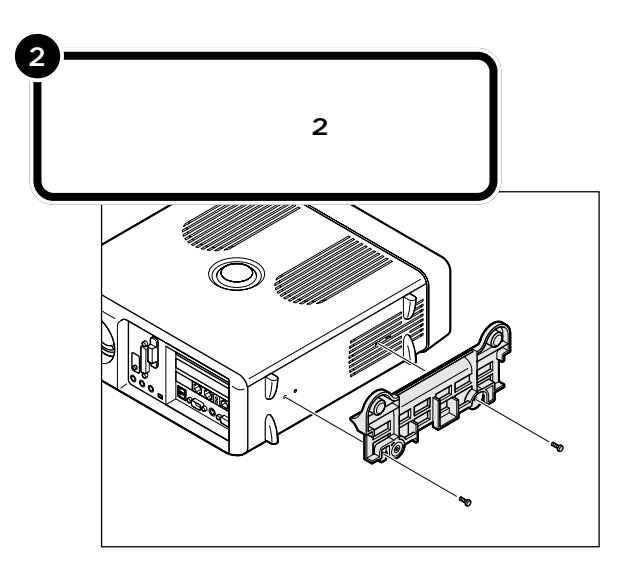

どちらのスタビライザを使用しても 同じです。

## **ジ**チェック!!

スタビライザを右側にだけ取り付け て、本体の左側を壁に接するように 置かないでください。本体左側の通 風孔がふさがれて故障の原因になり ます。

図の2つの突起が本体底面の穴には まるようにスタビライザを取り付け ます。

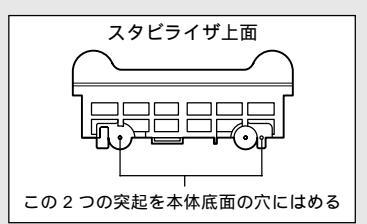

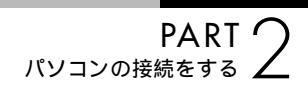

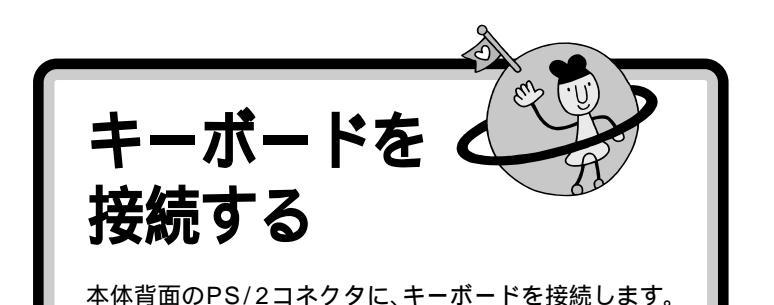

用語 キーボード

パソコンで文字や数字を書くため の道具です。キーボードの一面に 並んでいる押しボタンのことを 「キー」と呼びます。いまはまだ、そ れぞれのキーの意味や働きについ て気にする必要はありません。

## 本体にキーボードを接続する

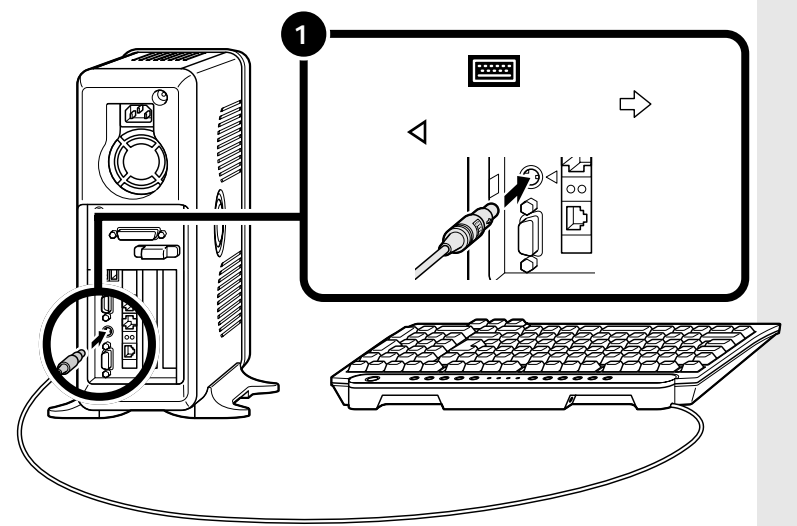

## ダチェック!

キーボードのプラグは、力を入れて 無理に差し込まないでください。力 を入れなくてもスムーズに差し込め ます。うまくいかないときは、もう一 度プラグの方向(左右の向き)を確認 してください。

## キーボードの足を立てる

キーボードの足を立てると、キーボードがしっかり安定するだけでなく、 長時間キーを打っても、疲れにくくなります。

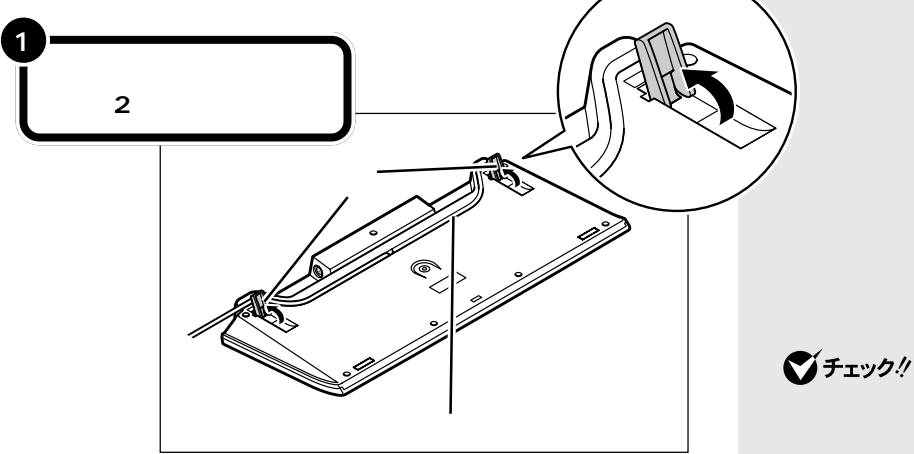

●・・・・・・
足を立てるとき、カチッと音がする
まで矢印の方向に立ててください。

キーボードは足を立てずに使用することもできます。その場合、キーボードのケーブルを「ケーブル用の溝」に押し込むと、安定します。

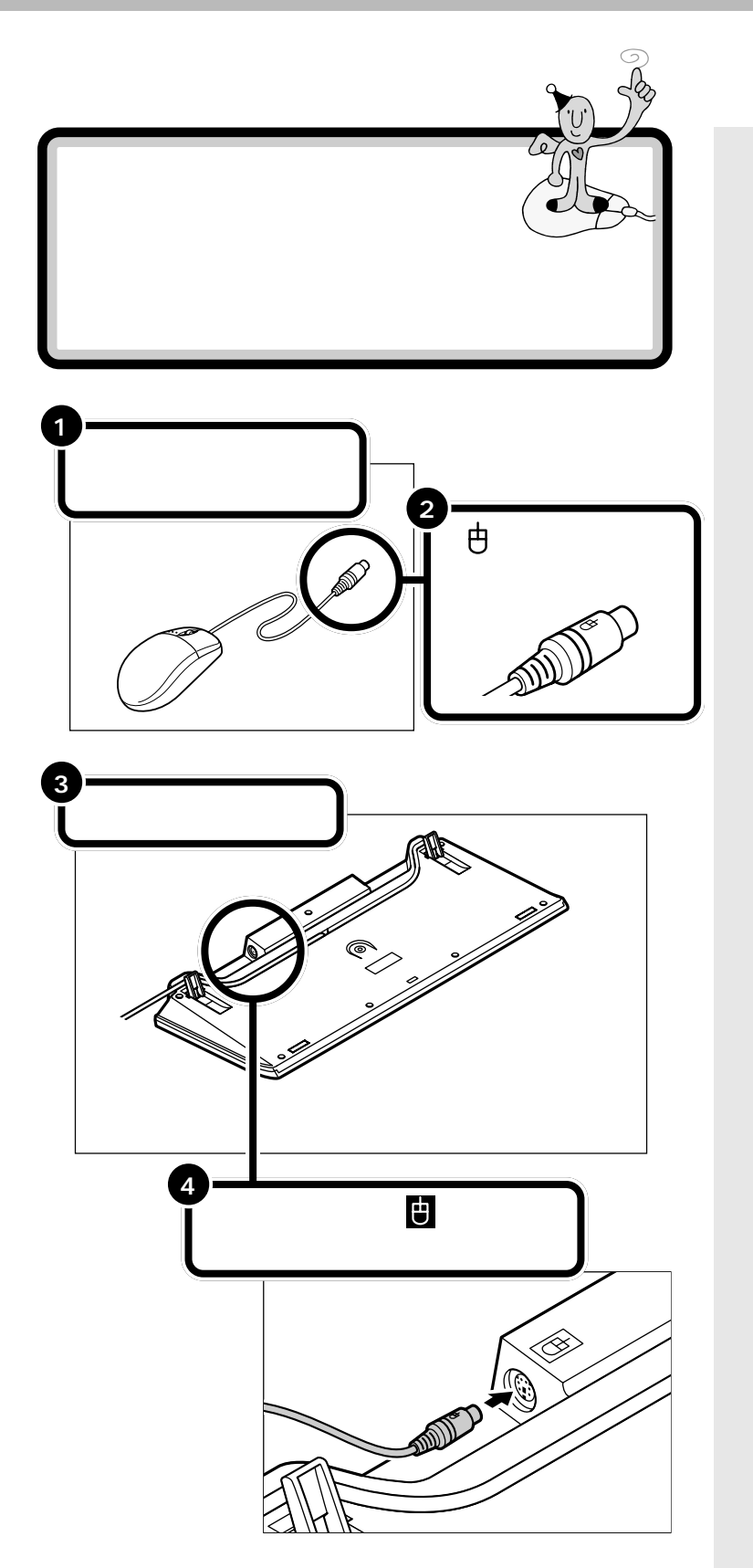

マウス パソコンを操作するための道具で す。パソコンの画面に出てくるボ タンを押したりするときに使いま す。机の上で動かして使う小さな 道具で、ケーブルがしっぽのよう に見えるところから、マウス(ねず み)と呼ばれます。

**M** II 🖉

●チェック!!

マウスのプラグは、力を入れて無理 に差し込まないでください。力を入 れなくてもスムーズに差し込めます。 うまくいかないときは、もう一度プ ラグの方向(上下の向き)を確認して ください。

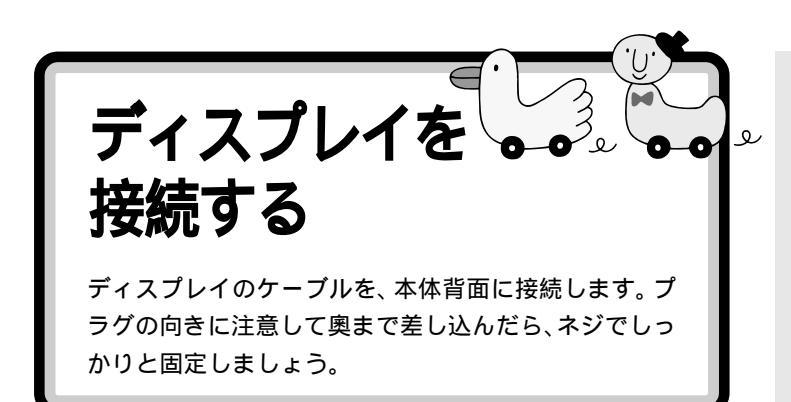

モデルによって、ディスプレイの接続のしかたは異なります。 p.ivの表とp.2の「型名(型番)と製造番号を確認する」で該当 するモデルを確認して、あてはまるページへ進んでください。

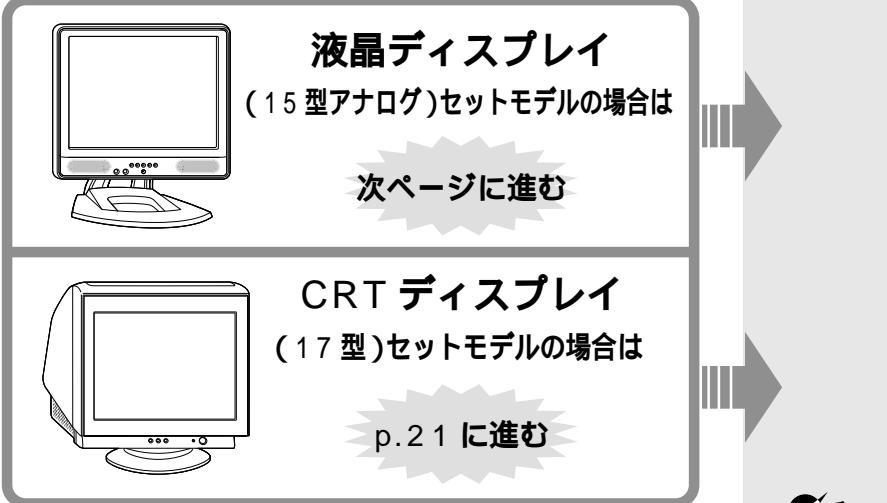

ディスプレイ パソコンの画面を表示する道具で す。「モニタ」と呼ばれることもあ ります。テレビのような形をして いますが、絵や文字を表示するた めの信号はパソコンから受け取っ ているので、ディスプレイだけで は何も見ることはできません。

**ジ**チェック!!

パソコン本体を横置きにしたときに、 本体の上にはディスプレイなどの重 量物を置かないでください。故障の 原因になります。

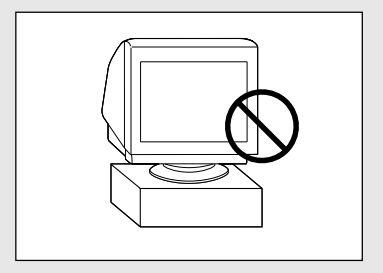

## 液晶ディスプレイ(15型アナログ)を接続する

ビデオ信号ケーブルとオーディオケーブルを、本体背面に接続します。

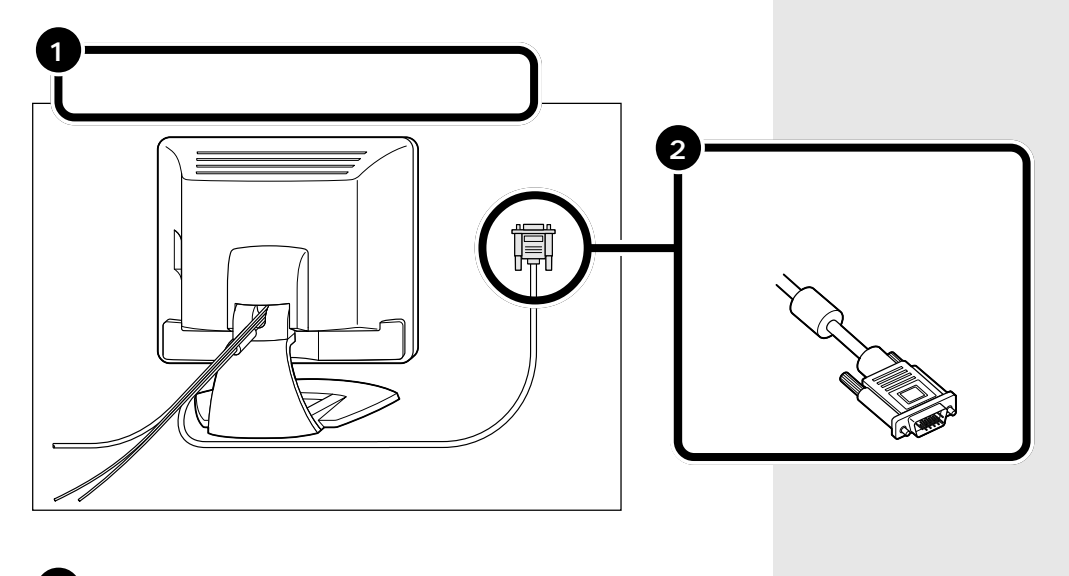

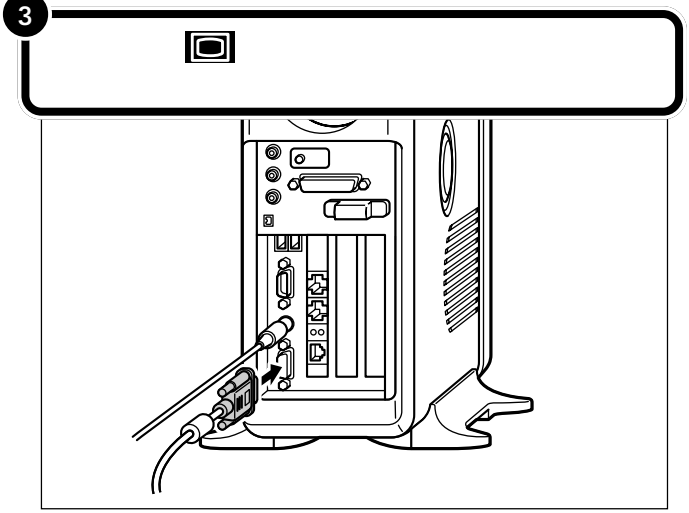

## ダチェック!!

- ・プラグがうまく差し込めないとき は、もう一度プラグの方向(左右の 向き)を確認してください。力まか せに押し込むと、コネクタを壊し てしまうおそれがあります。
- ・ビデオ信号ケーブルのプラグは、
   奥までしっかり差し込んでください。差し込み方が浅い場合、うまく
   ネジ止めできないことがあります。
- ・プラグのネジは、両方均等に力を 加えながら締めてください。片方 だけ締めると、接続不良になるこ とがあります。

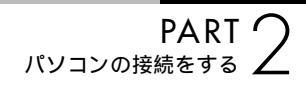

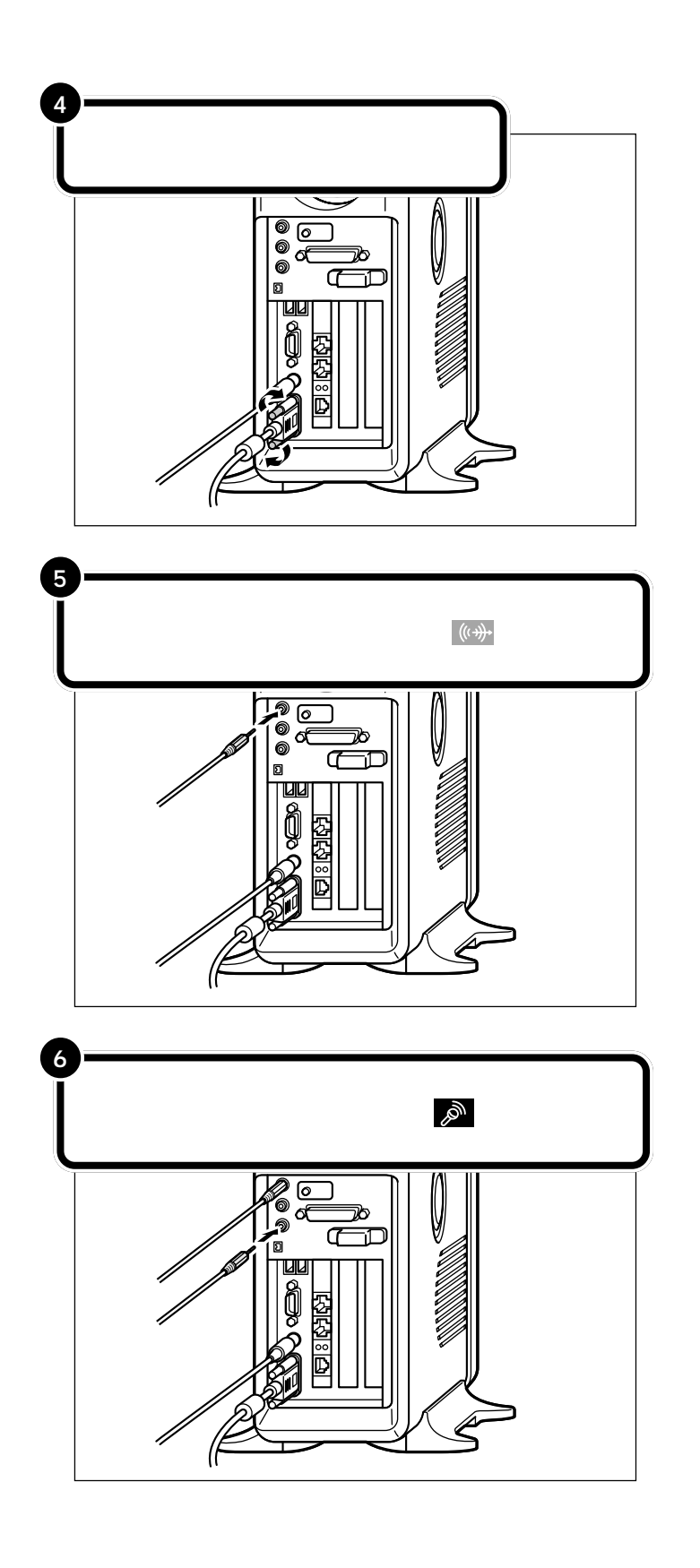

## ディスプレイ用電源ケーブルは、まだコン セントに接続しないでください。

電話回線などを先に接続する必要があります。 ディスプレイ用電源ケーブルを接続する場合は、このPARTの 「ディスプレイに電源ケーブルを接続する(p.30)をご覧くだ さい。

「電話回線に接続する」(p.24)に進む

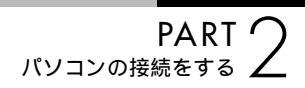

## CRT ディスプレイ(17型)を接続する

ディスプレイのケーブルを本体に接続します。プラグのネジを右に回して しっかり固定します。

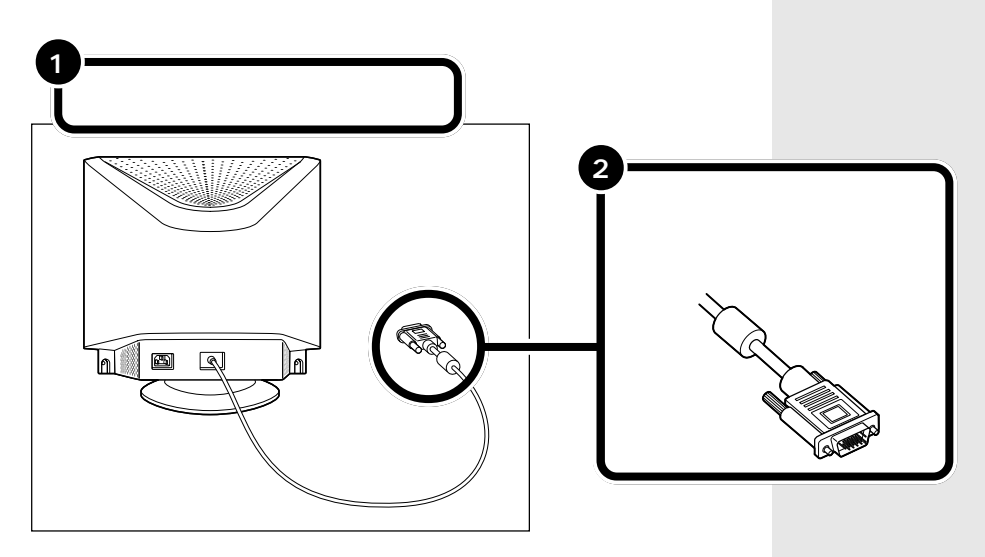

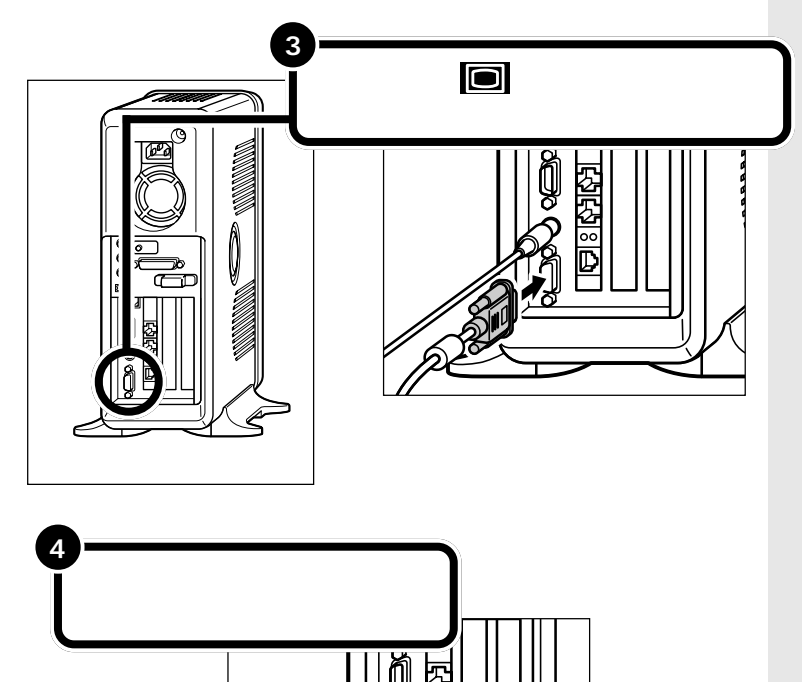

**ジ**チェック!

- ・プラグがうまく差し込めないとき は、もう一度プラグの方向(左右の 向き)を確認してください。力まか せに押し込むと、コネクタを壊し てしまうおそれがあります。
- ディスプレイのプラグは、奥まで しっかり差し込んでください。差 し込み方が浅い場合、うまくネジ 止めできないことがあります。
- ・プラグのネジは、両方均等に力を 加えながら締めてください。片方 だけ締めると、接続不良になるこ とがあります。

## ディスプレイ用電源ケーブルは、まだ接続 しないでください。

スピーカや電話回線などを先に接続する必要があります。 ディスプレイ用電源ケーブルを接続する場合は、このPARTの 「ディスプレイに電源ケーブルを接続する(p.30)をご覧くだ さい。

「スピーカを接続する(スピーカ添付モデルのみ)」 (p.23)に進む

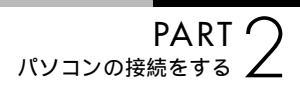

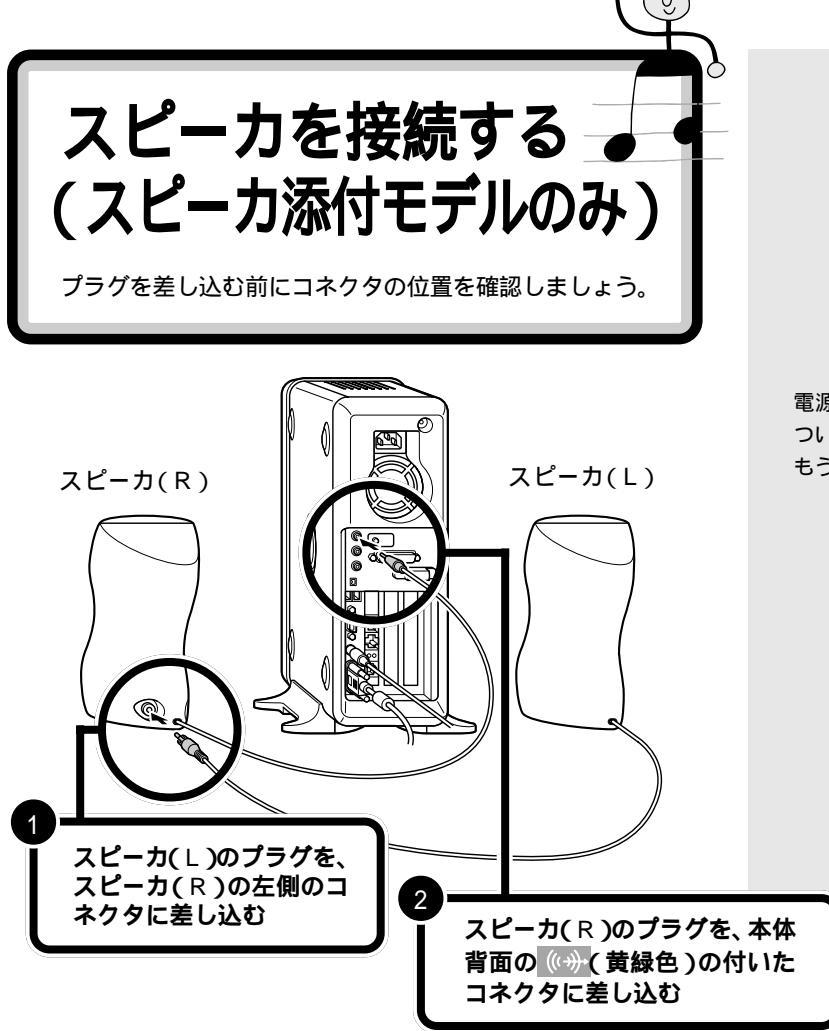

電源スイッチやボリュームつまみの ついている方が、スピーカ(R)です。 もう一方が、スピーカ(L)です。

Ŀ

スピーカのACアダプタは、まだ接続しな いでください。

電話回線などを先に接続する必要があります。スピーカのAC アダプタを接続する場合は、このPARTの「スピーカにACア ダプタを接続する(スピーカ添付モデルのみ)」(p.31)をご覧 ください。

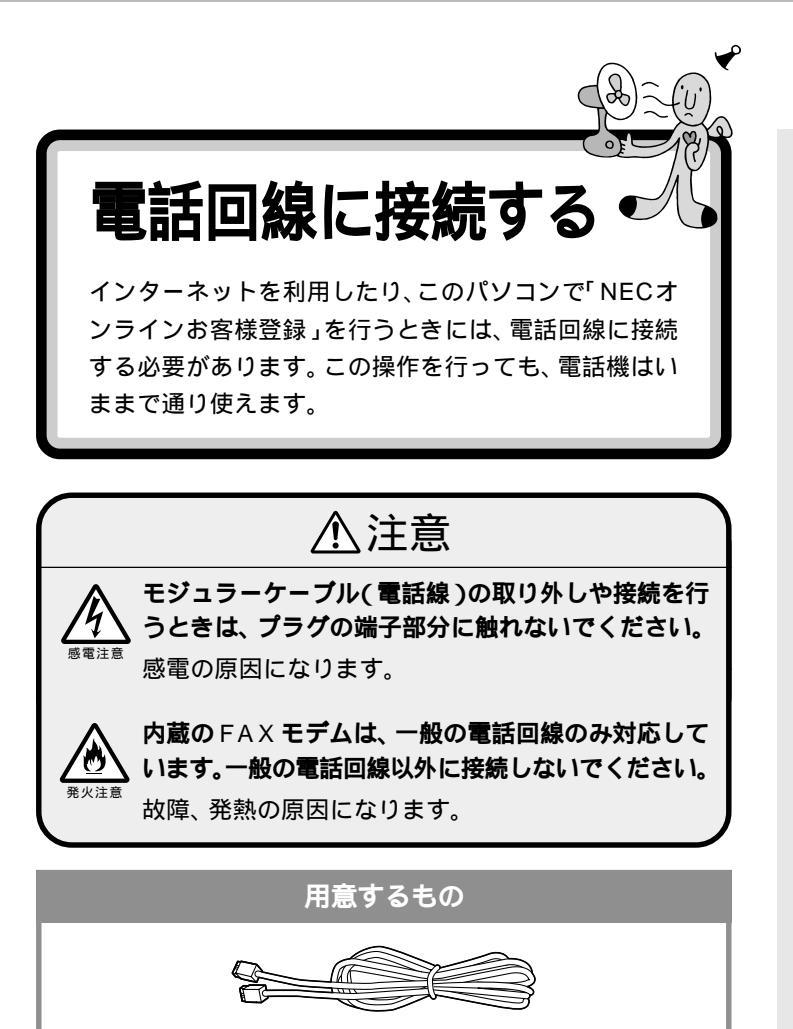

モジュラーケーブル

はじめて電源を入れたときにイン ターネットプロバイダ BIGLOBE (ビッグローブ)へ入会できますが、 このときにも、電話回線への接続は 必要です。

## ●チェック!

- パソコンを電話回線に接続するには、電話回線の接続口がモジュラーコンセントになっている必要があります。
- このパソコンを電話回線に接続するためのケーブルは、2mの長さのものが添付されています。添付のモジュラーケーブルでは長さが足りない場合は、電器店などで必要な長さのモジュラーケーブルをお買い求めください。

□□参照

モジュラーコンセント、モジュラー ケーブル PART1の「インター ネットするなら、電話回線の近くに」 (p.5)

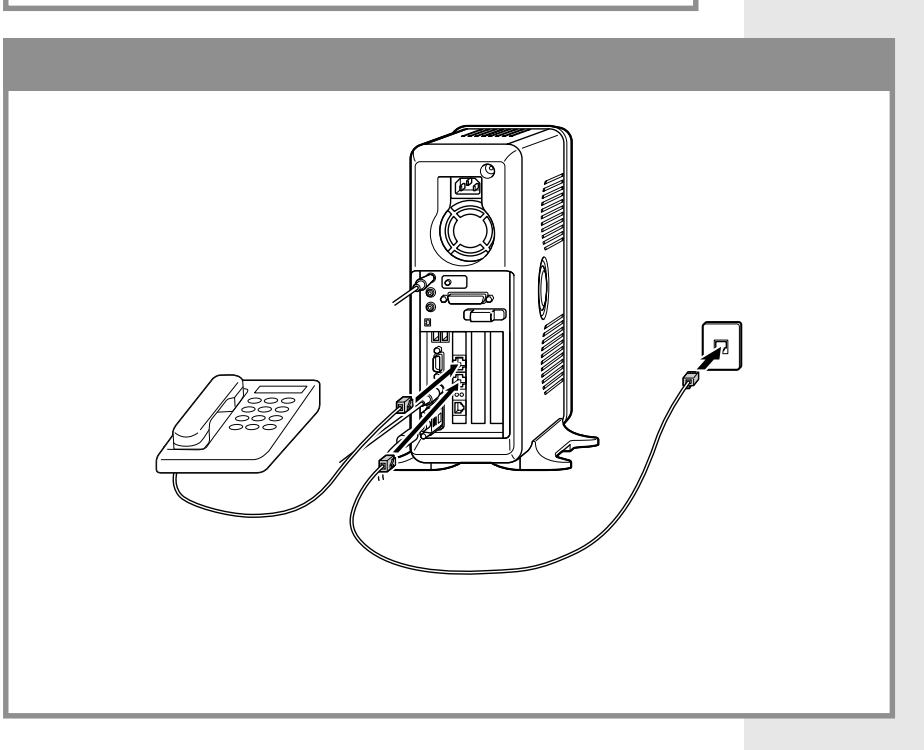
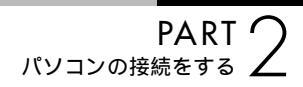

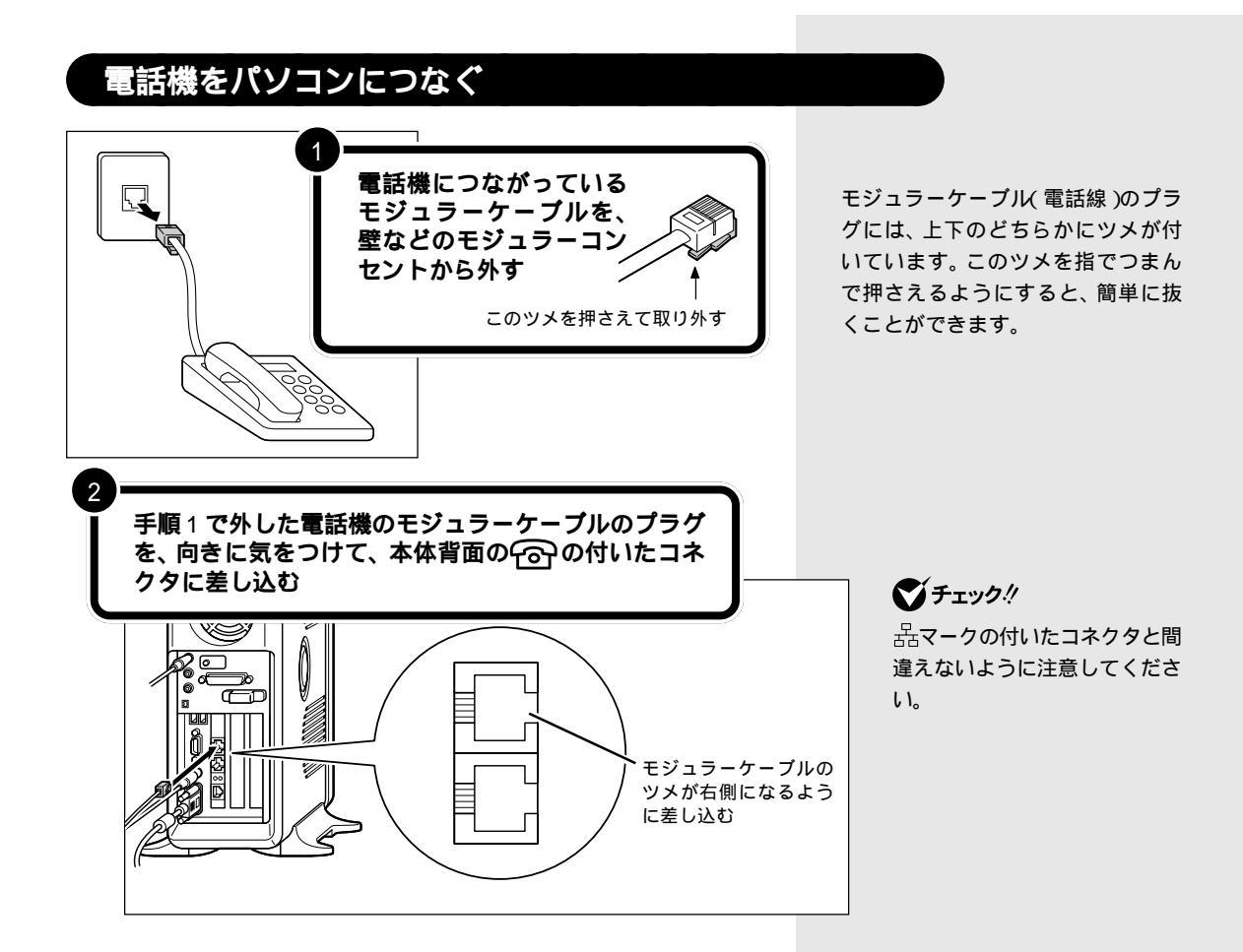

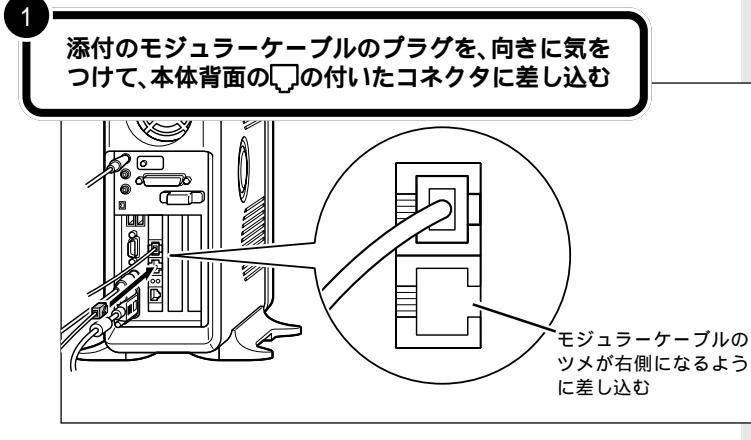

パソコンを電話回線につなぐ

パソコンを電話回線に接続しても、電 話機はこれまで通り使うことができ ます。パソコンの電源が入っていても いなくても関係ありません。

#### **ジ**チェック!

品マークの付いたコネクタと間違えな いように注意してください。

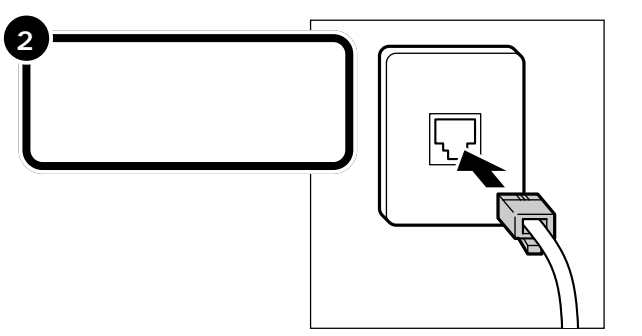

ダチェック!!

パソコンと電話回線をつなぐモジュ ラーケーブルや、電話機とパソコン をつなぐモジュラーケーブルは、人 の通る場所を避けて配線してくださ い。うまく配線できないときは、お近 くの電話工事店やパソコンのご購入 元などにご相談ください。

本体背面には品マークの付いたコネクタがあります。このコネ クタは、家庭内で複数のパソコンを接続したり、ADSL(エー ディーエスエル)やCATV(ケーブルテレビ)などのサービスを 利用したりするときに使うものです。ADSLやCATVを利用 すると、毎月定額料金で、インターネットに高速で接続できま す(別途、接続サービスを行っている会社と契約したり、専用 モデムなどの機器が必要です)。 口参照

- ・ 器マークの付いたコネクタについ て 『もっと知りたいパソコン』 PART2 の「LAN コネクタ」 ・A D S L、C A T V について
- 『VALUESTAR 活用レシピ』、 『もっと知りたいパソコン』

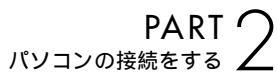

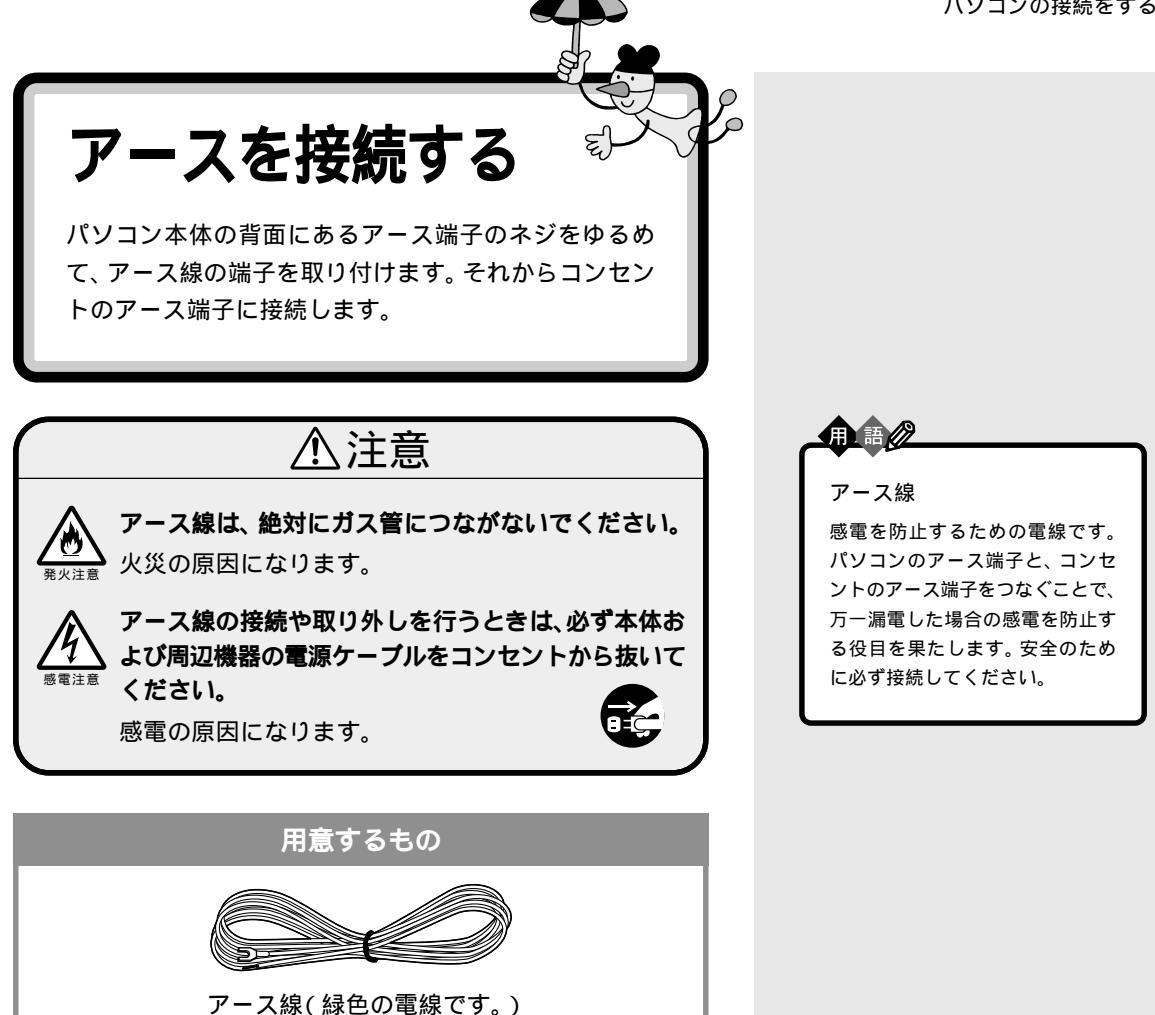

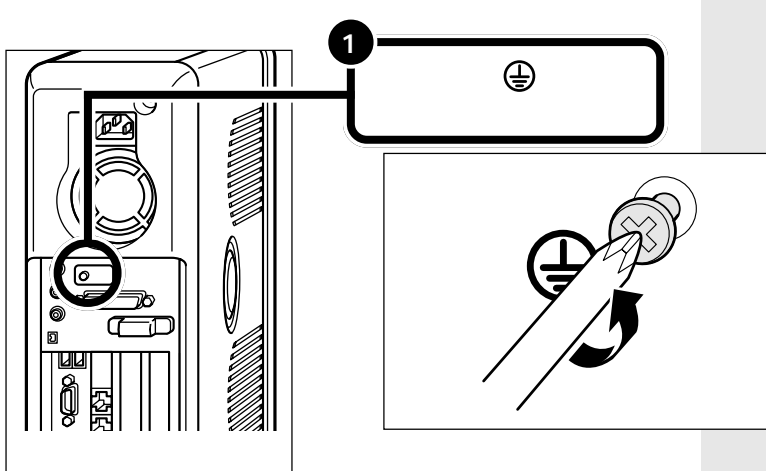

ドライバーはネジに合ったものをお 使いください。合わないドライバー を使って無理にネジを回すと、ネジ が壊れることがあります。

> お使いの機種によっては、 ネジの形状が異なる場合 があります。

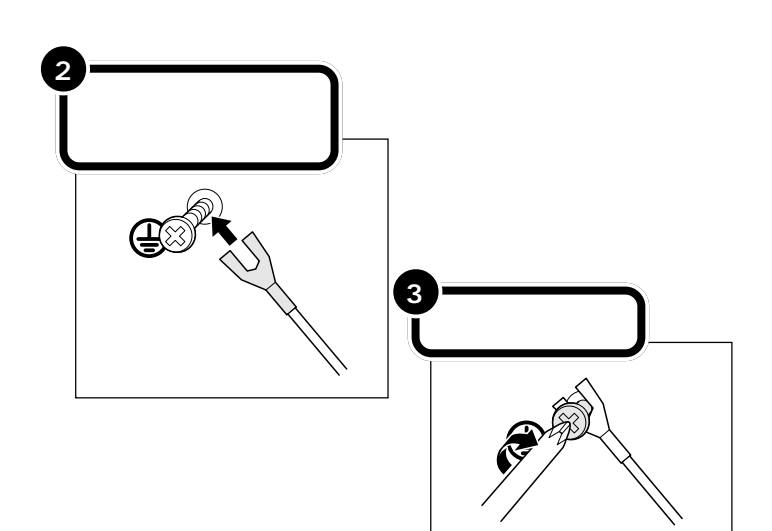

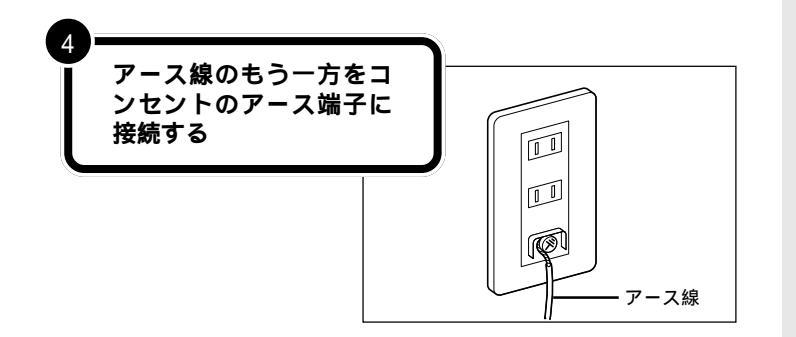

**ジ**チェック!!

- アース線は水道管につながないで ください。アースできない場合が あります。
- ・アース線は、電話専用のアース端 子に接続しないでください。電話 に雑音が入る場合があります。
- アース端子付きのコンセントが利用できない場合には、お近くの電器店など電気工事士の資格を持つ人にアース端子付きコンセントの取り付けをご相談ください。

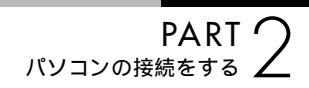

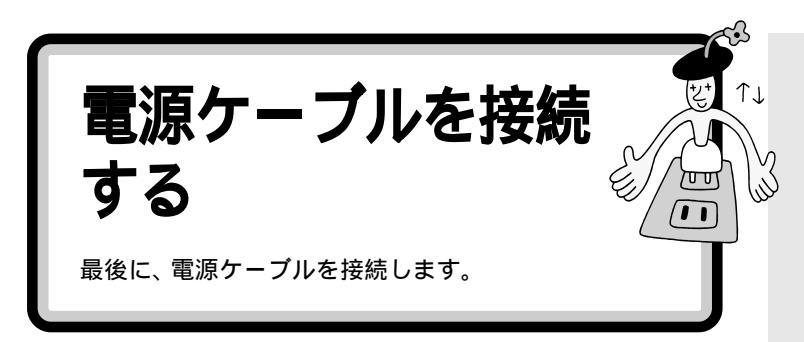

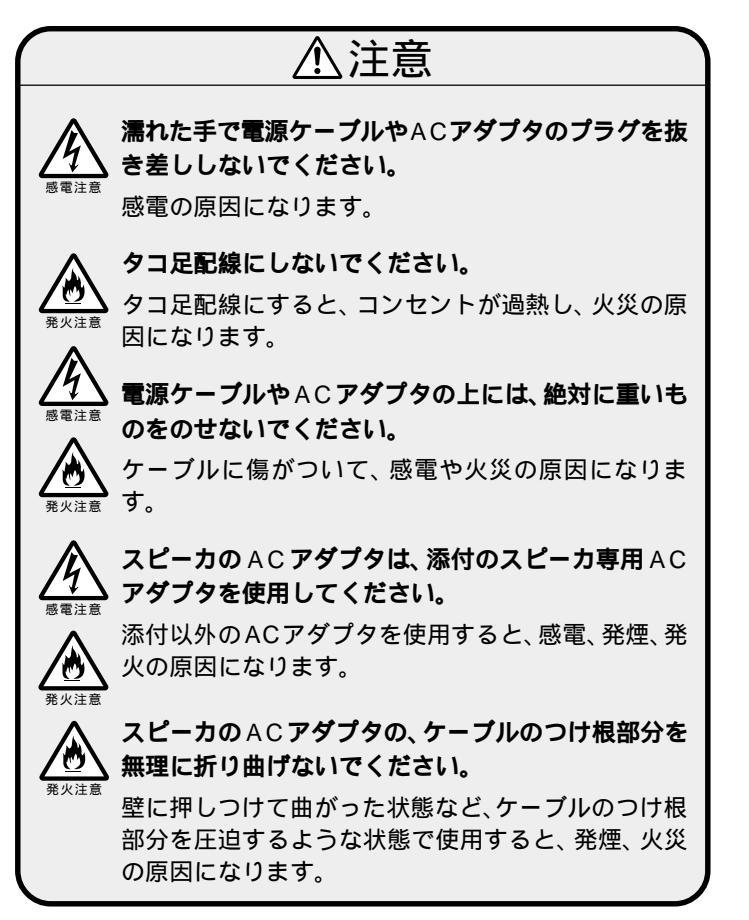

#### 用意するもの

ディスプレイ用電源ケーブルはディスプレイの箱に入っていたものを、スピーカ用ACアダプタはスピーカセッ トの収納箱に入っていたものをお使いください。また、パソコン本体用電源ケーブルはパソコンに添付のものを お使いください。

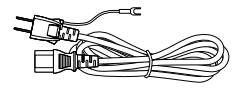

ディスプレイ用電源ケーブル (CRT ディスプレイのみ)

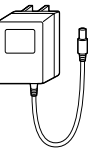

スピーカ用 AC アダプタ (スピーカ添付モデルのみ)

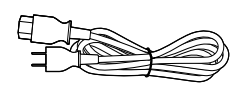

パソコン本体用電源ケーブル

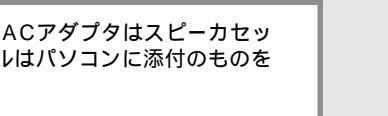

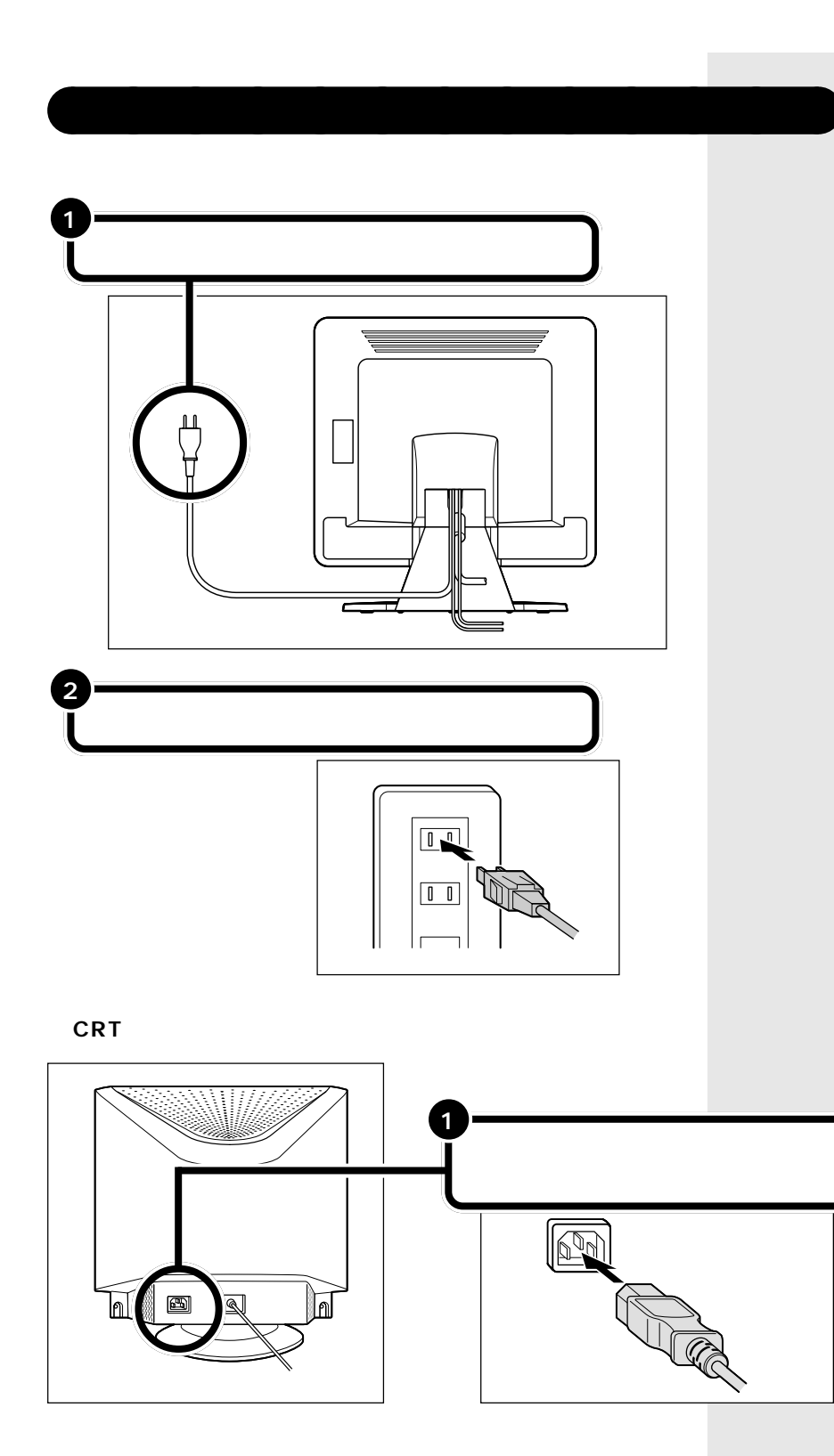

アース線を壁などのコンセントのアース端子に接続し、 電源ケーブルのもう一方のプラグをコンセントに差し 込む

2

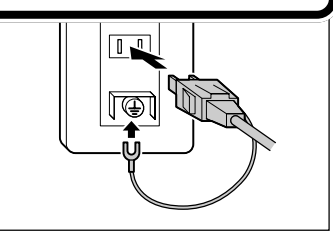

### ●チェック!

アース端子付きコンセントが利用で きないときは、お近くの電器店など、 電気工事士の資格を持った人にアー ス端子付きコンセントの取り付けを 相談してください。

# スピーカに AC アダプタを接続する(スピーカ添付モデルのみ)

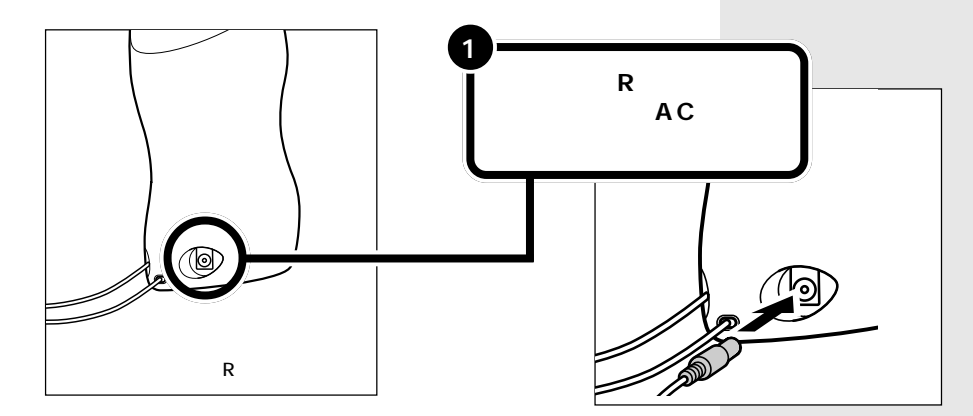

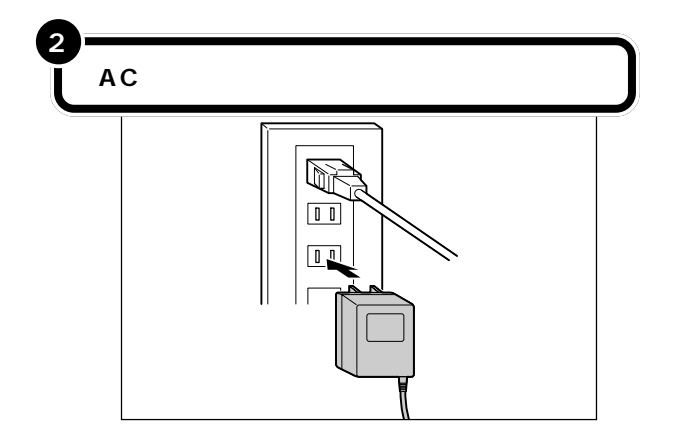

# パソコン本体に電源ケープルを接続する

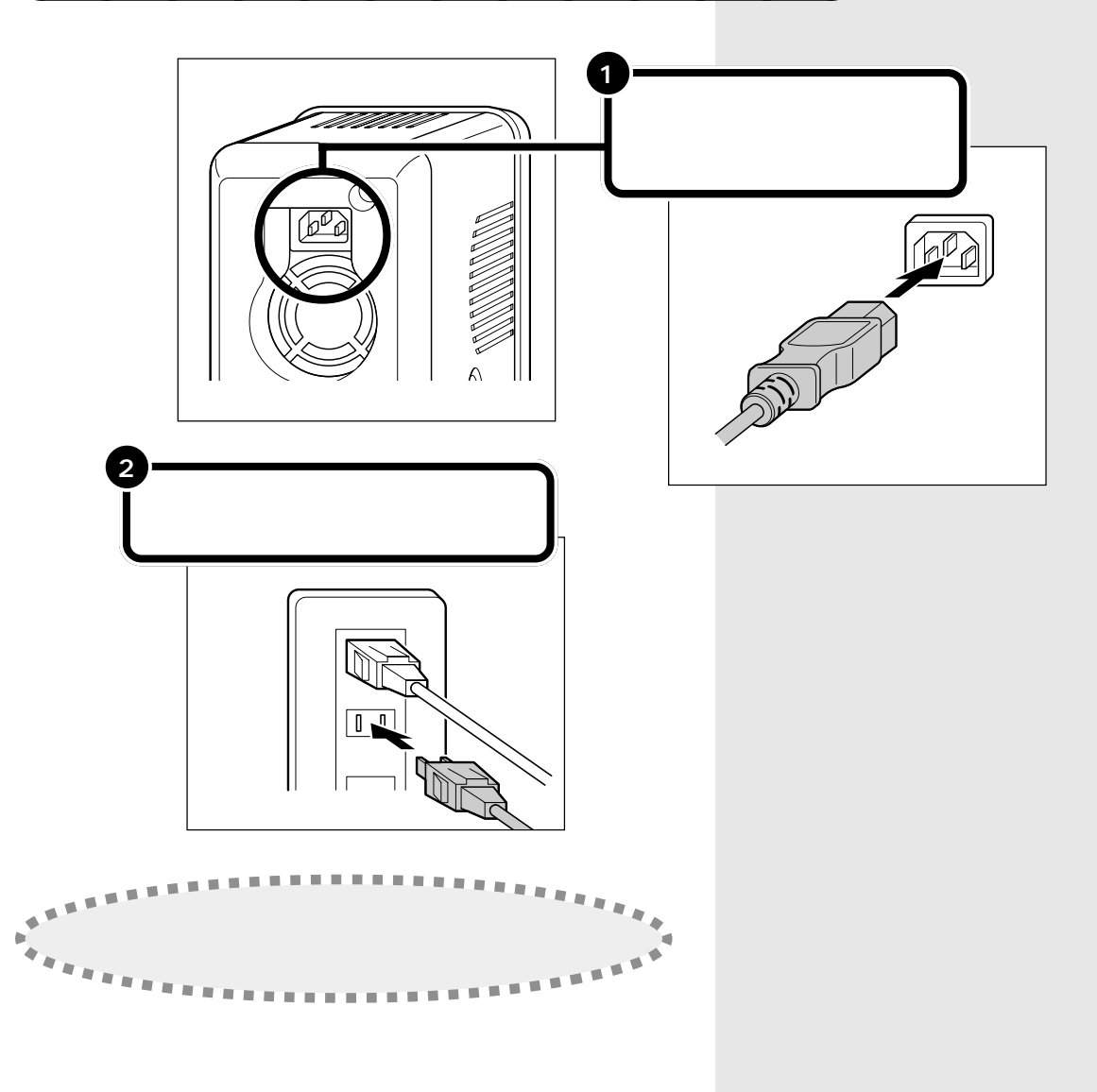

#### 液晶ディスプレイセットモデルの場合

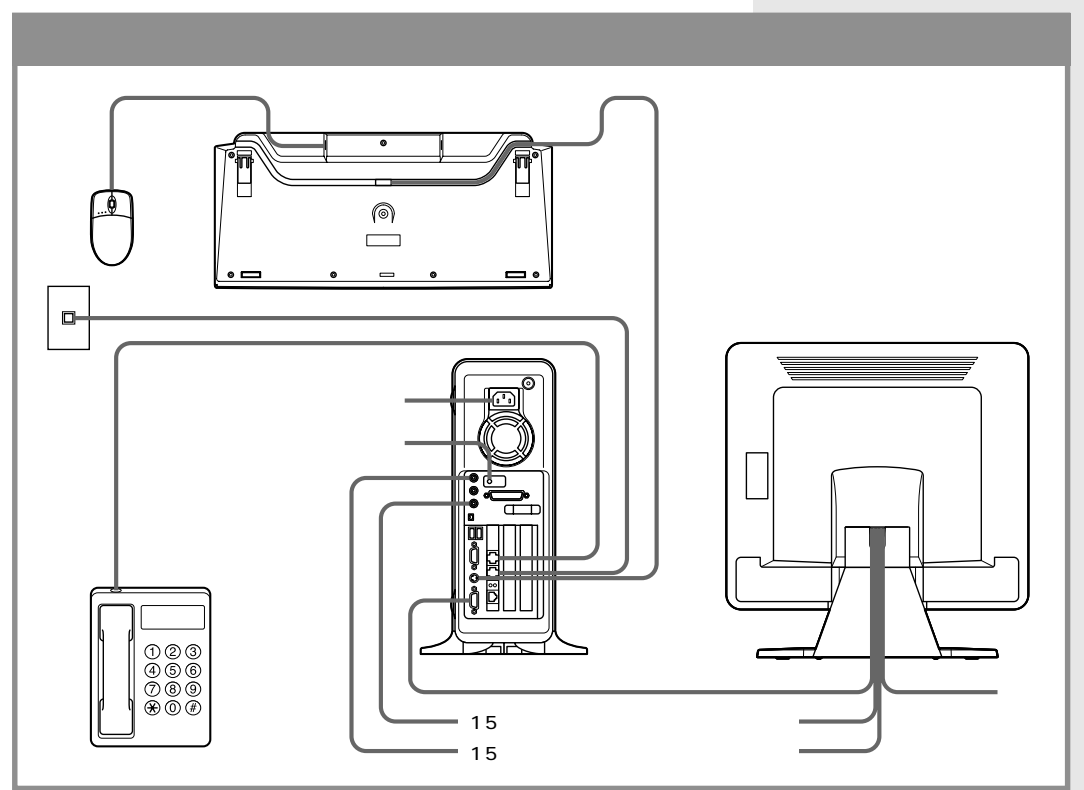

・本体背面の形状はモデルによって異なります。

・TVモデルの場合、この他にリモコンの準備、アンテナ線の接続が必要です。これらの作業は、「PART3 電源を入れてパソコンを使えるようにする」(p.35)のあとで行ってください。詳しくは、『TVモデルガイド』をご覧ください。

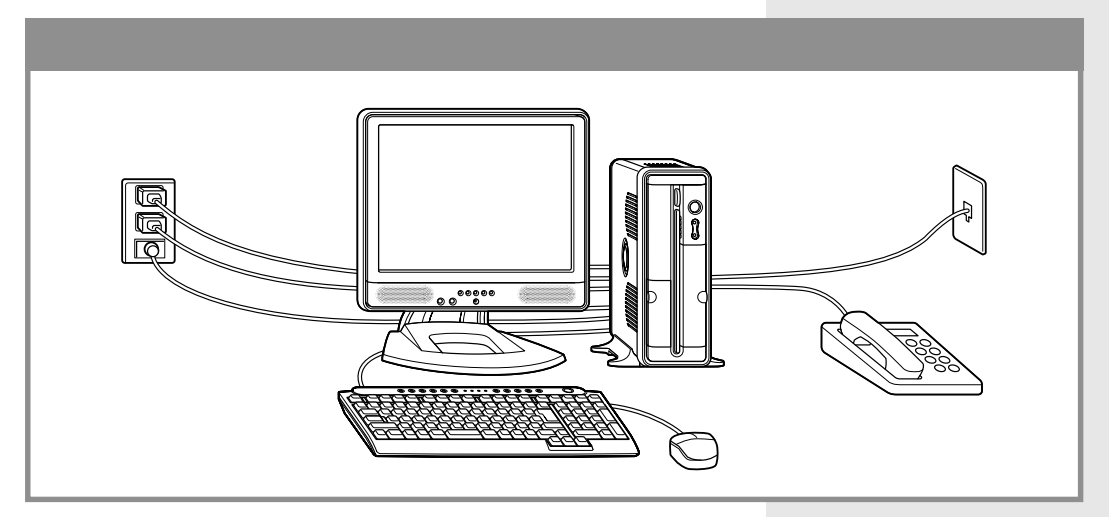

#### CRT ディスプレイセットモデルの場合

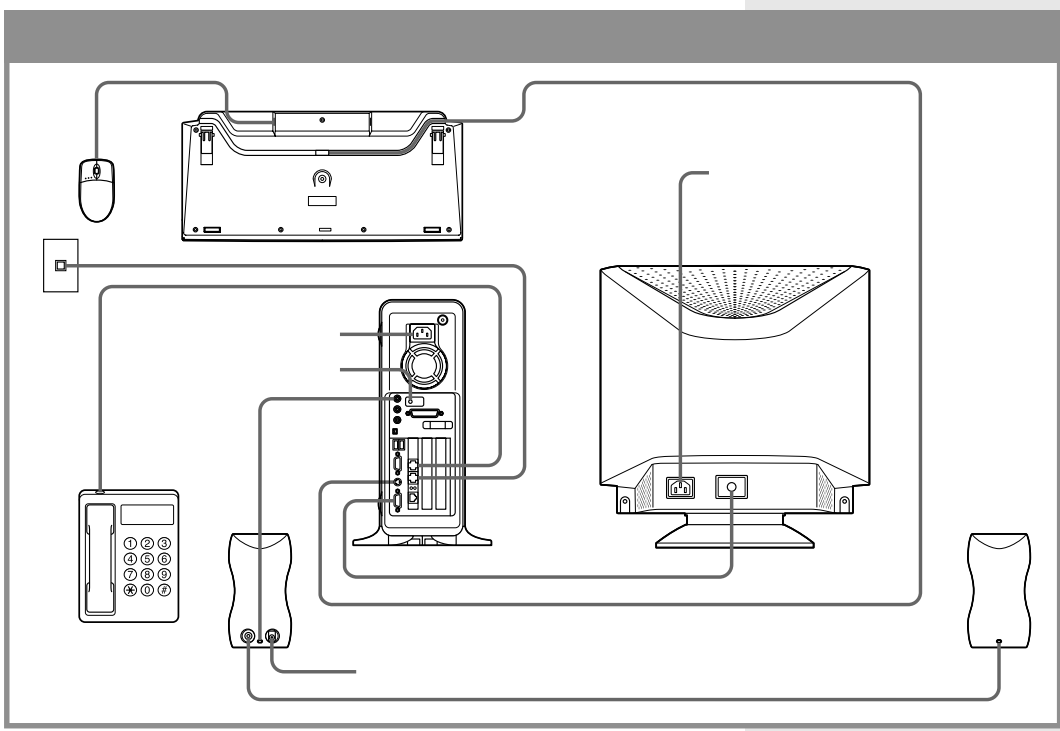

本体背面の形状はモデルによって異なります。

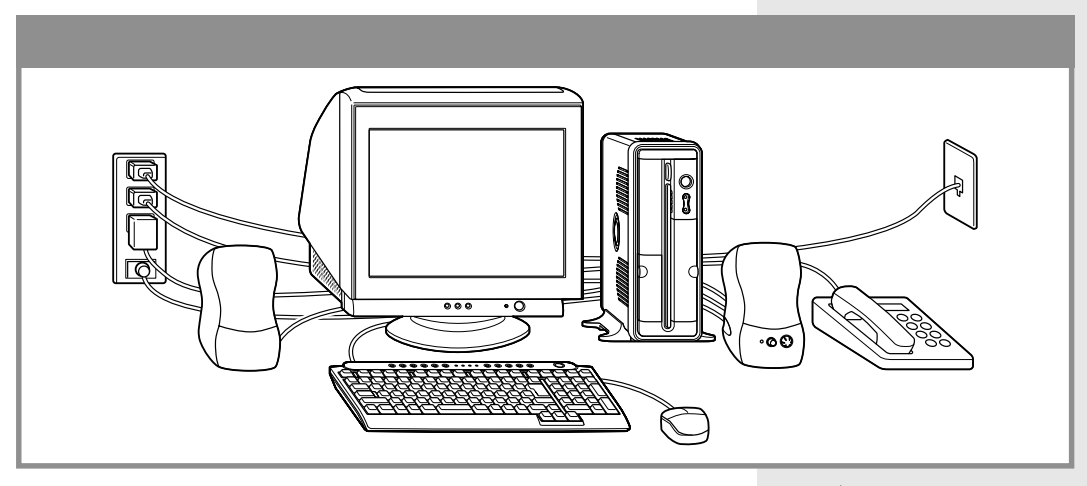

#### プリンタなど、周辺機器の接続は、あとから

プリンタや別売の周辺機器がある場合、まだ接続しないでくだ さい。このあとの「PART3 電源を入れてパソコンを使えるよ うにする」の操作を先に完了させる必要があります。そのあと で『もっと知りたいパソコン』をご覧になり、接続と設定を 行ってください。

#### ダチェック!!

電源ケーブル、電話回線の接続に 使ったモジュラーケーブルなどが、 人の通る場所にないことを再確認し てください。ケーブルを足に引っか けたりすると、パソコンの故障の原 因になるだけでなく、思わぬけがを することもあります。

# PART る て 電源を入れて パソコンを使えるようにする

パソコンの接続は終わっていますね。それでは、 いよいよ電源を入れます。最初に電源を入れる ときは、このパソコンを使えるようにするため のセットアップ作業が必要です。この作業が終 わらないと、パソコンは使えるようになりませ ん。このあとの説明をよく読んで、ゆっくり確実 に操作してください。

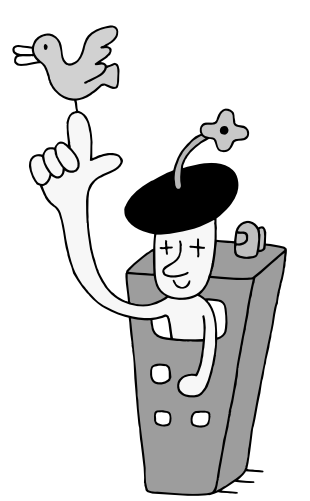

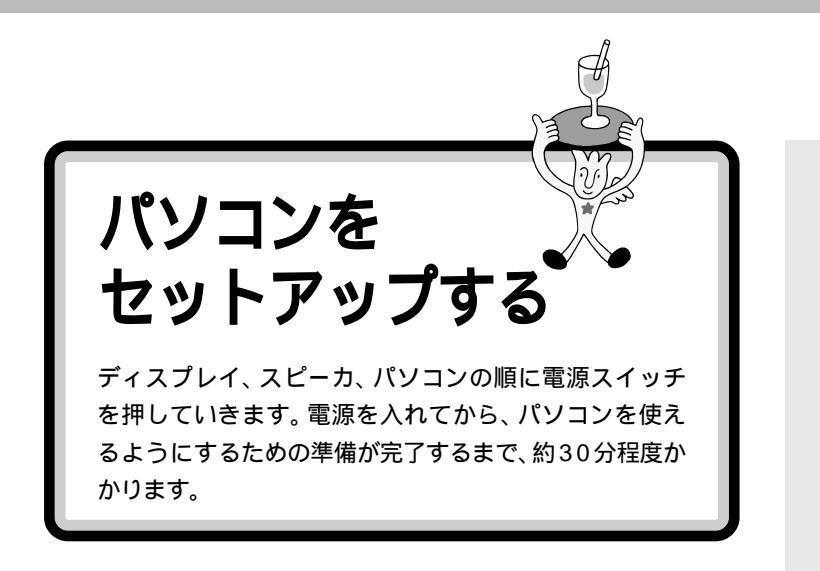

用 語*②* セットアップ

パソコンを使えるようにすること を、セットアップといいます。セッ トアップが終わると、インター ネット、ワープロ、表計算、ゲーム など、このパソコンの様々な機能 が使えるようになります。

# 液晶ディスプレイの電源を入れる(液晶ディスプレイの場合)

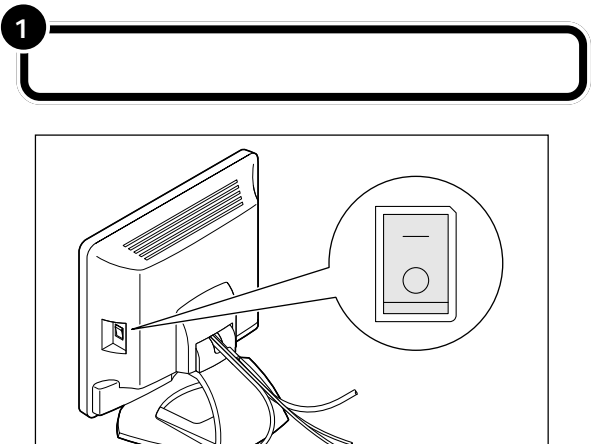

# CRT ディスプレイの電源を入れる(CRT ディスプレイの場合)

ディスプレイの電源スイッチを押す

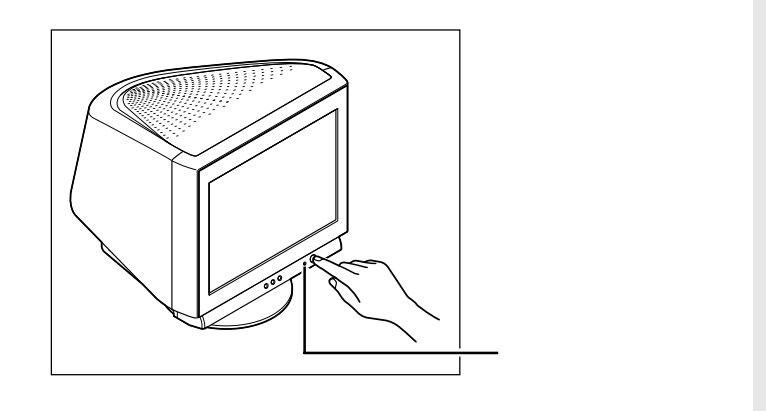

# スピーカの電源を入れる(スピーカ添付モデルのみ)

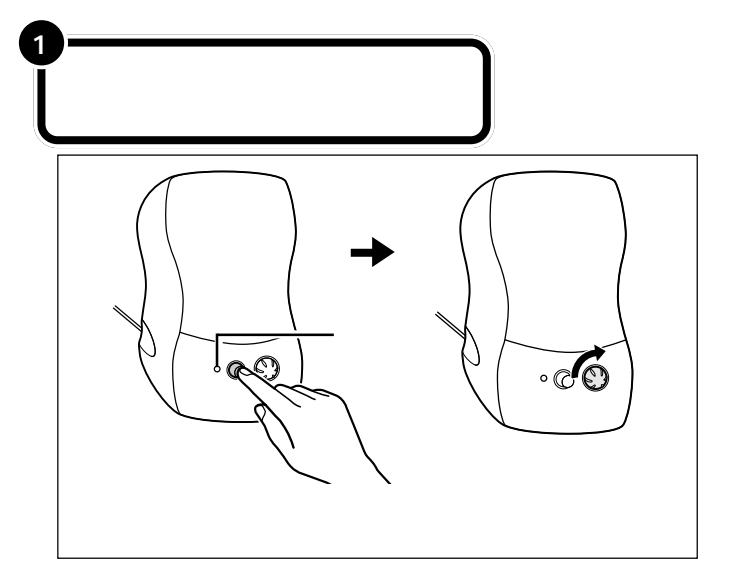

ご購入時はスピーカの音量が最小に なっています。ボリュームつまみを 右側に回して、音が出るようにして おきます。ここでは、真ん中くらいに しておきましょう。

### パソコン本体の電源を入れる

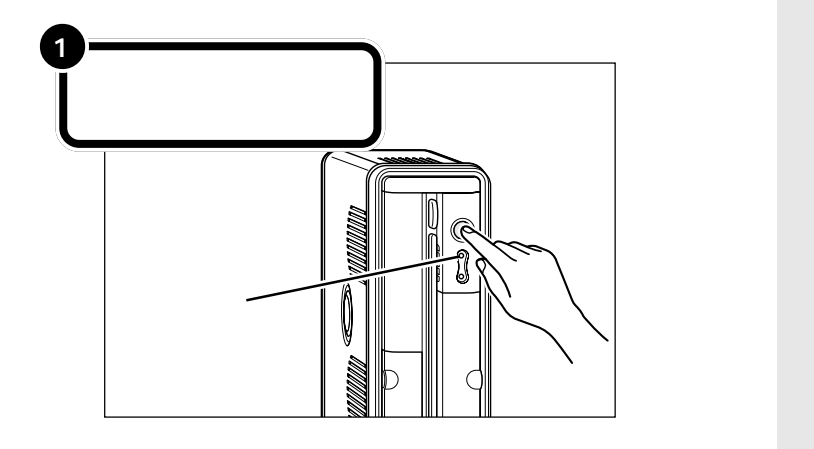

▼チェック!!

電源スイッチを押しても電源ランプ が点灯しない場合、電源ケーブルの 接続が不完全であることが考えられ ます。PART2の「電源ケーブルを接 続する」(p.29)をご覧ください。

# 画面が表示されるまで、何分かかかるこ とがあります

パソコンの電源スイッチを押してから画面が表示されるまでに 数分かかることがあります。その間、画面が真っ暗なままにな ることがありますが、故障ではありません。あわてて電源を 切ったりせずそのままお待ちください。

#### 操作の途中で電源を切らない!!

p.50までの操作がすべて終わるまでに、約30分かかります。 p.50の手順が完了するまでは、絶対に電源を切らないでくだ さい。もちろん、電源ケーブルをいきなり抜いたりしてはいけ ません。パソコンが使えるようになる前に電源を切ると、故障 の原因になります。万一、停電やコンセントが抜けたなどの理 由で電源が切れてしまった場合は、一度電源ケーブルを抜き、 もう一度接続し直した後、電源スイッチを押してください。画 面が表示される場合は、セットアップを続けてください。画面 が表示されない場合は、ご購入元またはNECにお問い合わせ ください。

#### 次の画面が表示されていることを確認する

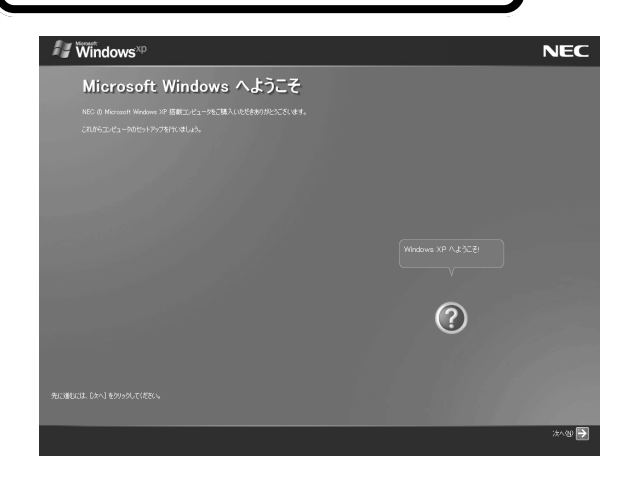

セットアップ中に困ったときは、画面右下の②をクリックするかキーボードの【F1】を押して、表示された項目をクリックしてください。解決のしかたが表示されます。まちがってメッセージを表示してしまった場合は、「表示しない」をクリックしてメッセージを消してください。

#### パソコンの操作はあわてずに!

パソコンを使っているときに、次の画面に切り替わるまで、少し時間がか かることがよくあります。これは、パソコンの内部で設定などの準備処理 が行われているためです。「しばらくお待ちください」といったメッセージ や図が出ているときは、キーを押したり、マウスのボタンを何度も押した りしないようにしてください。

# 電源を入れてパソコンを使えるようにする

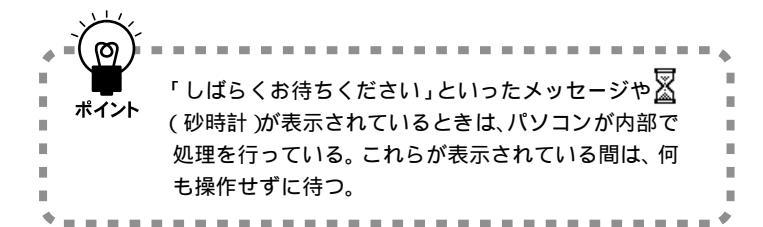

# マウスを動かしてみる

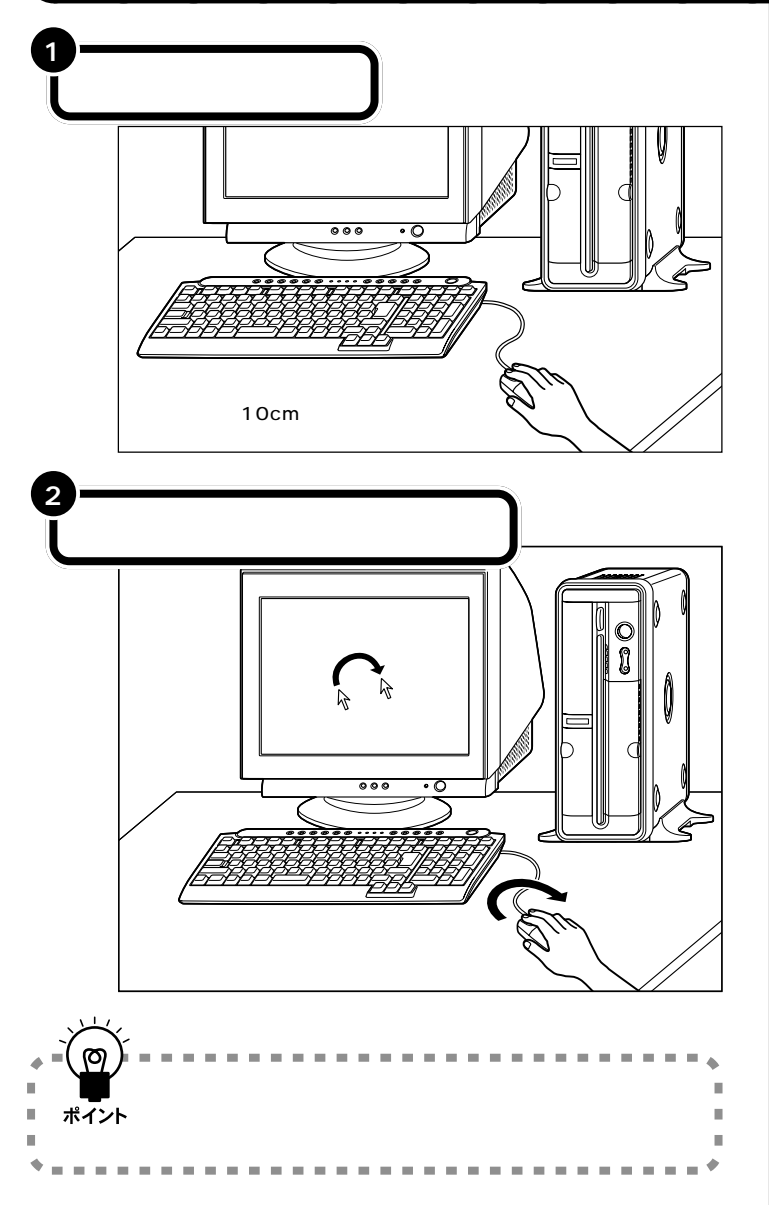

**ジ**チェック!!

マウスの上にある 3 つのボタンは、 まだ押さないでください。

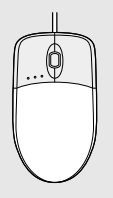

マウスを動かすために、マウスの前 後左右に10cm位のスペースをあけ ておいてください。

マウスは、親指と薬指で軽くつかん で机の上を滑らせるように動かしま す。肩の力を抜いて、手首だけで動か すようにすることがコツです。

マウスの練習は、「パソコンのいろ は」でできます。ここではマウスの動 きに合わせて矢印が動くことがわか れば十分です。

1 参照

「パソコンのいろは」について 『使っておぼえるパソコンの基本』の 「PART1「パソコンのいろは」で基 本操作に挑戦」

# 「次へ」をクリックする

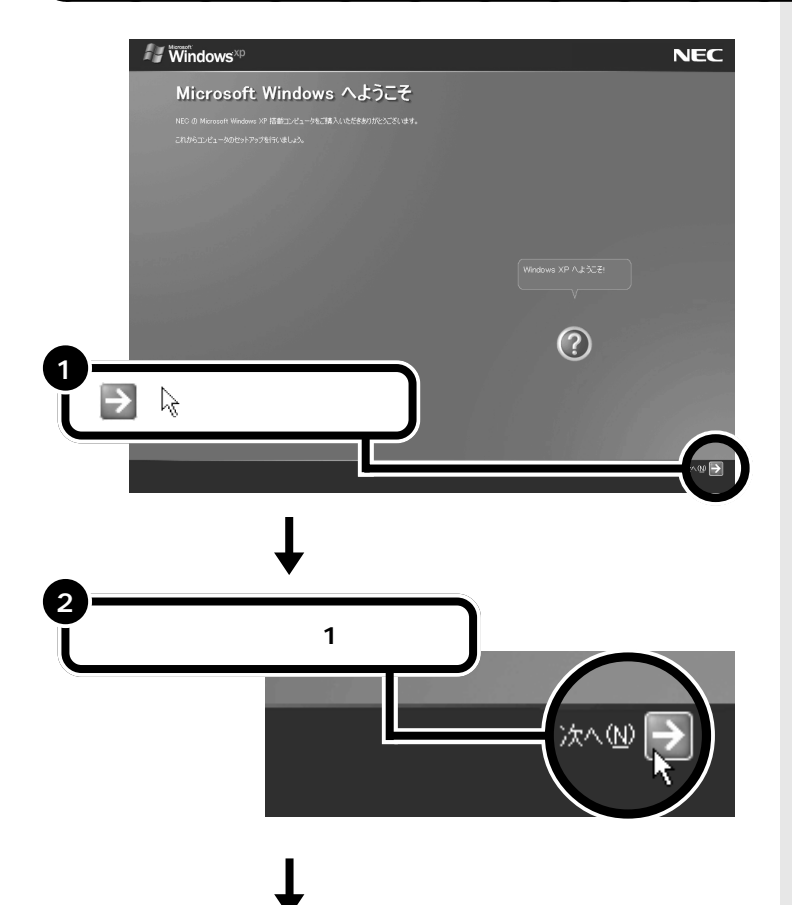

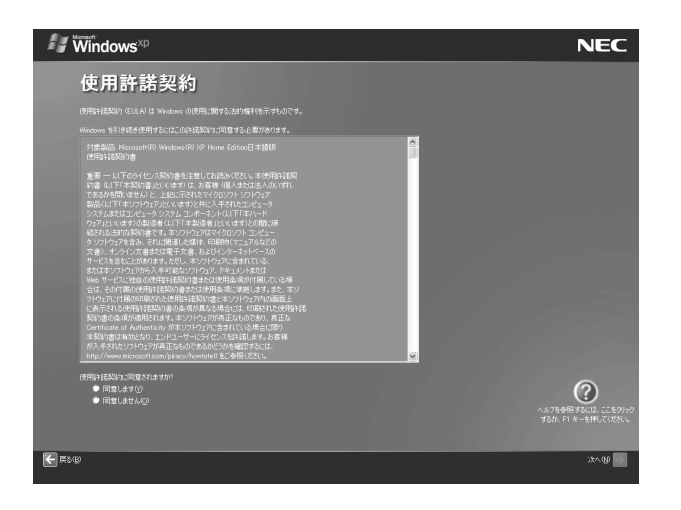

#### クリック

画面の文字や絵などに矢印を合わ せ、マウスの左ボタンを1回押す 操作を「クリック」といいます。「ク リック」は、マウスを使うときの最 も基本的な操作方法なので、この あとの手順でも同じ操作が何度も 出てきます。しっかりマスターし てください。

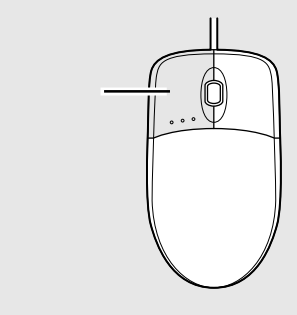

#### 使用許諾契約とは?

このパソコンを使えるようにするに は、パソコンに入っているソフト ウェアを違法にコピーして他人に渡 したりしないという契約に同意しな ければなりません。同意していただ けない場合は、このパソコンを使う ことができません。

契約書の文章が表示された欄の右に ✓(または▼)があります。この ✓ (または▼)の上に矢印を合わせてク リックすると、続きを読むことがで きます。このように、画面に内容の一 部だけが表示されている場合に、表 示する部分を移動させることを「ス クロール」と呼びます。

 ${}^{\text{PART}}$ З

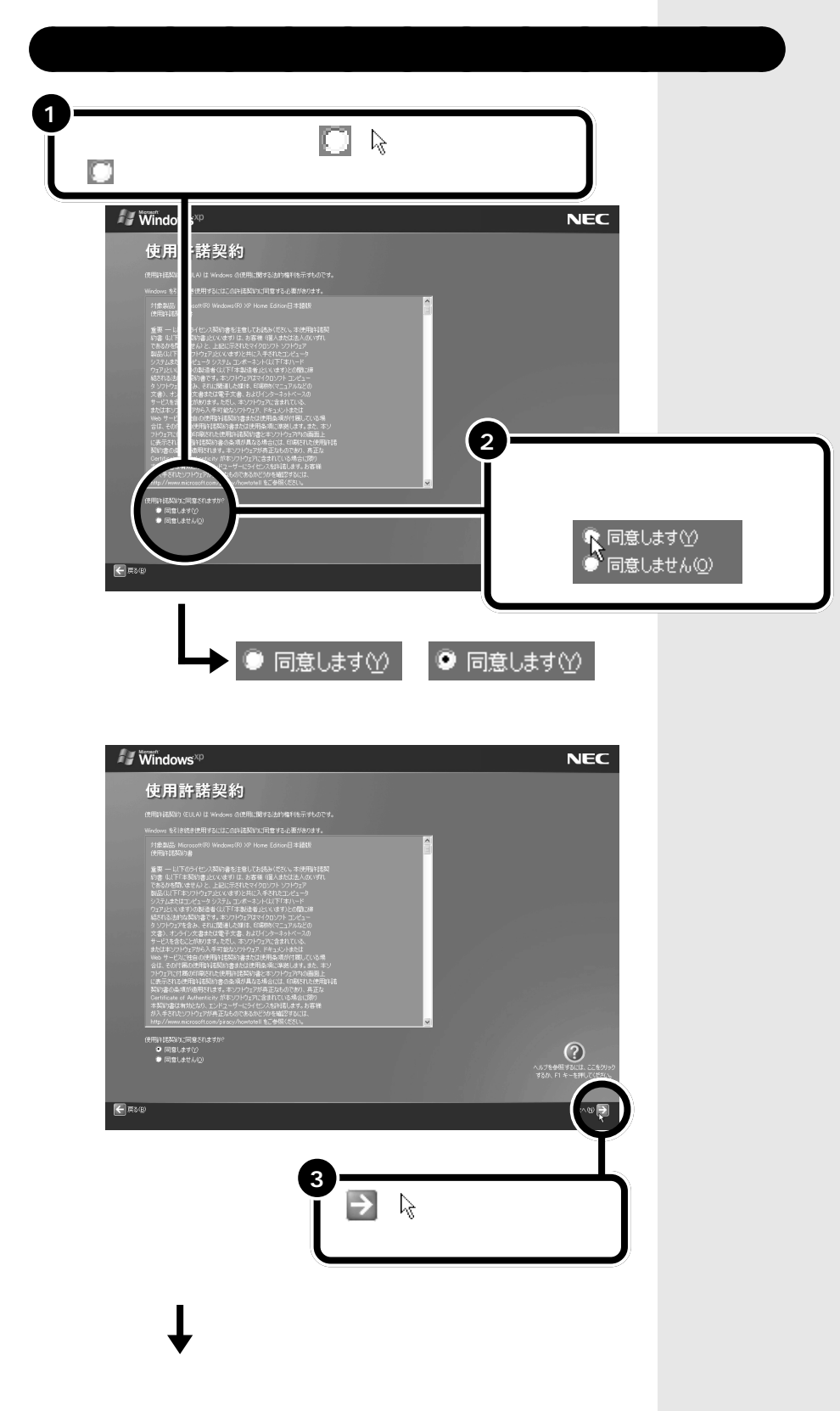

# セットアップをつづける

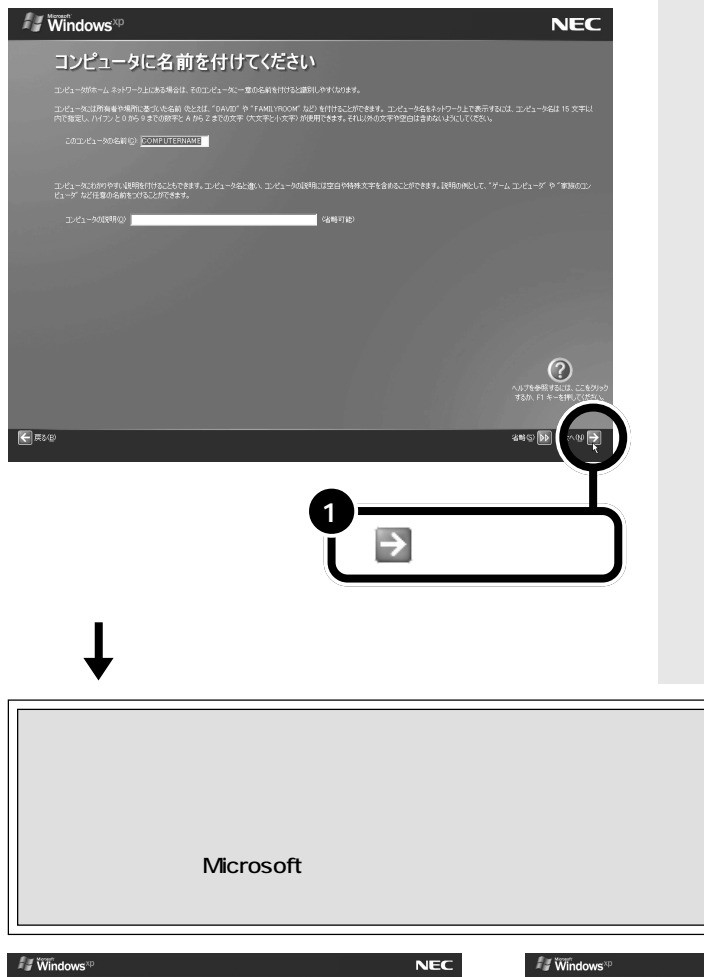

・文字入力に慣れている場合は、こ こでコンピュータ名をつけてもか まいません。コンピュータ名を入 力するときは、半角英数字を使っ てください。パソコンが何台かあ るなら「PC1」、「PC2」といった感 じに。思いつかなければ 「VALUESTAR」としてください。 ・コンピュータ名に数字を使うとき

- は、キーボードの1のランプが点 灯していることを確認してくださ い。点灯していないときは、キー ボードの【NumLock】を押してく ださい。
- ・コンピュータ名はセットアップ後 に変更することもできます。変更 の方法は、Windowsの「ヘルプと サポート」で「コンピュータ名」で 検索し、「コンピュータ名を変更す る」をご覧ください。

そガイド」-「パソコンでできること」

をご覧ください。

「インターネット接続が選択されませんでした」画面または、「インターネット に接続する方法を指定してください」画面が表示された場合 手順 へ進む 次ページの「Microsoftにユーザー登録する準備はできましたか?」画面が表

NEC インターネット接続が選択されませんでした インターネットに接続する方法を指定してください。 部門(たってレック・イクトック・レースのよう・イン) 加入剤(開発) またはケーブル モデム(注) 1980年ま 度話を使べたができます。ケーブル モデルは接換にケーブル ラト 2 D をクリックする インターネットに接続する方法は、 セットアップが終わった後で設定す ることもできます。詳しくは、 登 ぱ

# ракт З вальности в в страни в странит в ${\sf B}$

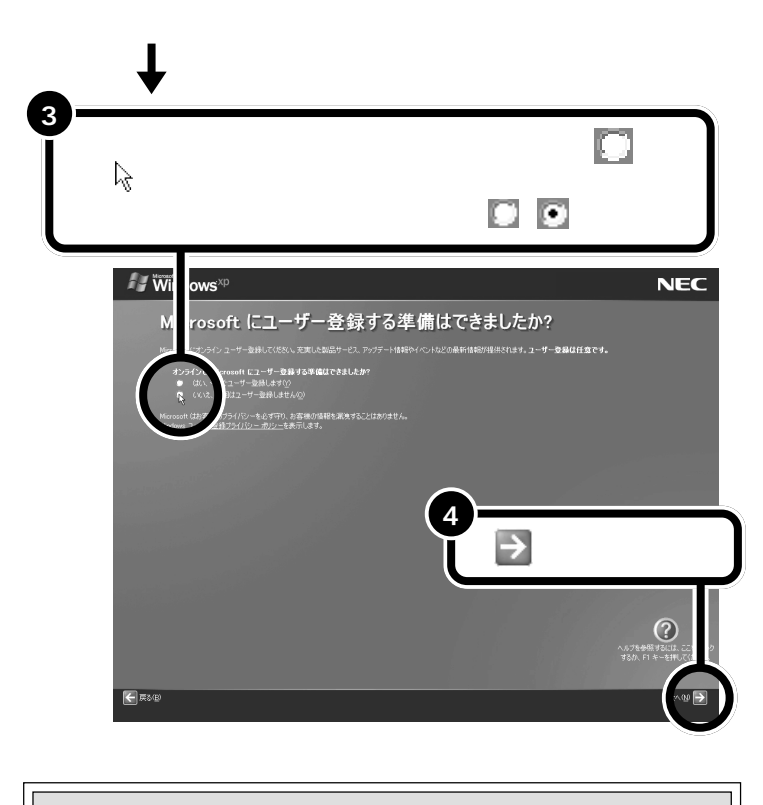

この後の手順は、お使いの機種によって表示される画面が異なるこ とがあります。 次の説明を参考にして、セットアップを続けてください。 「今すぐインターネットアクセスのセットアップを行いますか?」 画面が表示された場合 **手順** へ進む 次ページの「このコンピュータを使うユーザーを指定してくださ い」画面が表示された場合 **手順** へ進む

「いいえ、今回はインターネットに接続しません」の左の の中に、(矢印)の先端を合わせ、クリックする 「いいえ、今回はインターネットに接続しません」の左ののが・になる

5

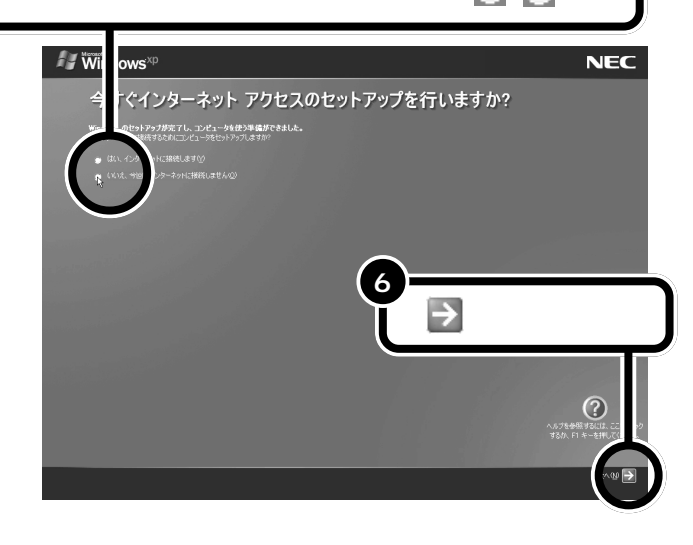

ユーザー登録はセットアップが終 わった後で、「ユーザー登録ウィザー ド」で行うこともできます。詳しく は、Windowsの「ヘルプとサポート」 で「ユーザー登録」で検索し、「オンラ インユーザー登録を使用する」をご 覧ください。

# **\$**Fx>0!!

「いいえ、今回はユーザー登録しませ ん」の左にある ○をクリックしない で、 →をクリックしてしまった場合 は、次の画面で ←をクリックしてや り直してください。

手順5で「はい、インターネットに接 続します」の左の を●にして をクリックすると、NEC が運営する プロバイダ「BIGLOBE(ビッグロー ブ)」入会案内の画面が表示されま す。ここから BIGLOBE に入会する こともできます。入会を希望される 方は、画面の表示を見ながら入会手 続きを行ってください。BIGLOBE については、『BIGLOBE インター ネットスタートブック』で紹介して います。

初めてパソコンを使う方や、パソコ ンの基本操作に自信のない方は、左 の手順を行い、セットアップを続け てください。BIGLOBE への入会手 続きは後からでもできます。また、他 のプロバイダに入会される方も左の 手順を行ってください。後から BIGLOBEへ入会する方法は、ごは そガイド」-「BIGLOBE入会案内」ま たは、『BIGLOBE インターネットス タートプック』をご覧ください。

#### **ジ**チェック!!

「BIGLOBE」入会案内の画面でくを クリックすると手順5の画面に戻り ます。

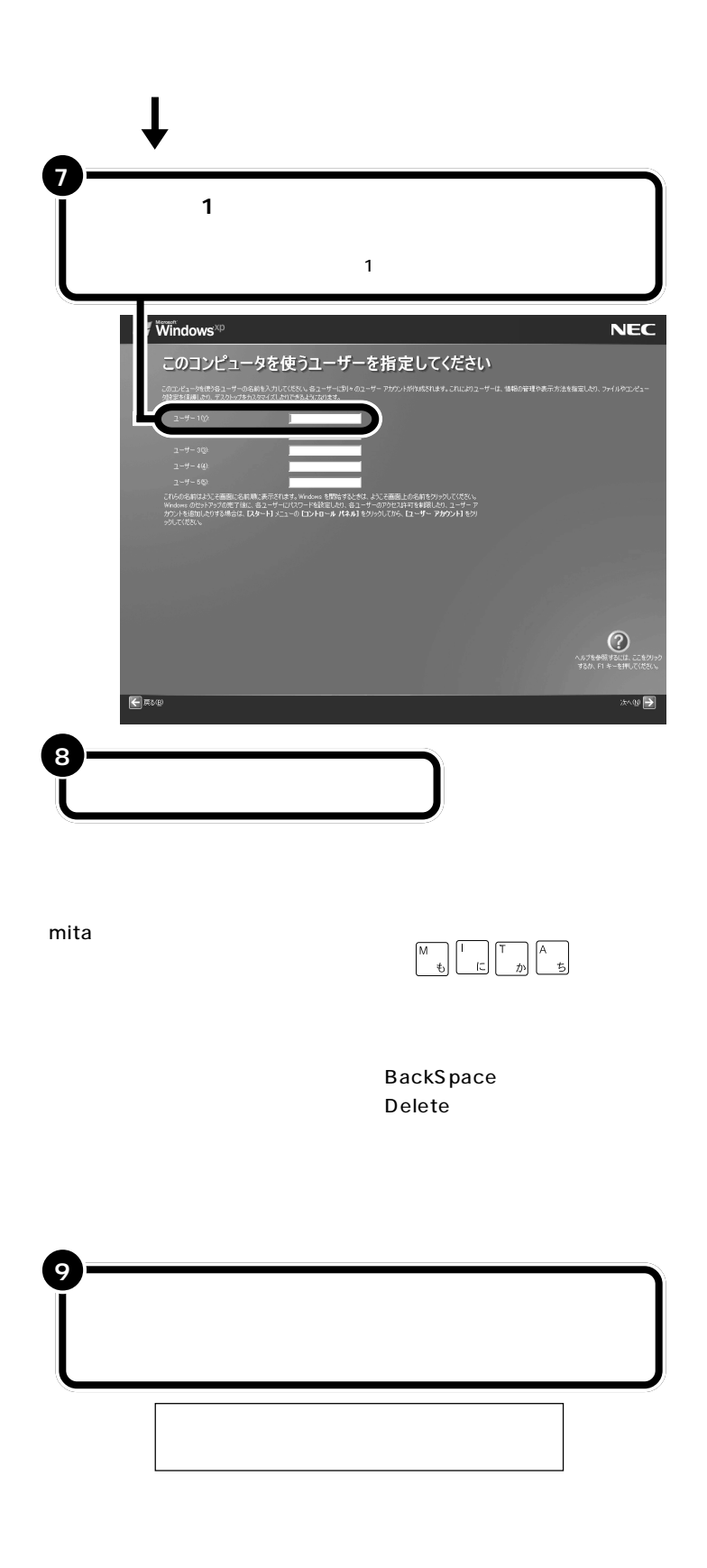

### **ジ**チェック!!

ここでは「ユーザー1」のみ入力して ください。ユーザー名は後で追加や 変更ができます。詳しくは、『もっと 知りたいパソコン』PART4の「複数 のユーザーでパソコンを使う(マル チユーザー機能)」または、Windows の「ヘルプとサポート」(p.70)をご 覧ください。

日本語入力のオンとオフは、キー ボードの【半角/全角】を押して切り 替えることができます。このとき、日 本語入力ツールバーの表示は次のよ うになります。

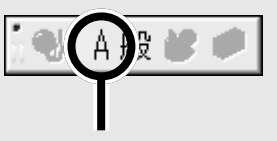

「A」と表示されているときはローマ 字で、「あ」と表示されているときは かなで入力されます。

ユーザー名に数字を使うときは、 キーボードの①のランプが点灯して いることを確認してください。点灯 していないときは、キーボードの 【NumLock】を押してください。

 $\overline{PART}$  3 電源を入れてパソコンを使えるようにする

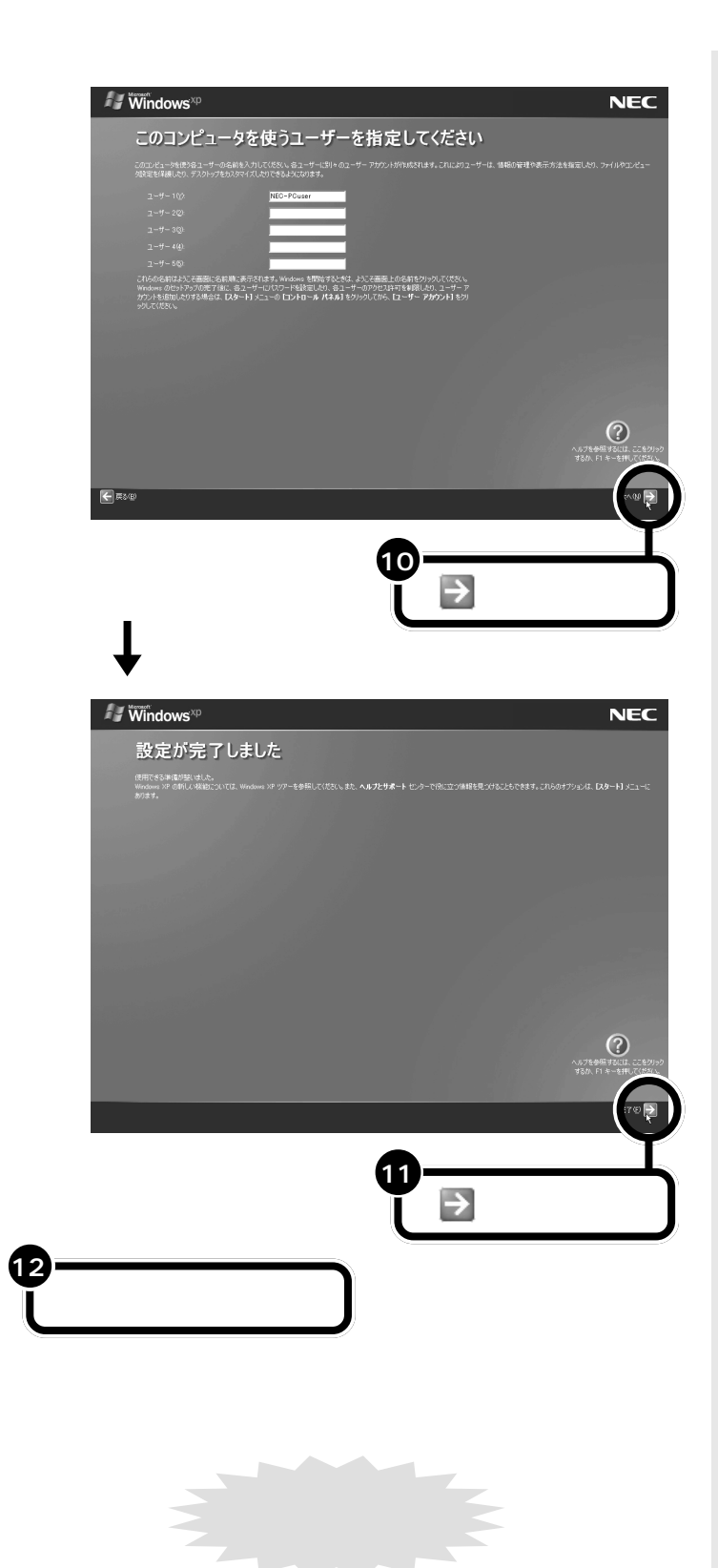

# このパソコンの機能を使えるようにする

パソコンを使えるようにするための、最後の手順です。 このパソコンの機能をすべて使えるようにするため、必ずこの操作を 行ってください。

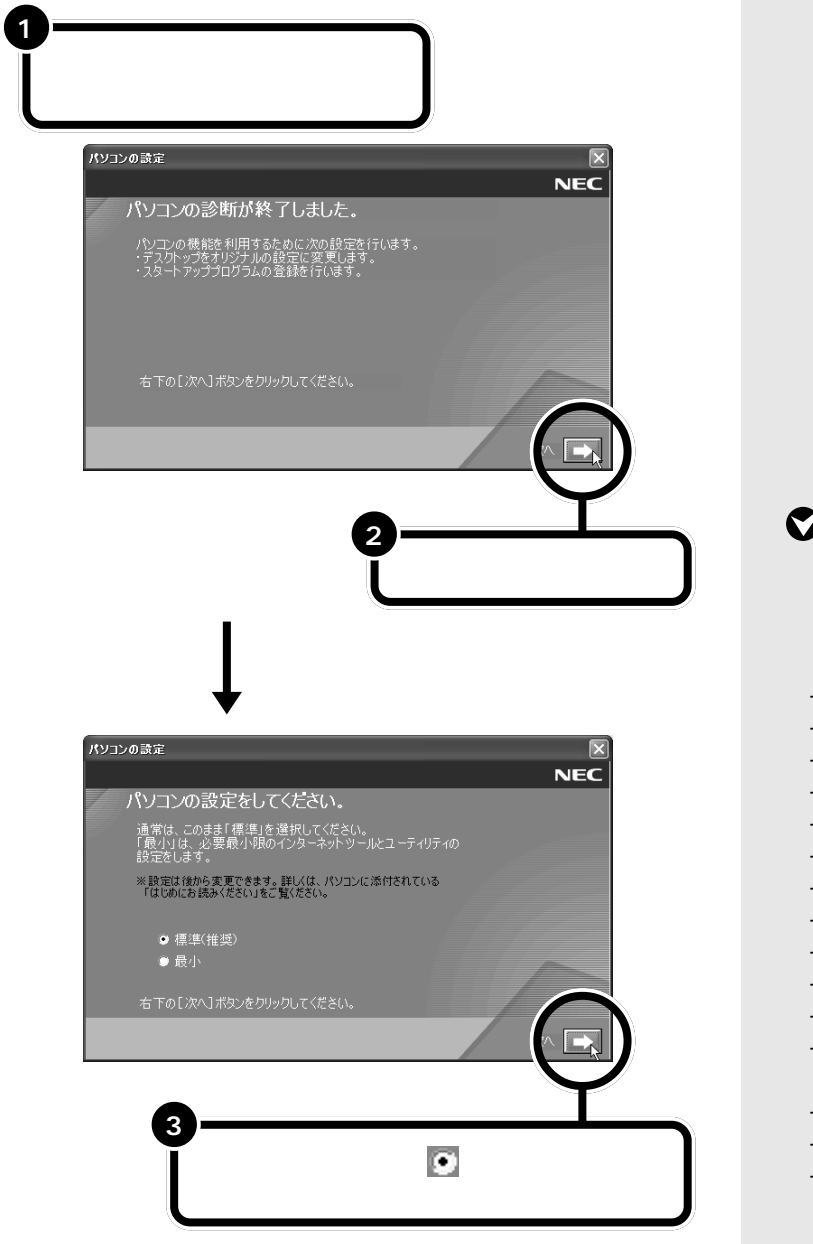

「次へ」をクリックすると、画面が真っ暗になったり、その後何度か画面が 変わりますが、何も操作せずに待ってください。次の画面が出ます。

#### ●チェック!!

- ・ 左の画面で「最小」の左の を
  にして「次へ」をクリックすると、
  次のアプリケーションはインストールされません。
- 筆王
- 駅すぱあと
- 翻訳アダプタ II CROSSROAD
- てきぱき家計簿マム
- ホームページデザイナー
- SmartGallery
- コペルニック
- パソコンのいろは
- @ Home ステーション
- Web サーバー導入ガイド
- 蔵衛門デジブック
- DVD MovieWriter(TVモデルのみ)
- Norton AntiVirus
- LiquidView
- 簡単クリック設定ツール
- ここでインストールしなかったア プリケーションは、セットアップ が終わった後でインストールする こともできます。詳しくは、 プピ イガイド」-「アプリケーションの 追加と削除」をご覧ください。

ракт З аведисту с в страни в страни в

次回から、パソコンの電源を入れる と、1~2分後には、いつもこの画面 が表示されるようになります。この 画面全体をデスクトップといいます。 デスクトップには、いろいろなもの が表示されていますがパソコンに慣 れてない人は、まだ画面をクリック したりしないで、まずは、どんな物が あるか見てみましょう。

セットアップ時にユーザーを2人以 上登録した場合は、ユーザー選択の画 面が表示されるので、ユーザーを選択 するとこの画面が表示されます。

一参照

デスクトップ PART4の「デスク トップってなに?」(p.58)

この画面が表示されれば、正しくセットアップが行われています。

しばらくすると、この画面が出る

BIGLOBE

EG125420

100 トクする計画カレンダー

= :H

00:

1

のがいのいっつ目的

アイコンや文学を

B

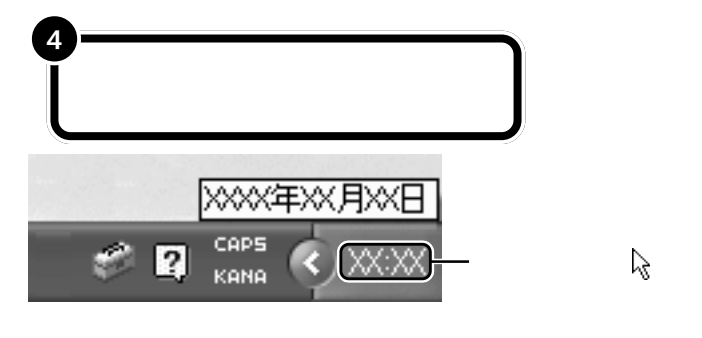

時刻は画面の右下に表示されます。 日付と時刻が正しくない場合は、設定し直してください。

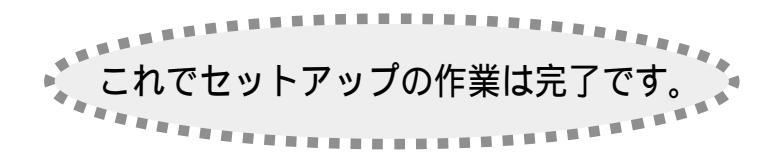

口参照

日付と時刻の設定方法 🧬 ぱそガ イド」-「トラブル解決 Q&A」-「よく ある質問」

### 必要に応じて、パソコンを守る設定を行う

このパソコンには、プログラムやデータを守るためのソフトが 添付されています。Norton AntiVirus(ノートン アンチウィ ルス)は、パソコンにコンピュータウイルス(パソコンの動作 に悪影響のある不正なプログラム)がひそんでいないかチェッ クするソフトです。必要に応じて、このソフトの設定を行って ください。

#### 必要に応じて、パソコンのデータを移動する

パソコンを買い換えるなどして、他のパソコンからこのパソコ ンヘデータを移動したいときには、「バックアップ-NX」や Outlook Expressのインポート/エクスポート機能を使いま す。詳しくは、 プロペンポート/パソコンでできること」-「パ ソコンのデータ移動」をご覧ください。

# 大切なデータは、バックアップをとる

自分が作ったデータは、一度消えてしまうと元に戻すことがで きません。 万一のアクシデントに備えて、自分が作った大事な データは、必ずバックアップをとるように心がけてください。

#### 最新のウイルスに備えてウイルス 定義を更新する

このパソコンでは、はじめてNorton AntiVirus を起動した日から90日 間、無料でNorton AntiVirusの購 読サービスを受けられます。購読 サービスの利用中は、「LiveUpdate」 機能を使って、ウイルス定義を最新 のものに更新できます。新種のウイ ルスに対応するために、必ず更新す るように心がけてください。

ウイルス定義の更新について詳しく は、 ご ぱそガイド」-「パソコンでで きること」-「Norton AntiVirus」を ご覧ください。

#### 口参照

Norton AntiVirus について 🔗 「ぱそガイド」-「パソコンでできるこ と」

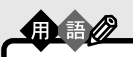

バックアップ

万一、データが消えてしまっても 元に戻せるように、他のドライブや メディア(フロッピーディスクな ど)にデータを複製しておくこと。

口参照

バックアップ 『使っておぼえるパソ コンの基本』PART7 の「大切なデー 夕の保管方法」

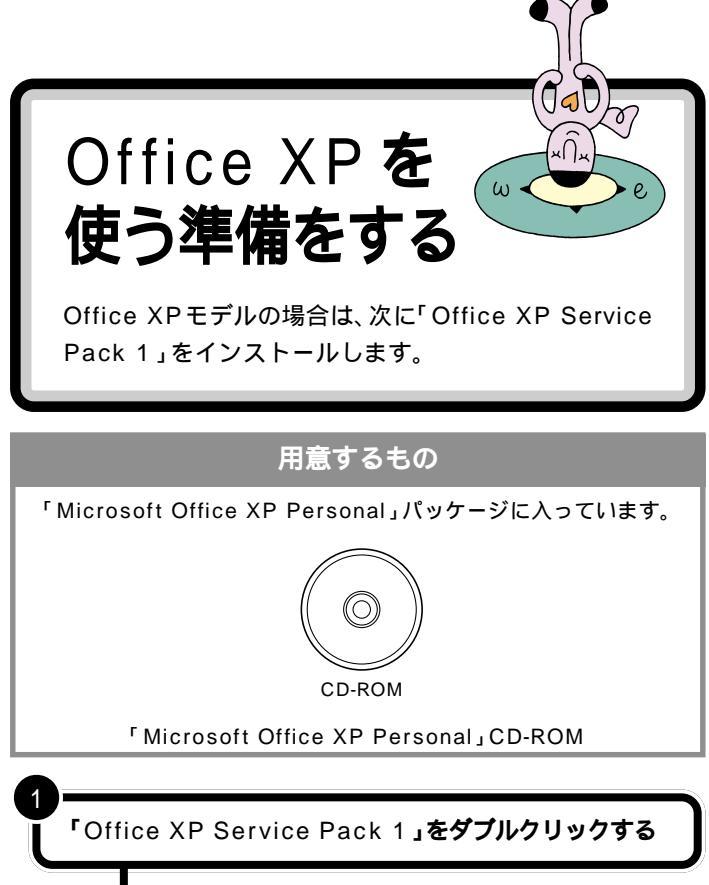

インストールがはじまります。

インストールには数分かかることがあります。しばらくお待ちください。

「Office XP Service Pack 1」とは、 Office XP にいくつかの機能を追加 するためのソフトウェアです。 詳しくはマイクロソフトのホーム ページをご覧ください。

http://www.microsoft.com/ japan/office/downloads/xpsp1/

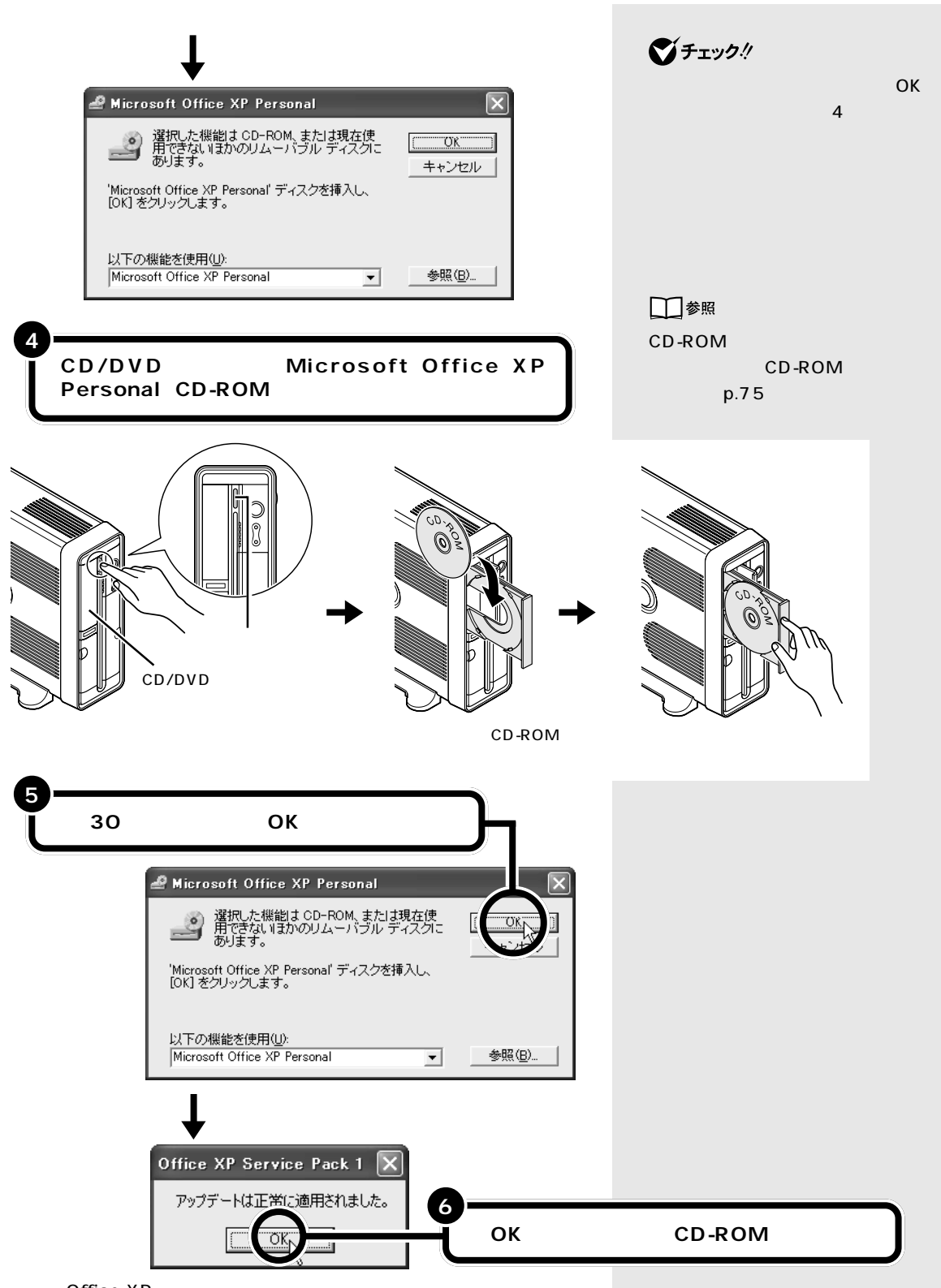

これで Office XP を使う準備ができました。

# ракт З альсь в страни ${}^{\rm gase}$

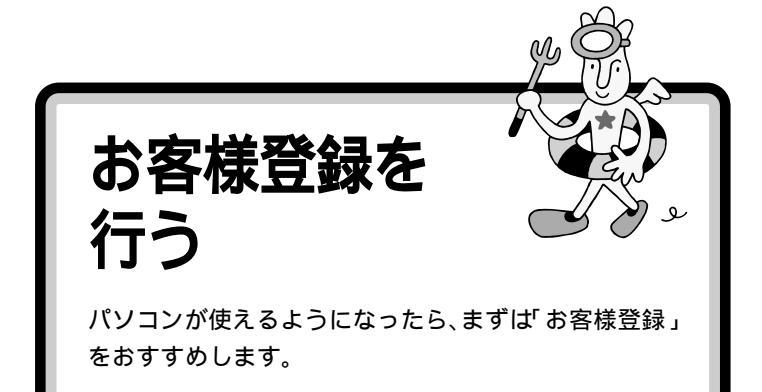

お客様登録をしていただくと、NECのパーソナル商品総合情報サイト 「121ware.com(http://121ware.com)」(ワントゥワンウェア・ドッ ト・コム)にて、登録した商品に関するバージョンアップ情報やサービス、 お買い得情報などお客様一人ひとりにあわせた最新情報がご覧になれます。 その他「NEC 121コンタクトセンター(0120-977-121)での技術相 談もすることができます。

お客様登録には、次の3つの方法があります。

#### 1. インターネットで登録する

NECのパーソナル商品総合情報サイト「121ware.com」のマイアカ ウント(http://121ware.com/my/)にアクセスしてください。 画面左側の「新規登録」をクリックして、121コミュニケーションID/

パスワードを取得してください。

(既に取得済みの場合は、画面左側の「ログイン」をクリックし、取得済 みのID/パスワードでログインしてください。)

マイアカウント画面右側、「保有商品情報」の「新規・追加登録」をクリッ クしてください。

画面の案内にしたがって、購入された商品を登録してください。

#### 2. オンラインで登録する(NEC オンラインお客様登録)

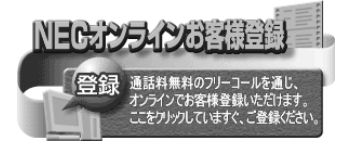

電話回線を通じて登録します。登録は、フリーダイヤルで行われますので、 電話料金はかかりません。登録方法は、添付の『お客様登録ガイド』をご覧 ください。

#### 3. ハガキまたは FAX で登録する

添付の『お客様登録申込書』に必要事項を記入し、121ware登録センター へ送ってください。詳しくは、『お客様登録申込書』をご覧ください。

これで、パソコンの準備は OK!

ー息入れたら次のページに進んで、正しい電源の入れ方と切り方を覚えて おきましょう。

#### **ジ**チェック!!

NEC 121 コンタクトセンターに技術的なお問い合わせをする際には、事前に「お客様登録」が必要となります。

#### **ジ**チェック!!

- ・121 ware は、キーボードの 【121 ware】ボタンを押して見る ことができます。
- パソコンにはじめて触れる方や文 字入力に自信のない方は、このパ ソコンに入っている学習ソフト 「パソコンのいろは」で文字入力を 練習してから、登録することをお すすめします。
- ・「NEC オンラインお客様登録」または『お客様登録申込書』でご登録された場合、登録後に郵送または電子メールにて登録完了のお知らせをお送りします。

口参照

- 「121ware.com」について 『121
  ware ガイドブック』
- 「パソコンのいろは」の使い方
  『使っておぼえるパソコンの基本』
  の「PART1「パソコンのいろは」
  で基本操作に挑戦」
- ・インターネットに接続する方法
  『使っておぼえるパソコンの基本』

#### **ジ**チェック!!

「NEC オンラインお客様登録」以外 の方法でユーザ登録をした場合でも、 「NEC オンラインお客様登録」のア イコンは表示されたままとなります。 添付の『お客様登録ガイド』をご覧に なり、アイコンを削除してください。

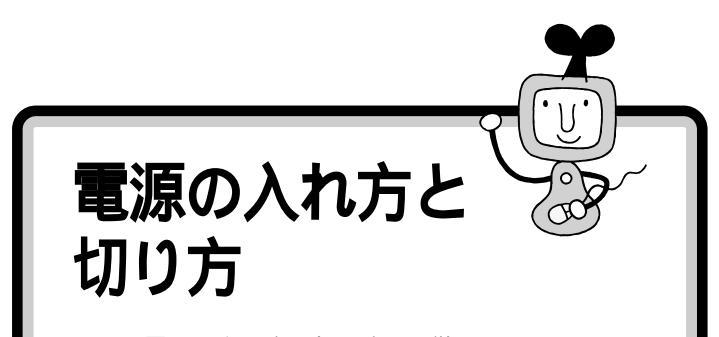

正しい電源の入れ方と切り方を、覚えておきましょう。 大切なデータやパソコンを守るために、正しい手順で操 作してください。

# **ジ**チェック!!

電源を入れる操作は、電源が切れて から5秒以上の間隔を空けて行って ください。

#### 口参照

電源スイッチを押しても電源が入ら ない場合 『困ったときのQ&A』 PART1の「電源のオン / オフ」

# 電源を入れる

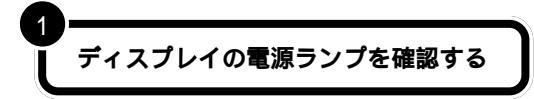

ディスプレイの電源ランプが点灯していたら

ディスプレイの電源は入っています。 次の手順に進んで、他の機器やパソコンの電源を入れてください。

#### ディスプレイの電源ランプが点灯していなかったら

ディスプレイの電源が入っていません。 まずディスプレイの電源スイッチを押して電源を入れてください。

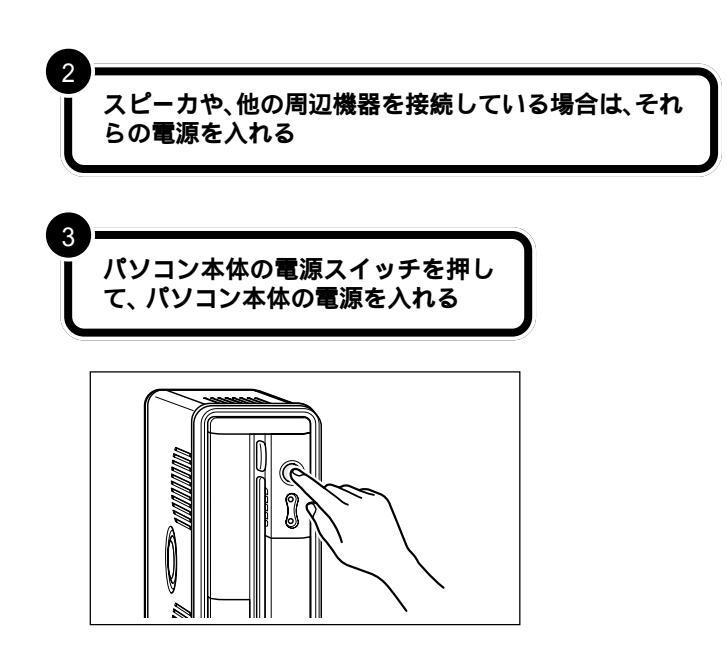

パソコン本体の電源が入っていると きには、電源ランプが緑色に点灯し ます。

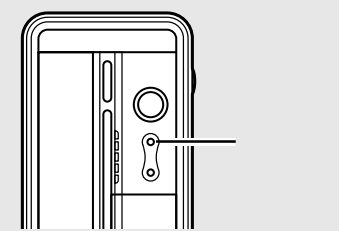

ユーザーパスワードの設定をしたり、 複数のユーザーを登録したりすると、 Windows起動時に、ユーザー選択の 画面が表示されるようになります。 この場合は、起動するユーザーを選 択し、必要であればパスワードを入 力してください。

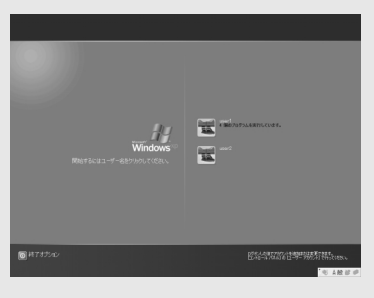

## 電源を切る

パソコンの内部には突然電源を切ってしまうと具合が悪い部品やアプリ ケーションも入っています。次の手順にしたがって電源を切ると、これら の部品やアプリケーションの動作終了を自動的にチェックして、安全に電 源を切ることができます。

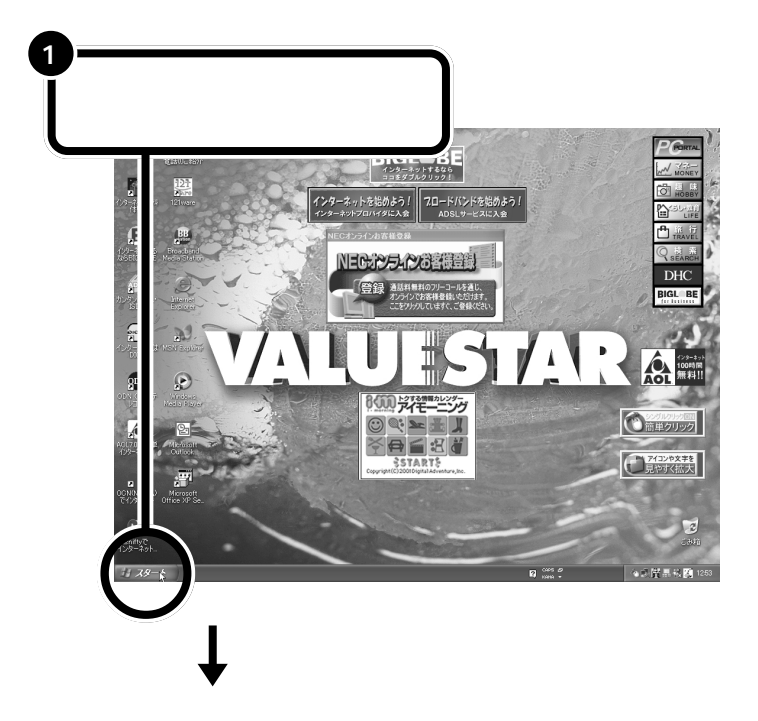

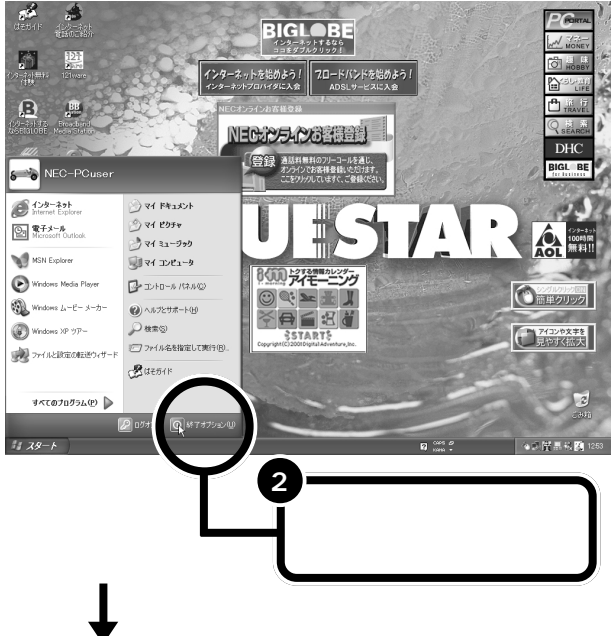

#### ダチェック!

電源を切る前にデータを保存し、ア プリケーションを終了しておいてく ださい。

電源を切るときは、電源スイッチを 押さずに、ここで説明する手順で操 作することをおすすめします。

キーボードやマウスの操作ができな くなったなど、左の方法で電源が切 れないときは、電源スイッチを4秒 以上押し続けることで電源を切るこ とができます。ただしパソコンに負 担がかかるので通常はつかわないで ください。

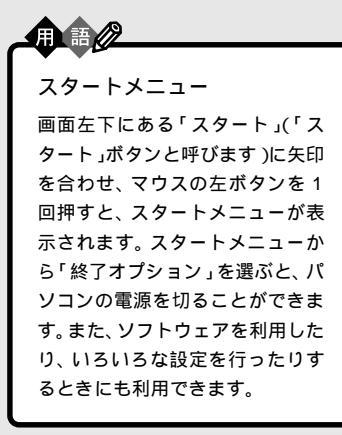

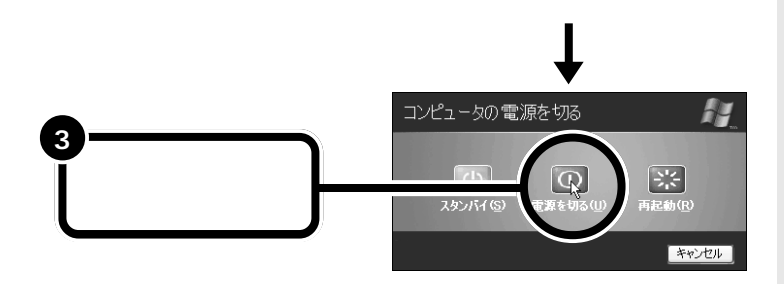

自動的にパソコン本体の電源が切れ、パソコン本体の電源ランプが消えます。

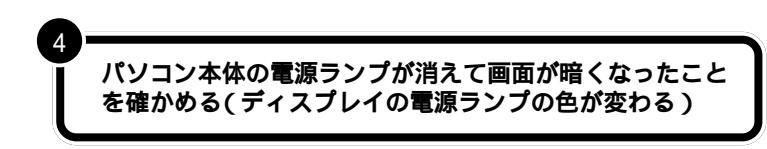

パソコン本体の電源が切れると、ディスプレイの画面が真っ暗になります が、ディスプレイの電源が切れたわけではありません。就寝時や外出時な ど長時間パソコンを使わない場合は、ディスプレイの電源スイッチを押し て、電源を切っておきましょう。

スピーカや、他の周辺機器を接続している場合は、それら の電源も切る

# 電源が切れなくなってしまったときは

「電源を切る」(p.53)の手順で電源が切れなくなってし まった場合は、パソコン本体の電源スイッチを約4秒以上 押しつづけると、強制的に電源を切ることができます。 強制的に電源を切った後に、5秒以上待ってからもう一度 電源スイッチを押してパソコンの電源を入れ、「電源を切 る」(p.53)の手順で正しく電源を切り直してください。 **ジ**チェック!!

この方法で電源を切ると、パソコン に負担がかかります。パソコンが起 動しなくなる可能性もあります。ど うしても電源が切れない場合以外は、 この操作は行わないでください。 電源を入れ直したときに、「チェック ディスク」の画面が表示された場合 は、画面の指示にしたがって操作し てください。

- 電源ランプ

 $\bigcirc$ 

1 参照

強制的に電源を切る 『困ったときのQ&A』PART1の「電源のオン/オフ」

5

# 省電力機能について

マウスを動かさなかったり、キーボードのキーに触れなかったりする状態 が20分以上続くと、自動的に画面が真っ暗になります。これは無駄な電 力を使わないように、省電力機能が働いたためです。この場合、次の操作を することで省電力状態になる前の状態に戻すことができます。

# 本体の電源スイッチを押す

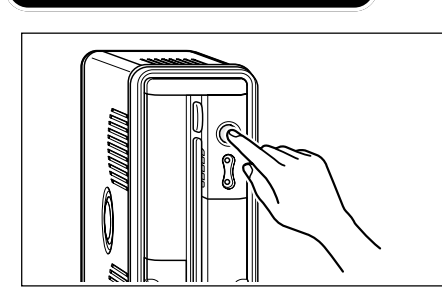

それでも画面が表示されないときは、ディスプレイの省電力機能が働いて いることが考えられます。その場合は、マウスを軽く動かしてください。 1 参照

省電力機能について ジロ ぱそガイ ド」「パソコンでできること」、『もっ と知りたいパソコン』PART4の「省 電力機能」

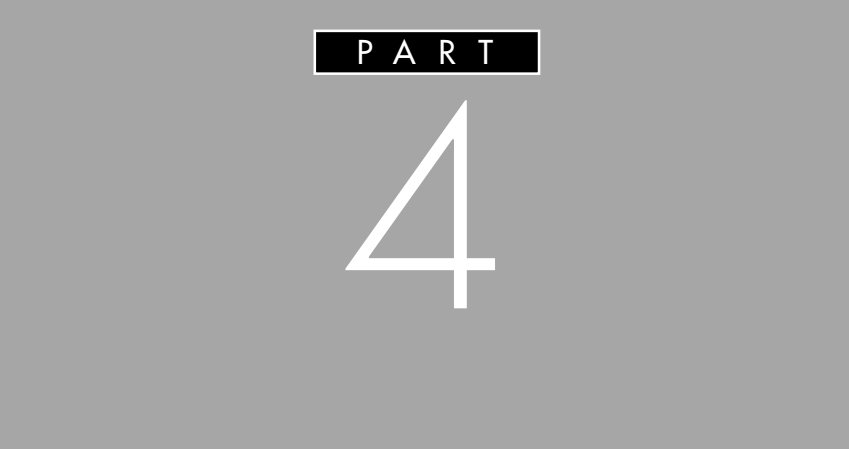

いよいよ本格的にパソコンを使いはじめます。 デスクトップやパソコンの画面上で見るマニュ アル「ぱそガイド」、Windowsの「ヘルプとサ ポート」の使い方をマスターしてください。

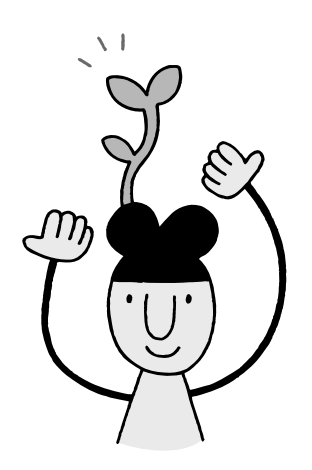

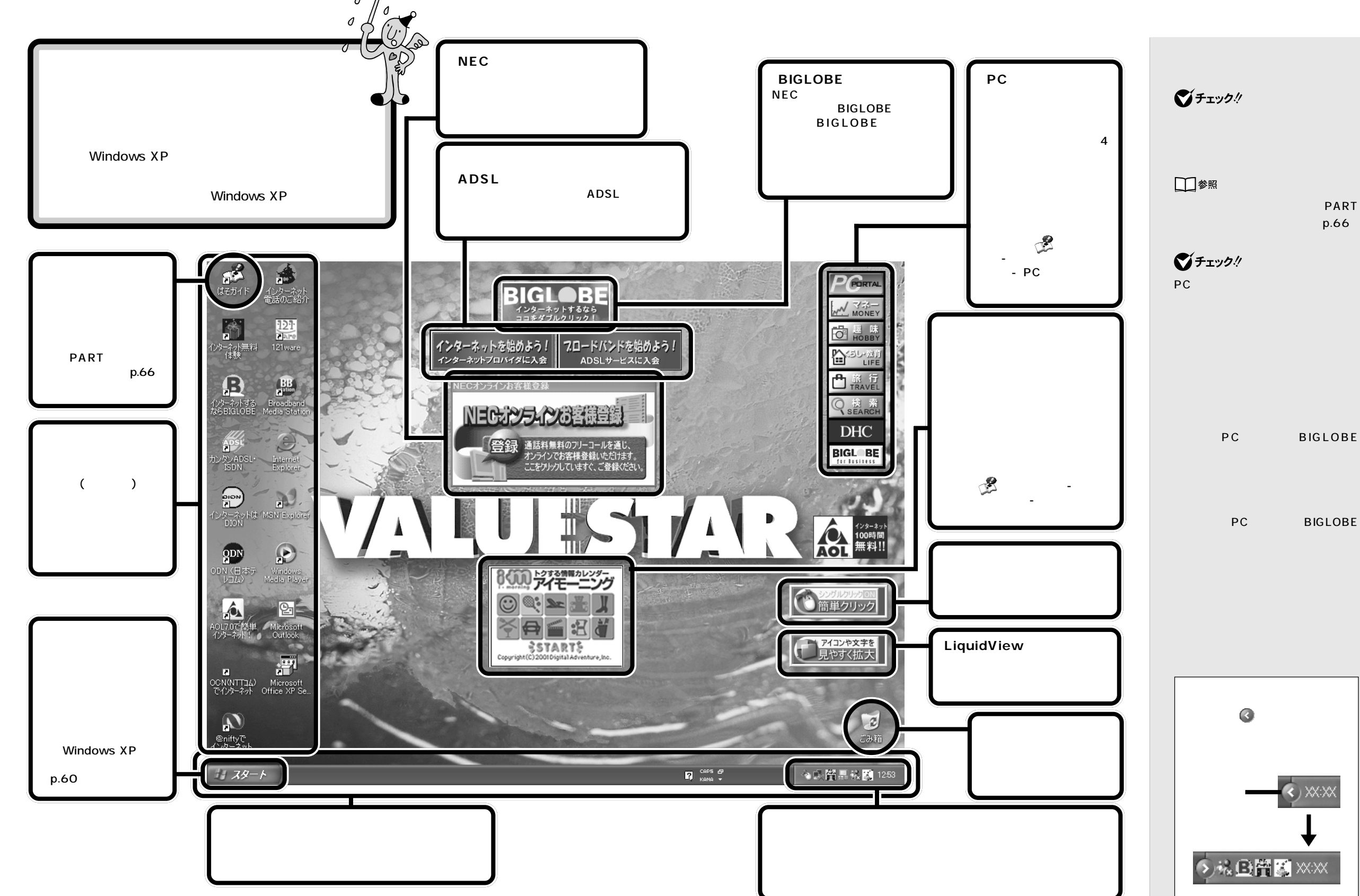

# スタートメニューを見る

「スタート」をクリックすると、スタートメニューが表示されます。スター トメニューから、アプリケーションを起動したり、このパソコンの設定を したり、ファイルを探したり、Windows を終了したりできます。

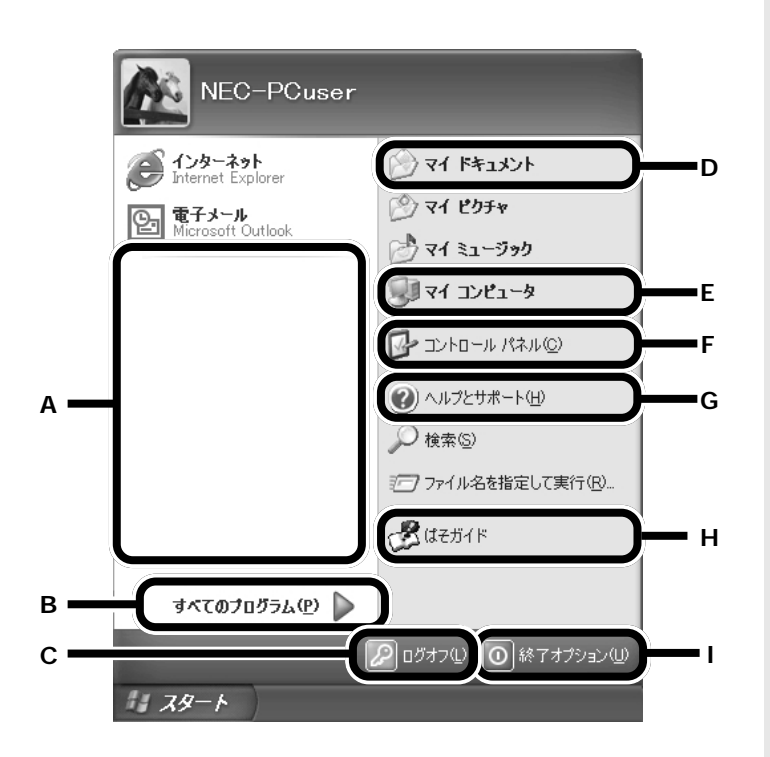

A 最近使用したアプリケーションへのショートカットが自動的に登録 されていきます。

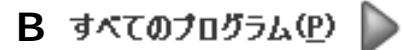

このパソコンに入っているアプリケーションを起動できます。

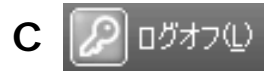

ログオフまたはユーザーの切り替えができます。

口参照

ログオフとユーザーの切り替えにつ いて 『もっと知りたいパソコン』 PART4の「複数のユーザーでパソ コンを使う(マルチユーザー機能)」

PART パソコンを使いはじめよう

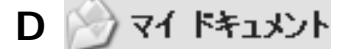

アプリケーションを使って自分が作成したファイルを保存しておく 場所です。

# E 💭 マイ コンピュータ

ハードディスクやCD/DVDドライブなど、このパソコンの中身を見 ることができます。

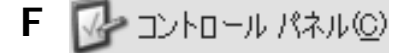

画面や音量など、パソコンの設定を必要に応じて変更できます。

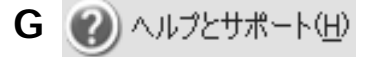

パソコンを使っていてわからないことがあったり、Windowsの機能 について知りたかったりするときにヒントとなる情報があります。

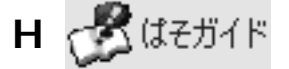

パソコンの画面上で見るマニュアル「ぱそガイド」を表示できます。 このパソコンに入っているアプリケーションの使いかたやパソコン の使いこなしかた、トラブルの解決のしかたなどの情報があります。

# Ⅰ 🕕 終了オプション(型)

このパソコンの電源を切るときは、ここをクリックして表示される画 面で「電源を切る」をクリックします。また、ここからパソコンを再 起動したり、省電力状態にすることもできます。 Windows XPの場合、マイドキュメ ントにはいくつか種類があります。 ここに表示されるものは、C:¥Documents and Settings¥<ユーザー 名>¥My Documents フォルダ内 にあるものと同じです(ユーザー名 には基本的にはあなたが設定した ユーザー名が入ります)。

山参照

「ヘルプとサポート」について このPARTの「Windowsの「ヘルプ とサポート」を見る」(p.70)

#### 口参照

「ぱそガイド」の使いかた この PARTの「電子マニュアルを見る」 (p.66)

#### 山参照

省電力機能について ド」-「パソコンでできること」、『もっ と知りたいパソコン』PART4の「省 電力機能」
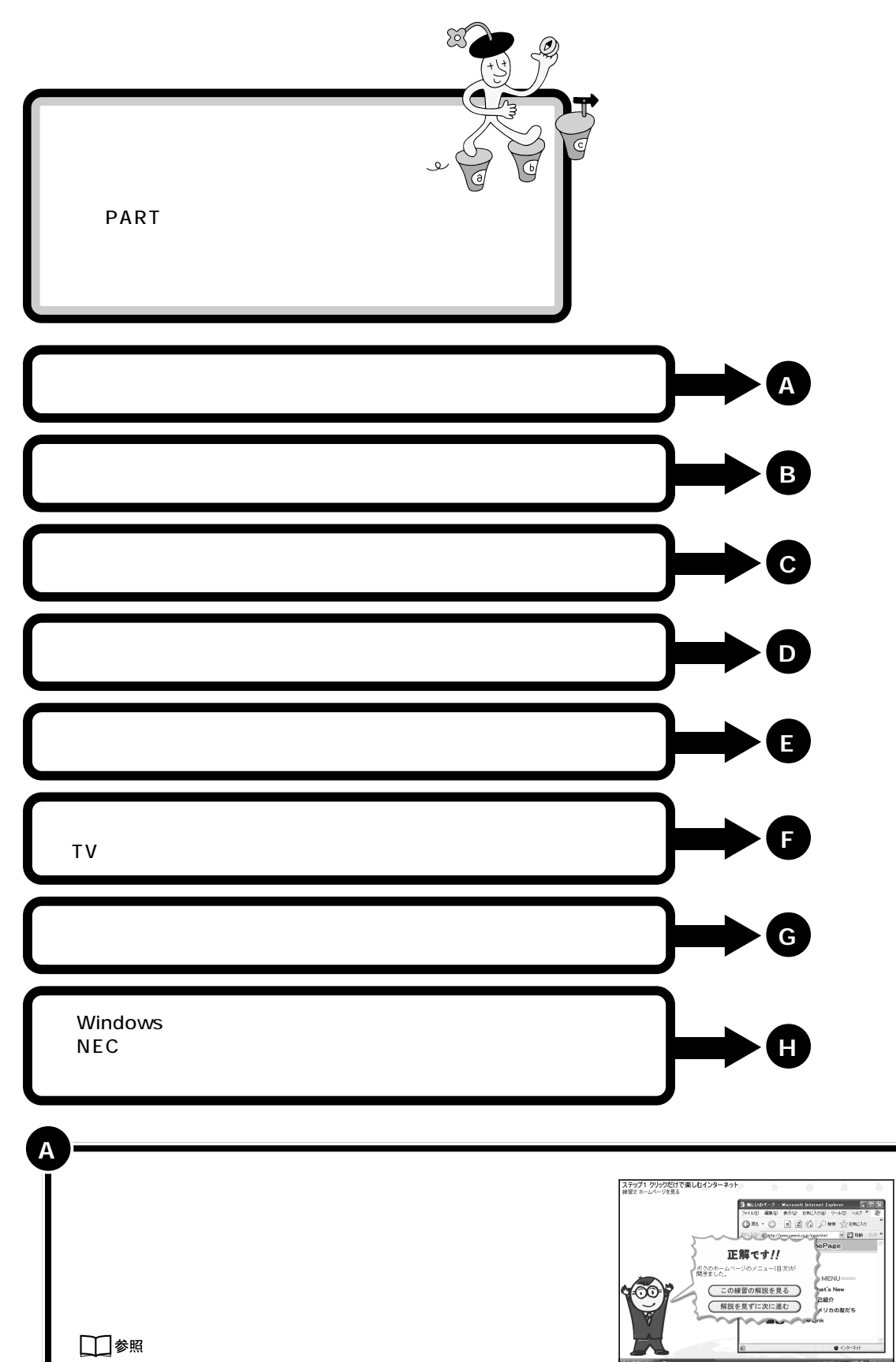

「パソコンのいろは」の使い方 『使っておぼえるパソコンの基本』

目次 終了

LOX

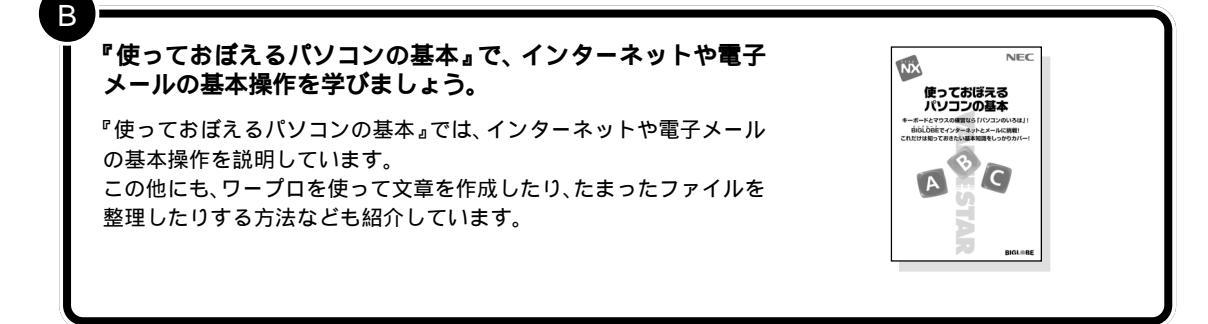

€ बहत्तनाः

S266555K

€ → 0 1 8 9 0 rounds sents sent pro-680.((23.)

 やりたいこと別目次
 50音別目次

電子マニュアル 🕙 ぱそガイド 」「パソコンでできること」で、 アプリケーションの使い方を調べることができます。

「パソコンでできること」には、アプリケーションを使いこなすための ヒントがあります。やりたいことや50音別に、アプリケーションの使 い方を調べることができます。

#### 口参照

С

「ぱそガイド」の使い方 このあとの「電子マニュアルを見る」(p.66)

| 『VALUESTAR 活用レシピ』には、パソコンを使ってできる<br>ことや、パソコンを使いこなすためのヒントがあります。 『VALUESTAR活用レシピ』や電子マニュアル ☆「ぱそガイド」-「こ<br>こから広がるパソコン!」には、オリジナルのCDやホームページを作<br>りたい、家族でパソコンを使いたい、ブロードバンドを活用したいな<br>ど、パソコンを使いこなしたいときにヒントとなる説明があります。こ<br>こで自分だけのパソコンの使い方を見つけることができます。 | Nec<br>STAR                                                                                                    |
|----------------------------------------------------------------------------------------------------|----------------------------------------------------------------------------------------------------|
|                                                                                                    | Сб<br>весяв ани ранной<br>отладава<br>отладава<br>от |
|                                                                                                    |                                                                                                    |

Ε

F

G

#### 『もっと知りたいパソコン』で、このパソコンで利用できる周辺 機器について詳しく調べることができます。

デジタルカメラやプリンタなど、パソコンで利用できる周辺機器には いろいろあります。『もっと知りたいパソコン』をご覧になり、このパ ソコンで利用できる周辺機器の種類や買うときのポイント、取り付け 方などをチェックしましょう。

また『VALUESTAR活用レシピ』には、プリンタやデジタルカメラな どの周辺機器を使いこなすためのヒントがあります。合わせてご覧く ださい。

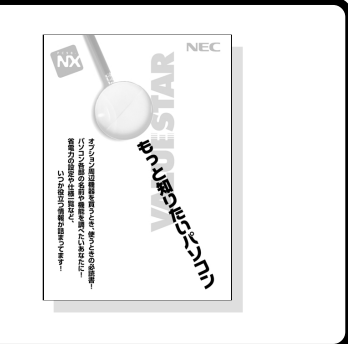

#### 『TV モデルガイド』では、このパソコンでテレビ番組の視聴や 録画をしたり、映像を編集したりする方法について説明してい ます(TV モデルのみ)。

TVモデルでは、このパソコンでテレビ番組の視聴や録画をしたり、デ ジタルビデオカメラなどからパソコンに取り込んだ映像を編集したり できます。

パソコンでテレビを見るには、アンテナ線の接続などの準備が必要に なります。『TVモデルガイド』をご覧になり、まず最初にパソコンでテ レビを見る準備をしましょう。

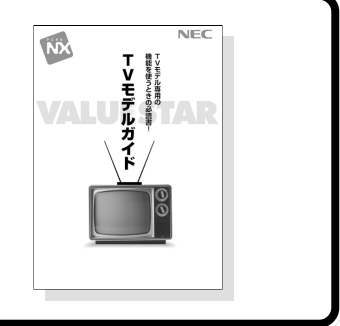

#### 『困ったときのQ&A』では、トラブルが起きたときの対処方法 や、パソコンのお手入れのしかたなどについて調べることがで きます。

トラブルが起きたら、『困ったときのQ&A』や 🌮 ぱそガイド」-「困ったときのQ&A」をご覧になり、当てはまるトラブル事例がないか探し てみてください。

また『困ったときのQ&A』では、万ートラブルが起きたときに備えて、 データをバックアップしたり、再セットアップしたり、パソコンをお手 入れしたりする方法についても説明しています。

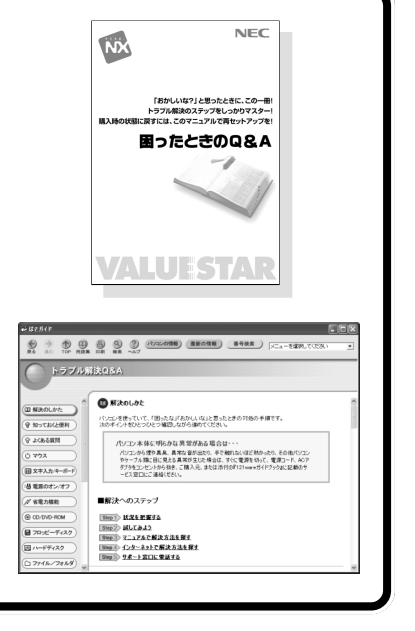

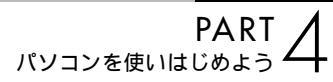

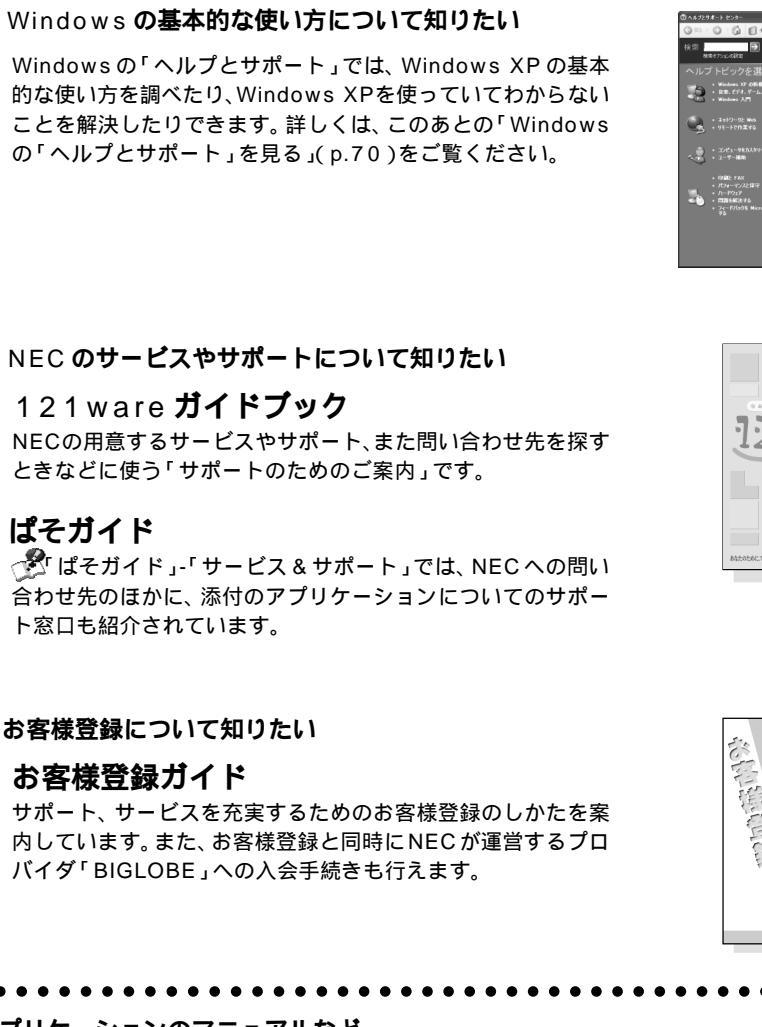

#### アプリケーションのマニュアルなど

Н

このパソコンにインストールされているアプリケーションのマニュアルもあります。このパソコンの電子マニュ アル 🌮 ぱそガイド」-「パソコンでできること」と合わせてご覧ください。

電子マニュアル「ぱそガイド」の使い方について詳しくは、このあとの「電子マニュアルを見る」をご覧く ださい。

また、ここで紹介したマニュアルのほかにも、モデルによってさまざまなマニュアルが添付されています。

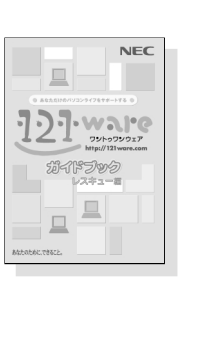

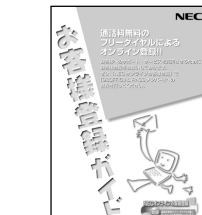

# 電子マニュアルを見る

このパソコンには「ぱそガイド」という、パソコンの画 面上で見るマニュアル(電子マニュアル)が入っていま す。「ぱそガイド」では、このパソコンに入っているアプ リケーションの紹介や操作手順の説明をしています。そ の他にも、サポート窓口一覧や「困ったときのQ&A」も あります。

「ぱそガイド」の項目の中には、ク リックするとインターネットに接続 するものがあります。問題が解決し たら必ずインターネットから切断し てください。画面右下の通知領域の インターネット接続アイコンを右ク リックして表示されるメニューの中 から「切断」をクリックしてくださ 11.

「インターネットエクスプローラ」 「ヘルプとサポート」ばそガイド」の 画面を閉じてもインターネット接続 は切断されない場合があります。

ΕΛ

## 「ぱそガイド」を見る

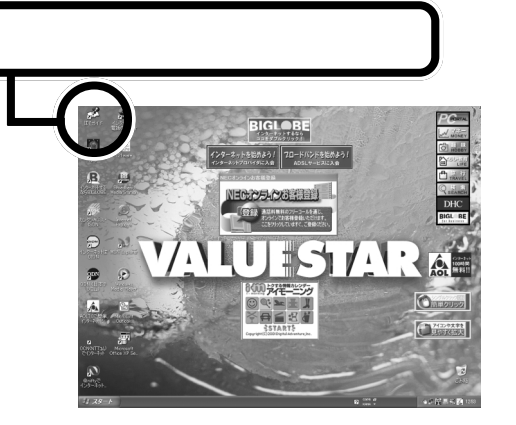

ず はそガイド

パソコンを使いこなそう

💿 ここから広がるパソコン!

◎ アプリケーションの追加と削除

• パソコンでできること

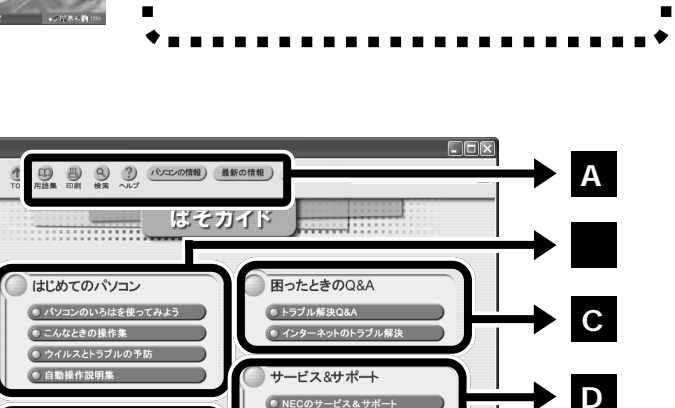

● NECのサービス&サポート

◎ アプリケーションのサポート窓口

BIGL BE

BIGLOBE入会案内

スタートメニューの「ぱそガイド」をクリックしても、

N

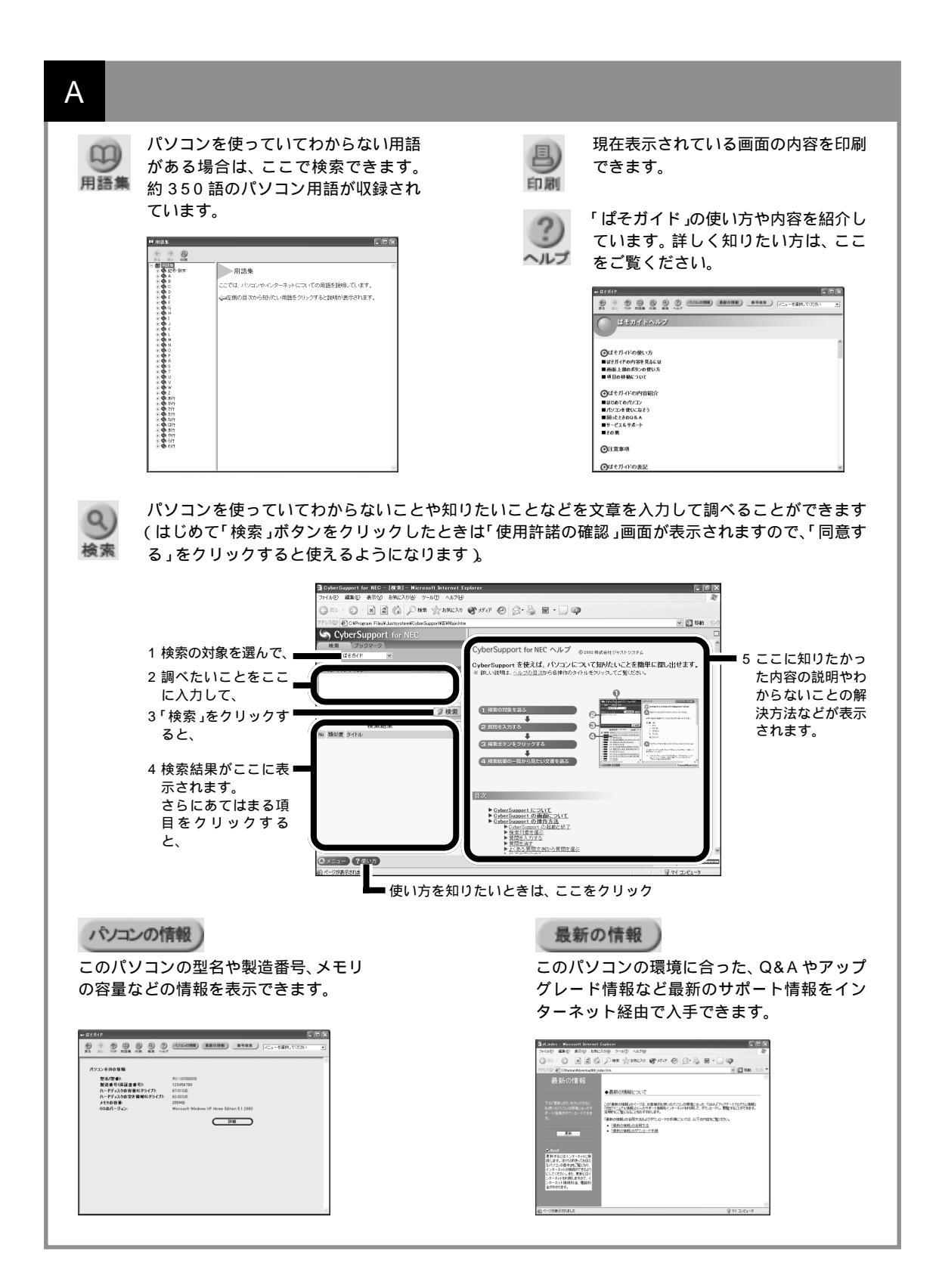

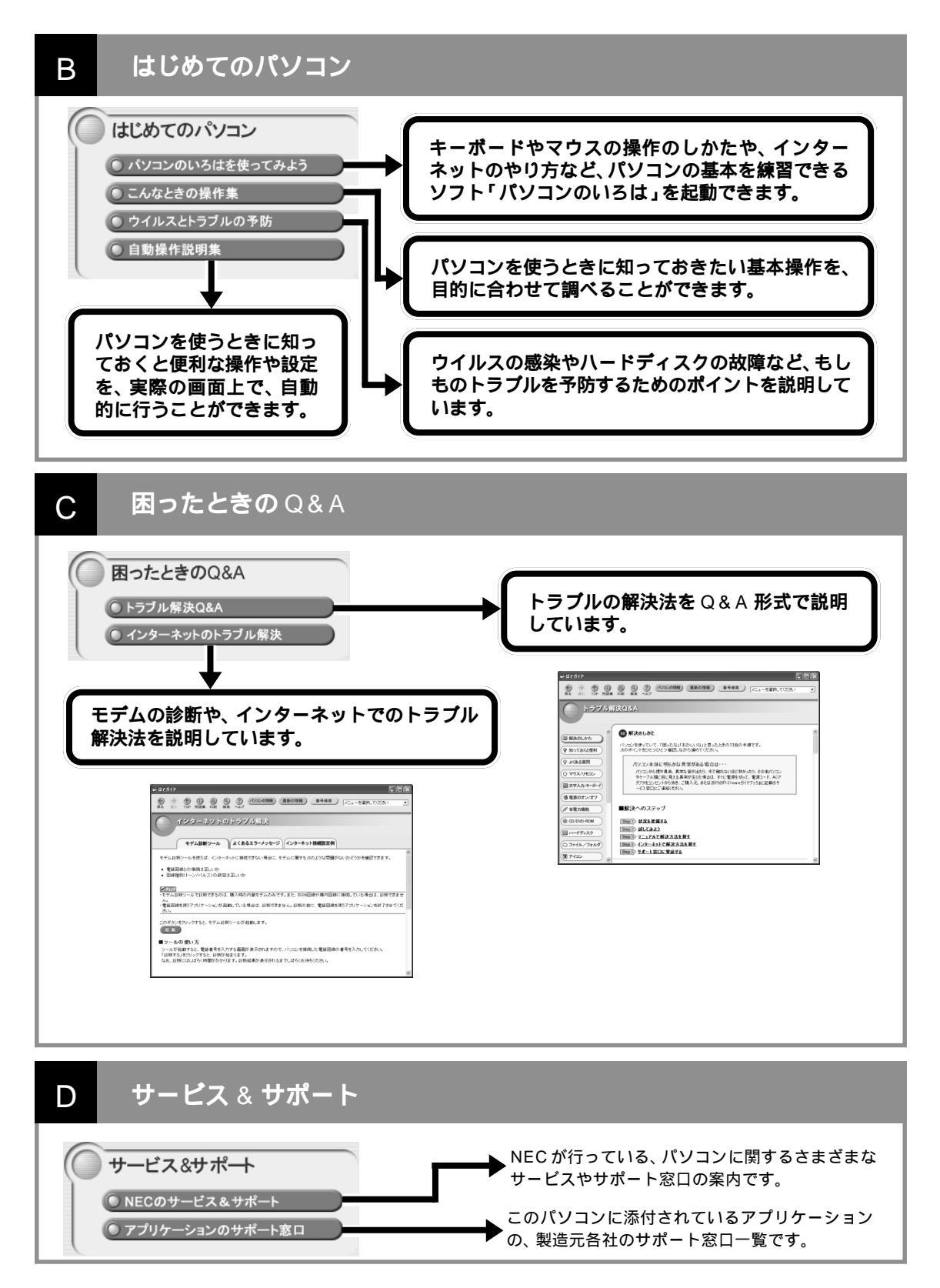

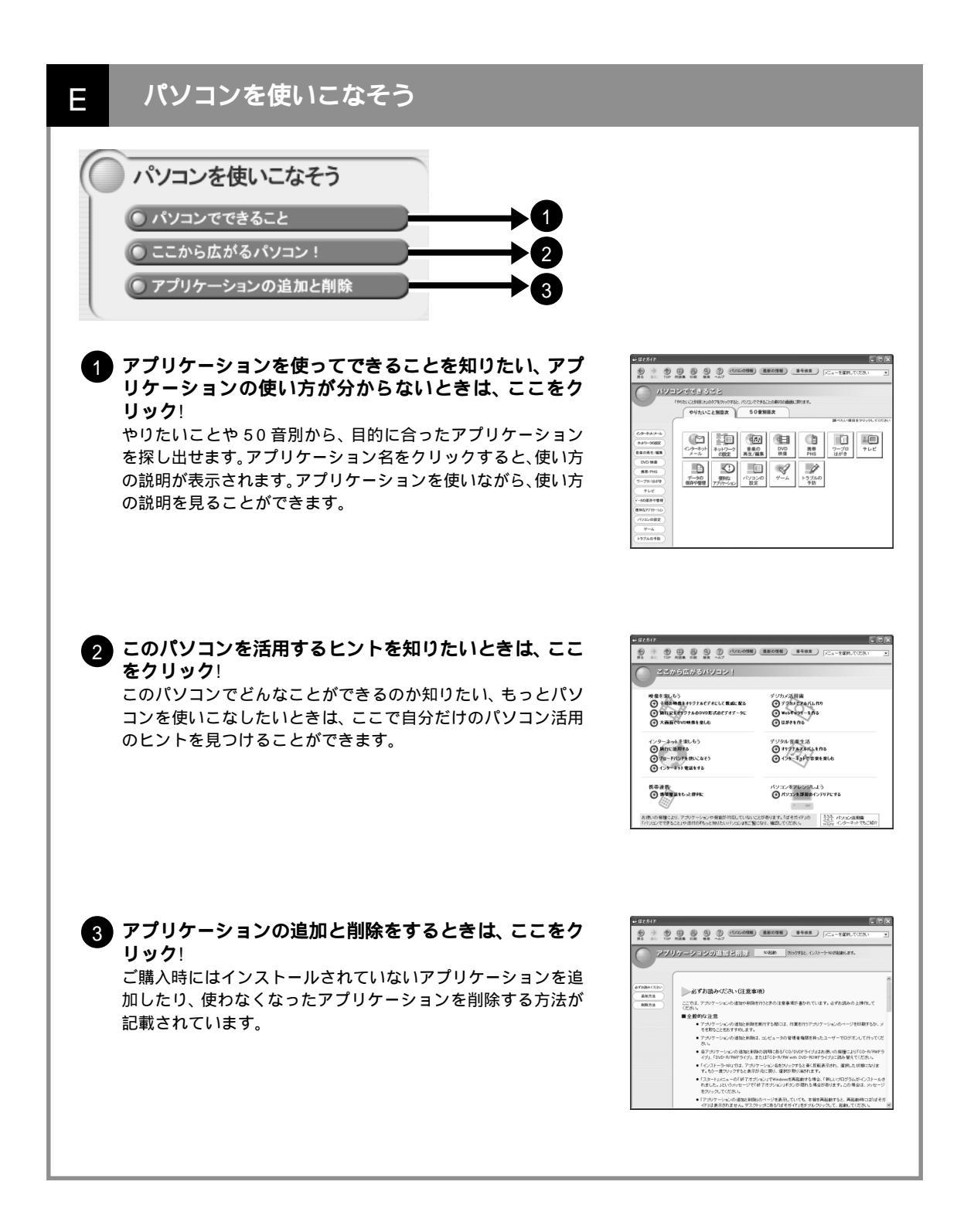

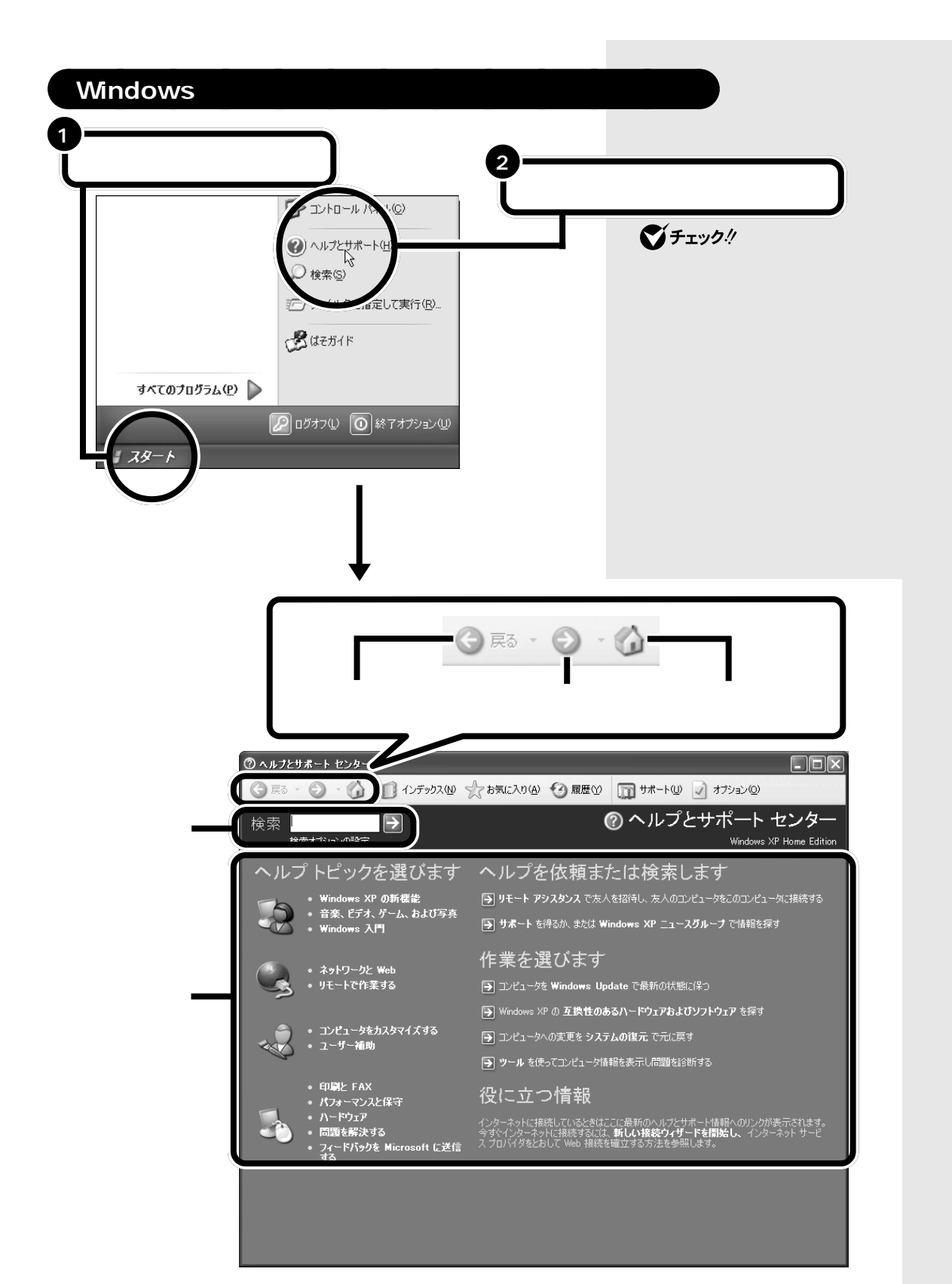

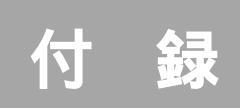

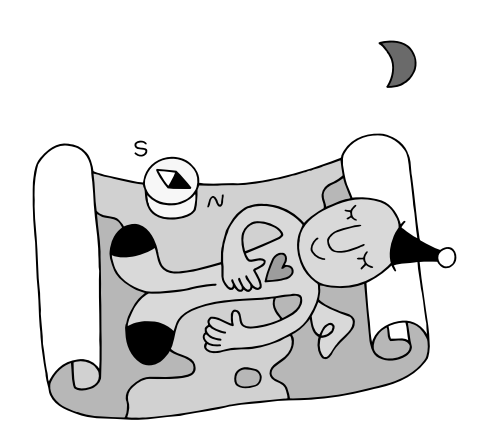

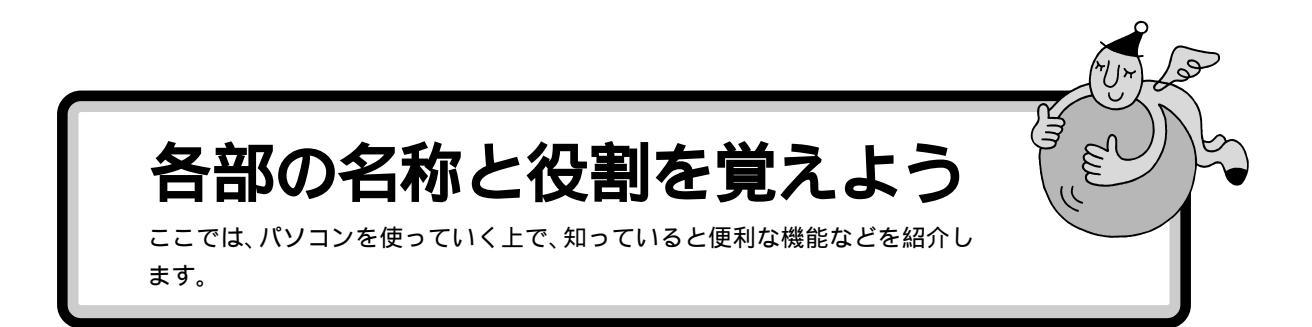

パソコン本体

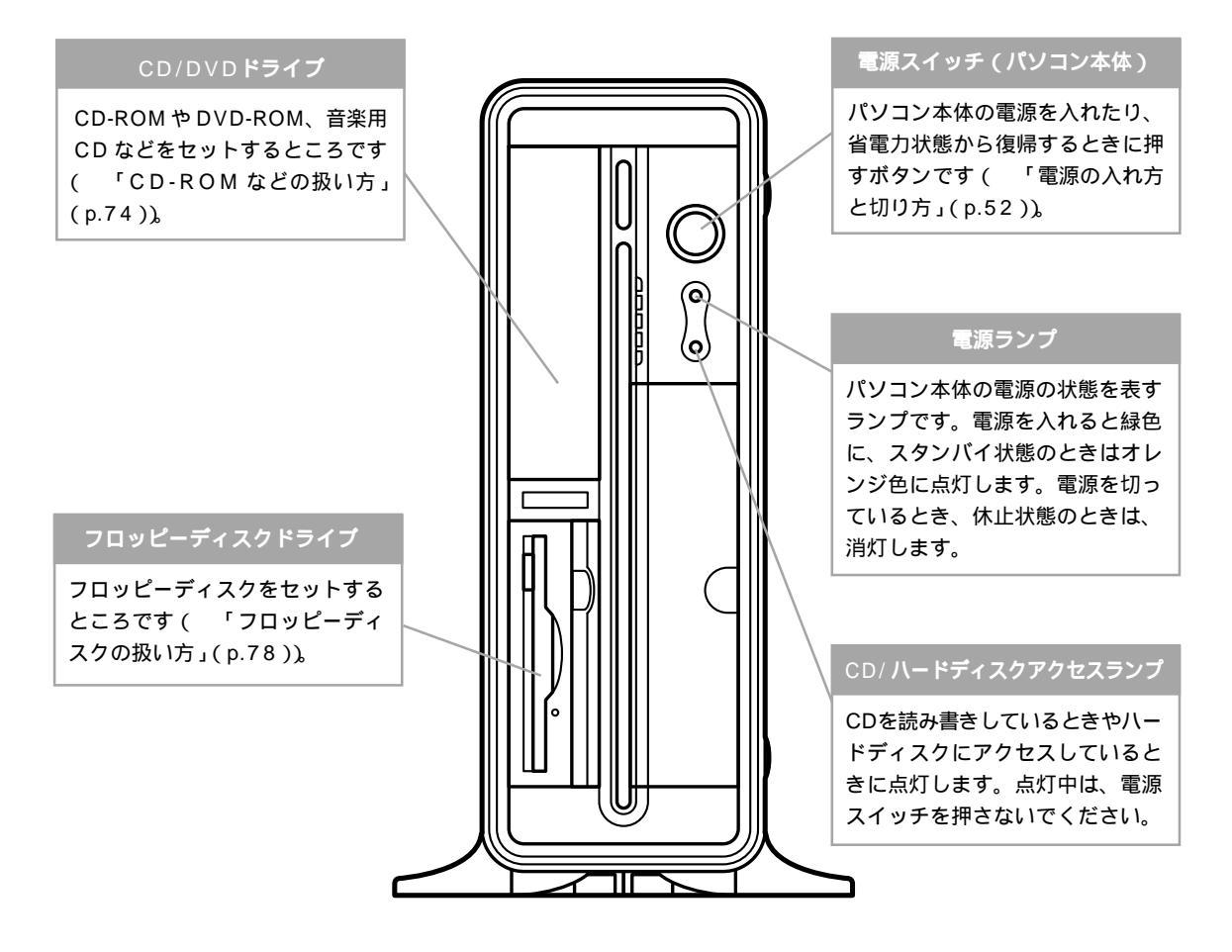

キーボード

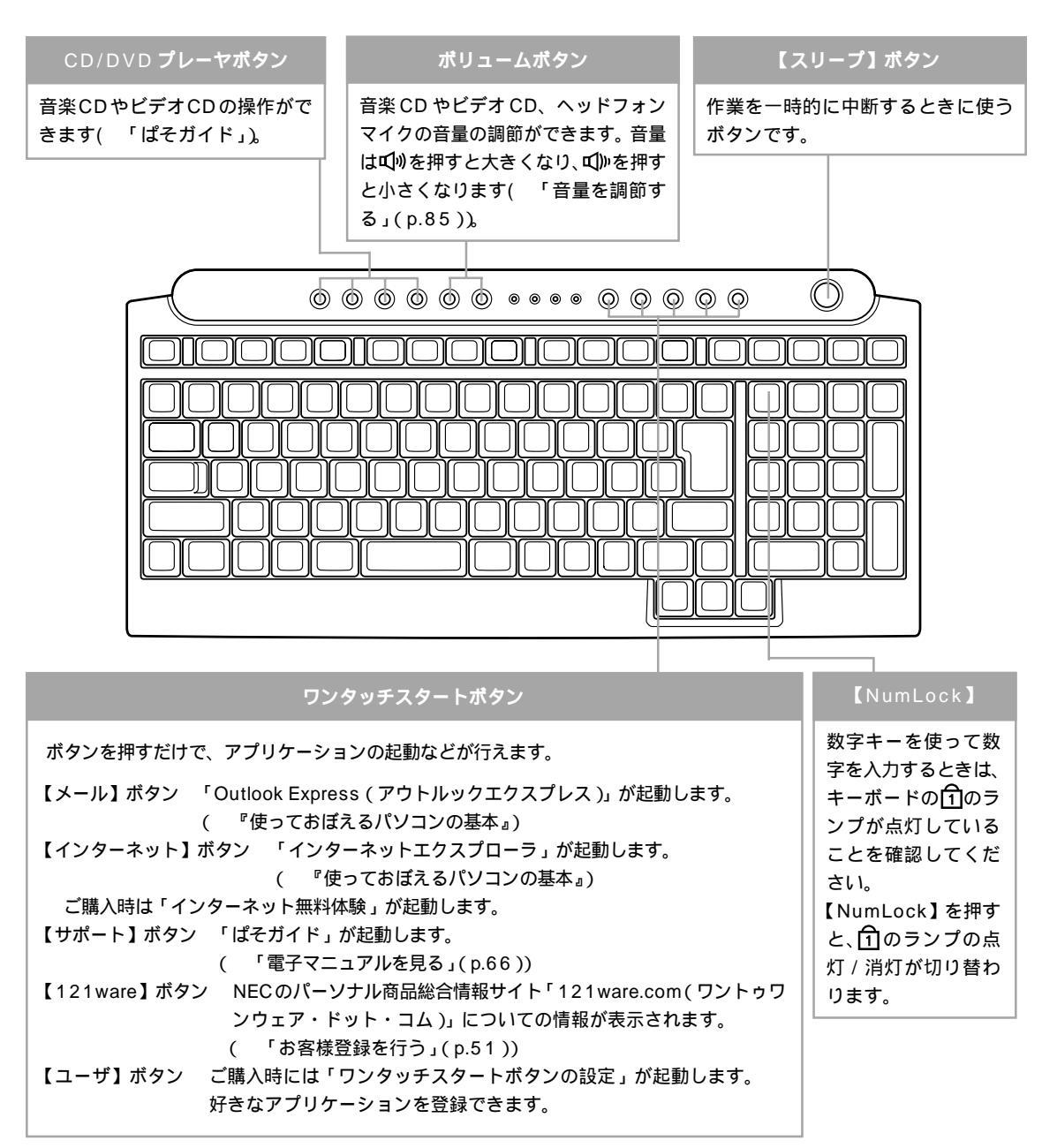

ワンタッチスタートボタンで起動するアプリケーションなどの設定は変更できます。

詳しくは、 🌮 ぱそガイド 🖓 パソコンでできること 🤉 ワンタッチスタートボタンの設定 」をご覧ください。

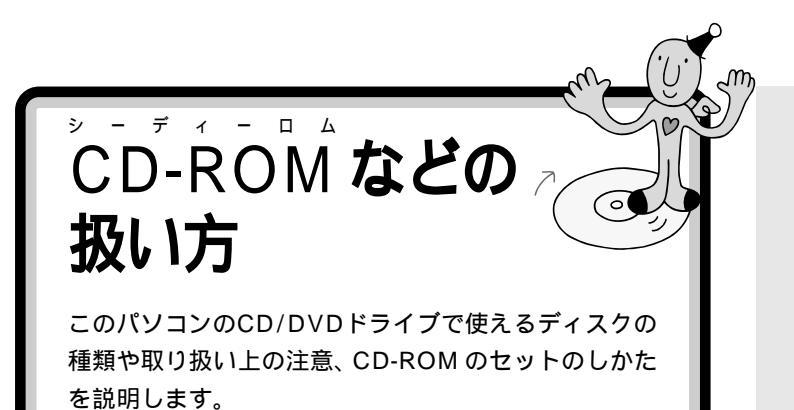

#### **ジ**チェック!

CD-R/RW にデータを書き込むとき には、このパソコンに入っているCD-R/RW書き込みソフト「RecordNow DX」などをお使いください。詳しく は、プロスガイド」-「パソコンでで きること」-「RecordNow DX」をご 覧ください。

## このパソコンの CD/DVD ドライブで使えるディスク

このパソコンでは、次のようなディスクを使えます。

| 規格                   | 概要                                                                                                    |
|----------------------|----------------------------------------------------------------------------------------------------|
| CD-ROM               | パソコンで見るための情報が入ったCD。このパソコン<br>で使えるのは「Windows 95」、「Windows 98」、<br>「Windows Me」、「Windows 2000」、「Windows<br>XP」対応のCD-ROMで、「Macintosh専用」のものは<br>使えません。 |
| CD-R/<br>CD-RW       | データ書き込みが可能なCD。このパソコンで書き込み<br>できます。                                                                                                    |
| 音楽CD                 | 一般の音楽 CD のことです。                                                                                                    |
| ビデオ C D /<br>カラオケ CD | 音声と動画が記録された CD です。                                                                                                    |
| DVD-ROM              | CD-ROMの約7倍(片面一層の場合)の量のデータを<br>記録できるディスクです。百科事典や地図が記録されて<br>いるものなどがあります。CD-R/RW with DVD-ROM<br>モデルの場合のみ使えます。                                       |
| DVD-Video            | 映画やドキュメンタリーが高画質、高音質で記録されて<br>いるDVDです。CD-R/RW with DVD-ROMモデルの<br>場合のみ使えます。                                                                         |

Windows 2000対応のほとんどの CD-ROM は、Windows XP で使う ことができます。Windows 95/ 98/Me 対応の CD-ROM は、Windows XP で使えるものとそうでな いものがあるので、ご購入前に確認 してください。

MacintoshでもWindowsでも使え るように作られた「ハイブリッド CD」というCDもあります。

CD-TEXT対応の音楽CDは、通常の 音楽 CD として再生することができ ます。また、Jet-Audio Playerの設 定を変更すると、CD-TEXT 対応の 音楽 CD のテキストデータ部分を読 み出すことができるようになります。 詳しくは、Jet-Audio Playerのオン ラインマニュアルをご覧ください。

## CD-ROM の取り扱い上の注意

・信号面(文字などが印刷されていない面)に手を触れないでください。
・表面にラベルを貼ったり、文字を書いたり、傷を付けたりしないでください。
・上に重いものを載せたり、曲げたり、落としたりしないでください。
・汚れたときは、やわらかい布で内側から外側に向けて拭いてください。
・清掃の際は CD 専用のスプレーをお使いください。
・ベンジン、シンナーなどで拭かないようにしてください。

- ・ゴミやホコリの多い場所での使用は避けてください。
- ・直射日光のあたる場所や、温度の高い場所に保管しないでください。

使用後は、収納ケースに入れるよう にしてください。

## CD-ROM の入れ方と出し方

CD-ROM を入れる方法

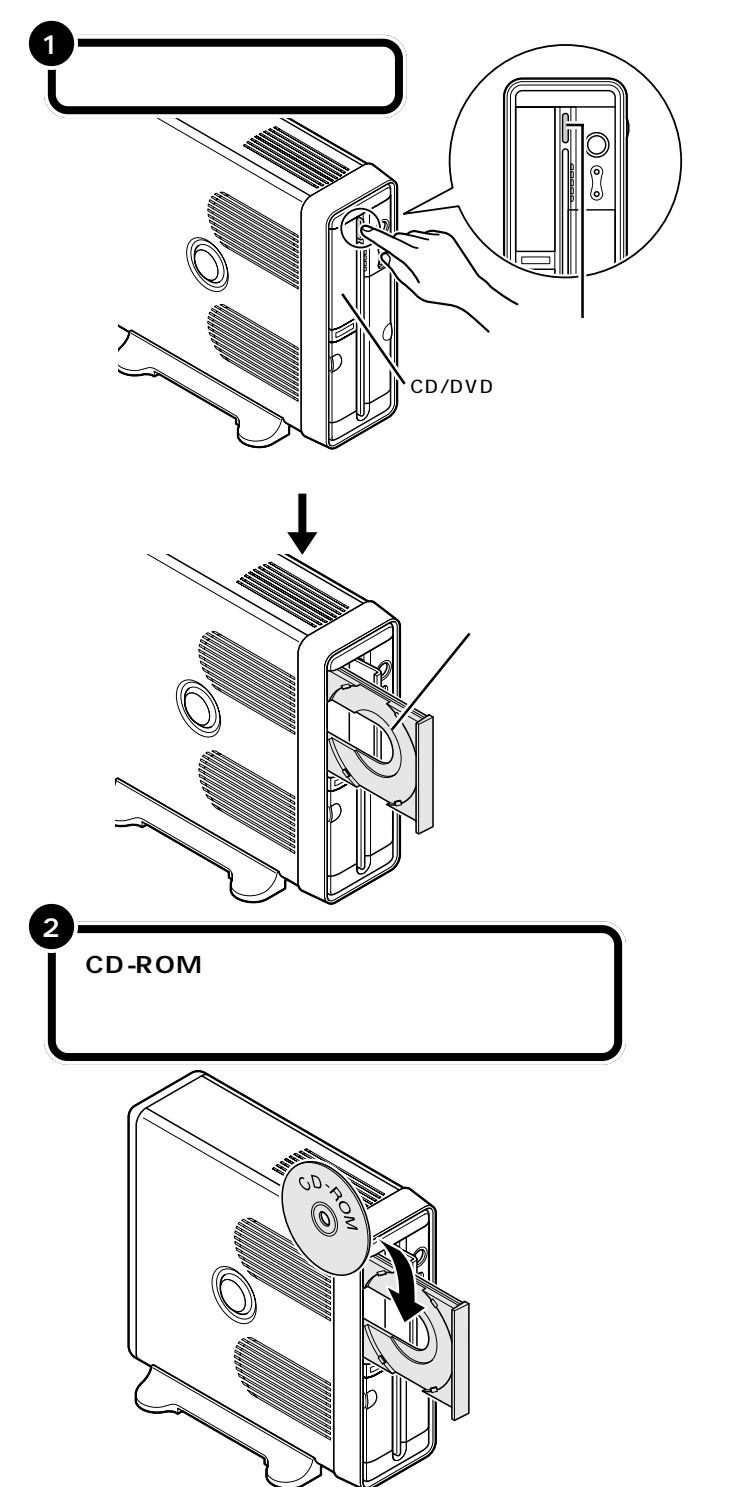

DVD-ROM や CD-R/RW など他の メディアも、基本的な取り扱い方は CD-ROM と同じです。

## **ジ**チェック!!

- ディスクトレイの出し入れは、本 体の電源が入っているときにしか できません。
- ・ CD/DVDドライブのカバーは、イジェクトボタンを押すと、自動的に開くようになっています。カバーを無理に開こうとすると、カバーが壊れることがあります。

回参照

イジェクトボタンを押してもディス クトレイが出てこない場合 『困った ときのQ&A』PART1の「その他」

ダチェック!

- ・CD-ROM をセットするときは、 CD-ROM が落ちないように確実 にツメにひっかけてください。
- ・ツメの形状はモデルによって異なります。
- ・パソコン本体を縦置きにすると CDシングル(直径8cmのCD)は 使えません。

また故障の原因になりますので市 販の CD シングル用アダプタは使 わないでください。CD シングルを 再生したいときは、スタビライザを 外して、本体のゴム足が下になるよ う(横置き)に置いてください。

口参照

スタビライザの外し方 『もっと知 りたいパソコン』PART3の「本体の 開け方と閉め方」

#### CD-ROMをセットするときは、CD-ROMが落ちないように確実にツメに ひっかけてください。

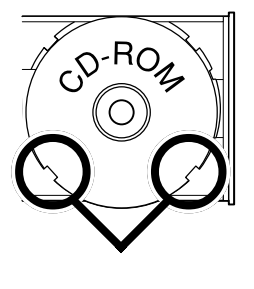

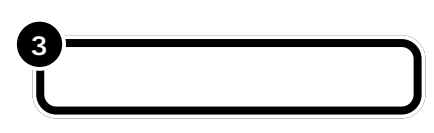

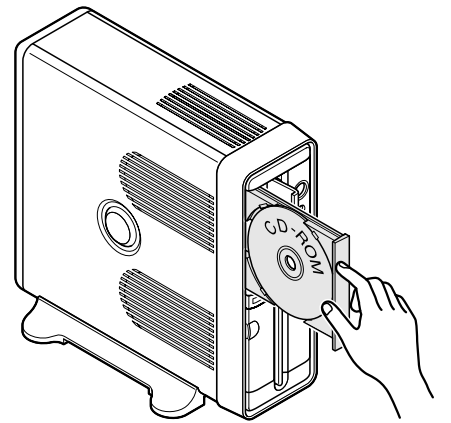

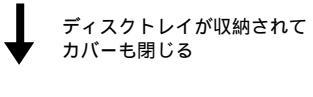

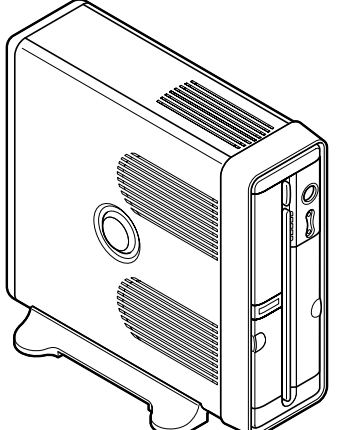

**ジ**チェック!!

ッメの形状はモデルによって異なり ます。

## ▼チェック!

イジェクトボタンを押して収納する こともできます。

| CD-ROM <b>をセットしたら</b>                                                                                                    | Audio CD (E:)                                                                                                    |
|----------------------------------------------------------------------------------------------------|----------------------------------------------------------------------------------------------------|
| セットした CD-ROM によっては、マウスポインタが の形に変わ<br>り、しばらくすると右のような画面が表示されます。このとき、使うア<br>プリケーションを目的に合わせて選び「OK」ボタンをクリックする<br>と、選択したアプリケーションが起動し、CD-ROMの中身を見ること<br>ができます。<br>画面が表示されないときは、マイコンピュータの (CDアイコン)<br>をダブルクリックして中身を確認できます。 | Code#agin2=4.0x9=2.05#49.1x9x, 57412に接続するたびに、     Worksone (100) Middle Select CASU、     Of Big CO     Worksone Weight 358 Min 168 Min 1690er (101)     Provide Min 1690er (101)     Provide Min 1690er (101)     P |

CD-ROM を取り出す方法

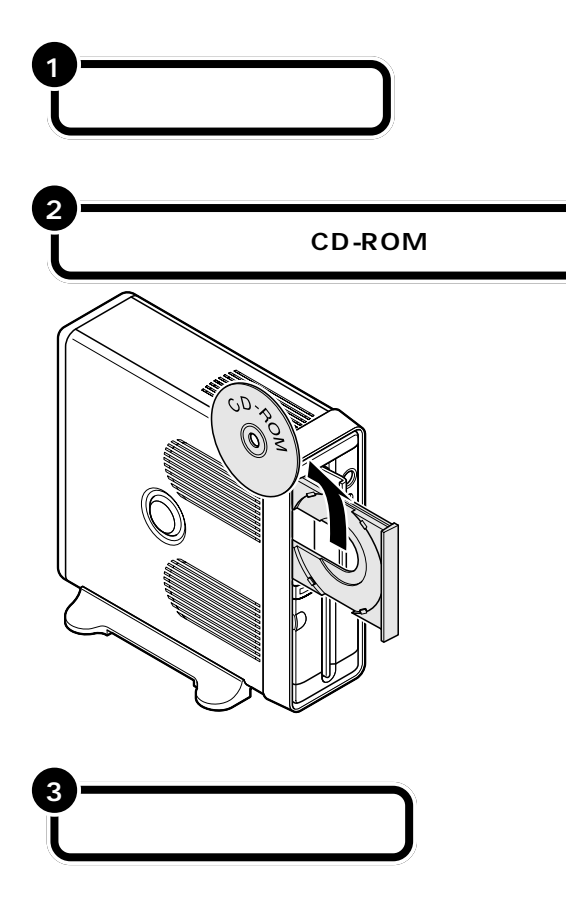

**S**Fx>0!!

ディスクトレイから取り出すときに、 CD-ROMを落としたり、キズつけた りしないように注意してください。

□□参照

イジェクトボタンを押してもディス クトレイが出てこない場合 『困っ たときのQ&A』PART1の「その他」

**ジチェック**? イジェクトボタンを押して収納する こともできます。 フロッピーディスクにもいろいろな種類があります。 このパソコンで使えるフロッピーディスクの種類と取り 扱いの注意、フロッピーディスクのセットのしかたを説 明します。

## このパソコンで使えるフロッピーディスク

このパソコンでは、フロッピーディスクは、1.44Mバイトでフォーマット されたものを使用できます。フロッピーディスクのフォーマットについて は、Windowsのヘルプをご覧ください。720Kバイトでフォーマットさ れたフロッピーディスクは、読み書きすることはできますが、フォーマッ トすることはできません。

## フロッピーディスクの取り扱い上の注意

#### 磁石に注意

扱い方

フロッピーディスクが壊れると大切なデータやソフトウェアが使えなくな ります。特に注意していただきたいのは磁石です。フロッピーディスクは、 磁力で情報を記録しているので、磁石を近づけると、簡単に内容が消えて しまいます。

磁石はテレビやスピーカにも使われています。これらの上にフロッピー ディスクを置いたりしないようにしてください。また、ホワイトボードの 磁石なども要注意です。

#### その他の注意

- ・シャッターを開けて、中のディスクには触れないでください。
- ・ラベルに鉛筆で記入したり、消しゴムを使ったりしないでください。
- ・ラベルは正しい位置に貼ってください。
- ・飲食、喫煙しながら使わないでください。
- 溶剤類、飲み物などを近づけないでください。
- ・ゴミやホコリが多い場所での使用は避けてください。
- ・汚れたフロッピーディスクは使わないでください。
- ・クリップなどではさんだり、投げたり、落としたりしないでください。
- ・使わないときは収納箱に入れて保管してください。
- ・上に重いものを載せたり、曲げたりしないでください。
- ・直射日光の当たる場所、暖房器具の近くなど温度が高くなる所、ゴミやホコ リが多い所に置かないでください。

フロッピーディスクの取り扱いに関 する一般的な注意については、フ ロッピーディスクのケースに入って いる説明書をご覧ください。

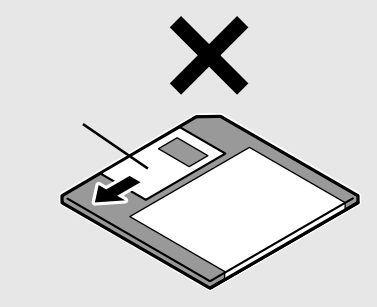

フォーマット

フロッピーディスクやハードディ スクなどをパソコンで使える状態 にする作業。「初期化」ともいいま す。フォーマットされていないディ スクには、なにも保存できません。

フロッピーディスクの •)))

## フロッピーディスクの入れ方と出し方

フロッピーディスクを用意して、次の図のように本体のフロッピーディス クドライブに差し込みます。

フロッピーディスクを入れる方法

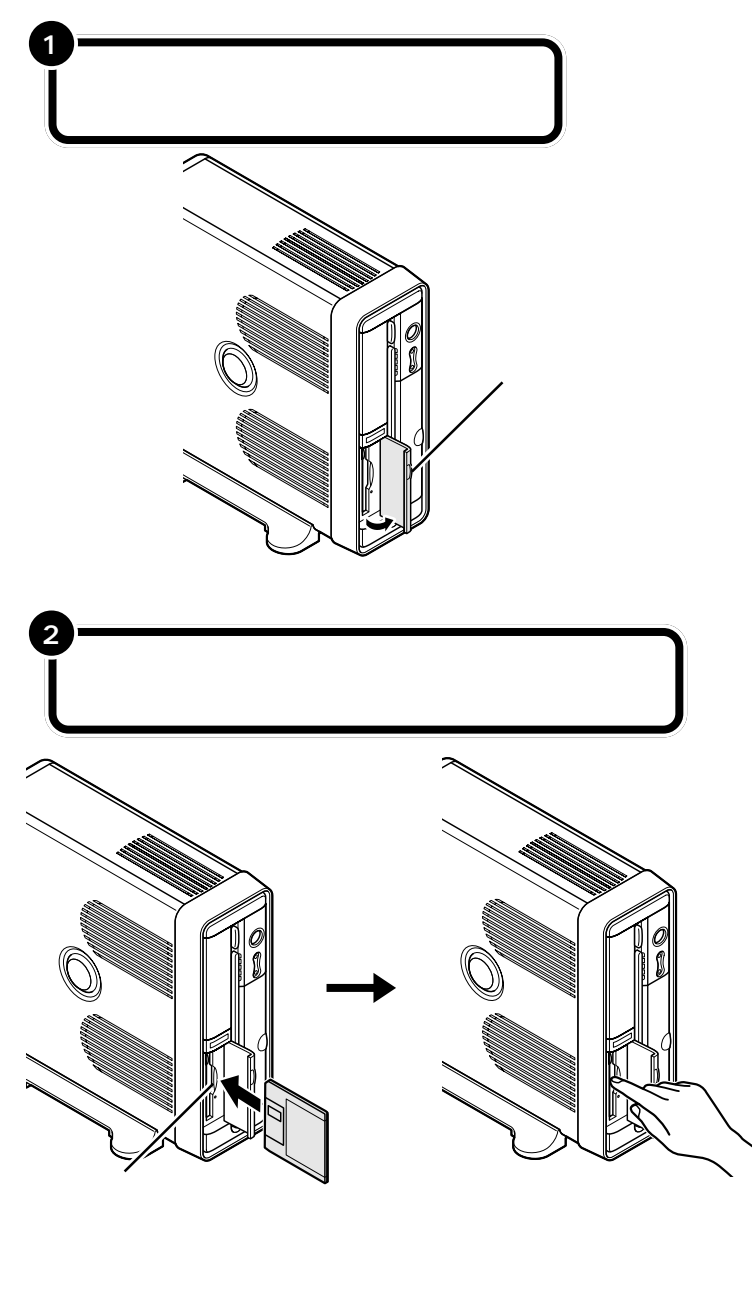

## ●チェック!!

フロッピーディスクは、パソコンの 電源を入れて Windows が起動した あとでセットしてください。

#### フロッピーディスクを取り出す方法

フロッピーディスクドライブのランプが消えていることを確認して、フ ロッピーディスクを取り出します。

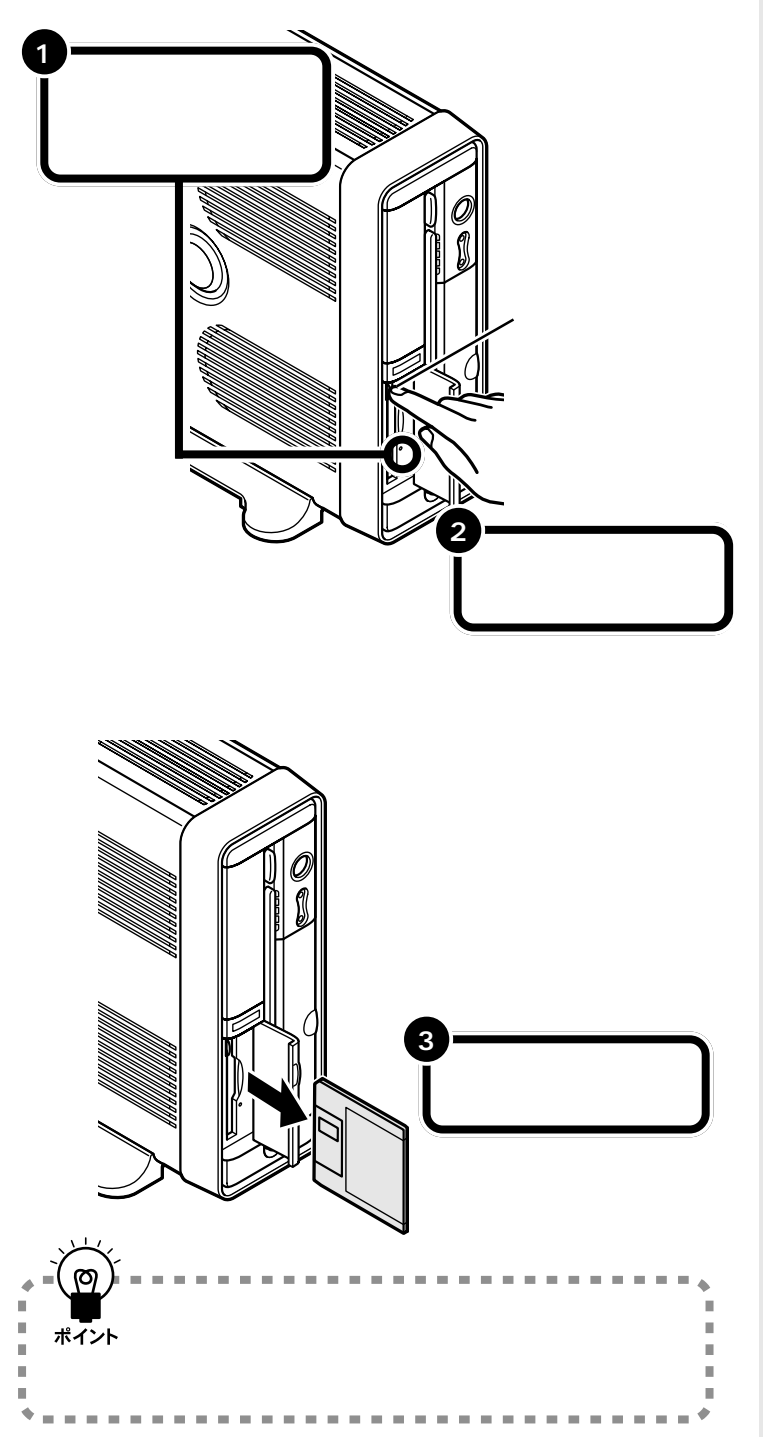

#### ダチェック!

フロッピーディスクドライブの右に は、小さなランプが付いています。こ のランプが緑色に点滅しているとき は、フロッピーディスクドライブが 読み書きをしているときなので、絶 対に「イジェクトボタン」を押さない ようにしてください。点滅している 間に取り出そうとするとフロッピー ディスクが壊れることがあります。 **ヘッドフォンマイク** / 🖗 USB カメラを接続する (添付モデルのみ)

インターネット電話などを楽しむときには、ヘッドフォ ンマイクを取り付けます。USBカメラ添付モデルでは、 さらにテレビ電話を楽しむこともできます。

## ヘッドフォンマイクを接続する

⚠ 警告 マイクカバーは、小さなお子様が誤って飲み込まない ように注意してください。万一飲み込んだときは、た だちに医師に相談してください。 ⚠注意 ヘッドフォンマイクをお使いになるときは、音量を上 げすぎないように注意してください。 大きな音量で長時間お使いになると、聴力に悪い影響

を与えることがあります。

#### 口参照

6

- ・インターネット電話について 『VALUESTAR 活用レシピ』、「ス タート」-「すべてのプログラム」-「インターネット電話」
- ・テレビ電話について 『VALUESTAR活用レシピ』の 「ぱそガイド」-「パソコンでできる こと」-「Windows Messenger」

### **ジ**チェック!

ヘッドフォンマイクを耳に装着した 状態で、プラグの抜き挿し、パソコン 本体の電源の入切、省電力状態 / 復帰 の操作をしないでください。聴力に悪 い影響を与えることがあります。

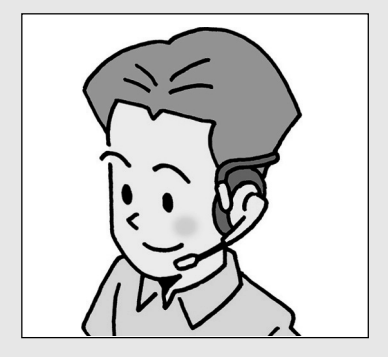

ヘッドフォンマイクを使うときは、 後頭部から両耳にヘッドフォン部を かけ、マイク部を口元に向けます。

#### 液晶ディスプレイセットモデルの場合

ディスプレイ正面のコネクタに接続します。

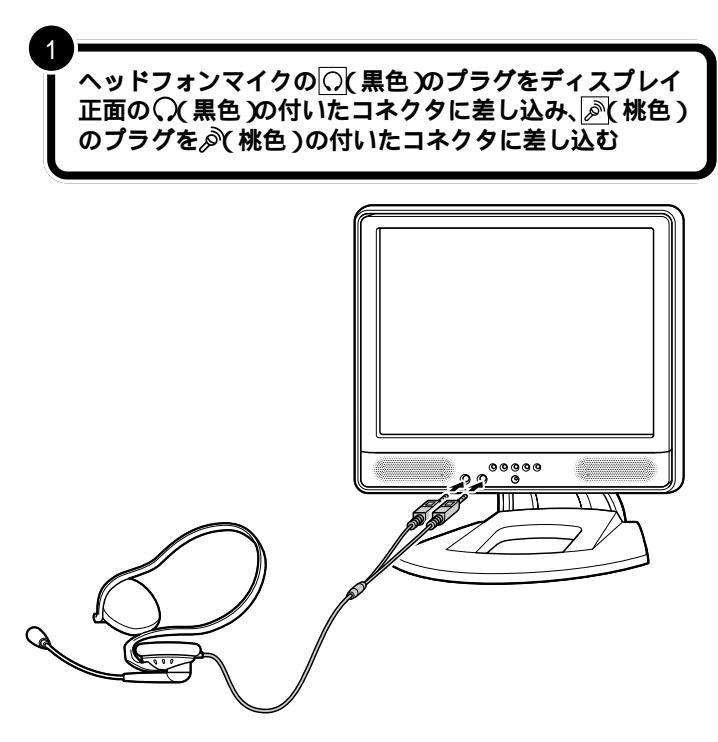

#### CRT ディスプレイセットモデルの場合

本体背面のコネクタに接続します。

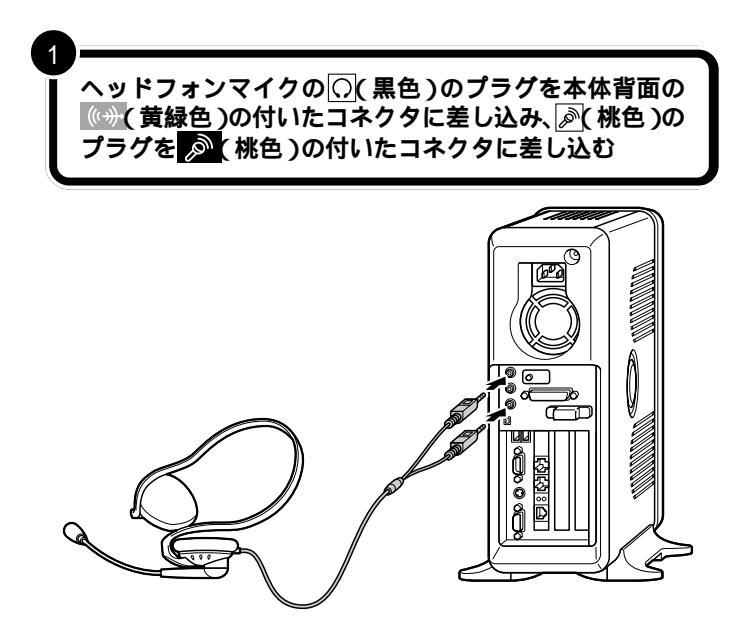

## ● チェック!!

- ヘッドフォンマイクの音量は、
   キーボードのボリュームボタンで
   調節できます。p.86をご覧ください。
- ディスプレイ背面のオーディオ ケーブルがパソコン本体と接続されていることを確認してください。 接続方法はp.19をご覧ください。

#### ダチェック!

- ・外付けスピーカとヘッドフォンマイクは同時に使用できません。ヘッドフォンマイクを使うときは、外付けスピーカを取り外してください。
- ヘッドフォンマイクの音量は、キー ボードのボリュームボタンで調節 できます。p.86をご覧ください。
- ヘッドフォンマイクで音量を調節 した後で外付けスピーカを接続す ると、外付けスピーカから出る音が 大きくなっていることがあります。 外付けスピーカを使うときは、音を 小さくしてから接続してください。
   ヘッドフォンマイクのプラグの色
- (黒色)と、本体背面のコネクタの 色(黄緑色)が一致しませんが、問 題はありません。

## USB カメラを接続する

次のようにUSBカメラに三脚を取り付けることができます。三脚の脚を 広げてカメラを固定し、続いてUSBカメラのケーブルをUSBコネクタ に接続します。

USB カメラを三脚に取り付ける

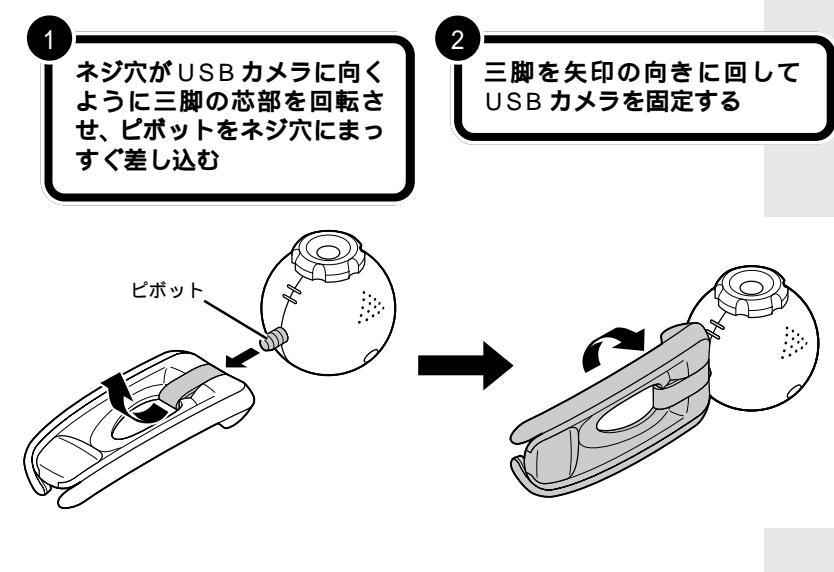

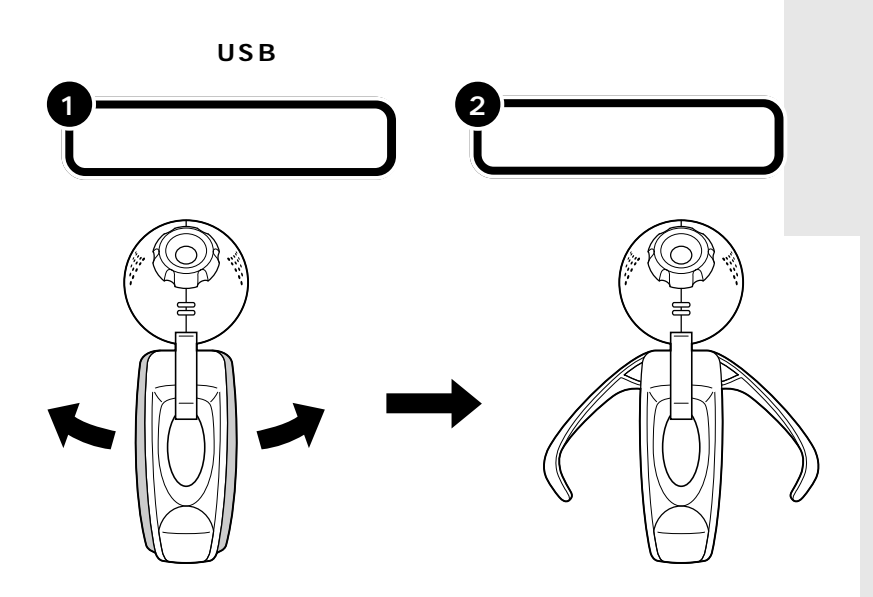

## **ジ**チェック!

ディスプレイの上にUSBカ メラを設置しないでくださ い。また、その他の不安定な ところにUSBカメラを設置 しないでください。落下して 壊れるおそれがあります。

#### USB カメラのケーブルを USB コネクタに接続する

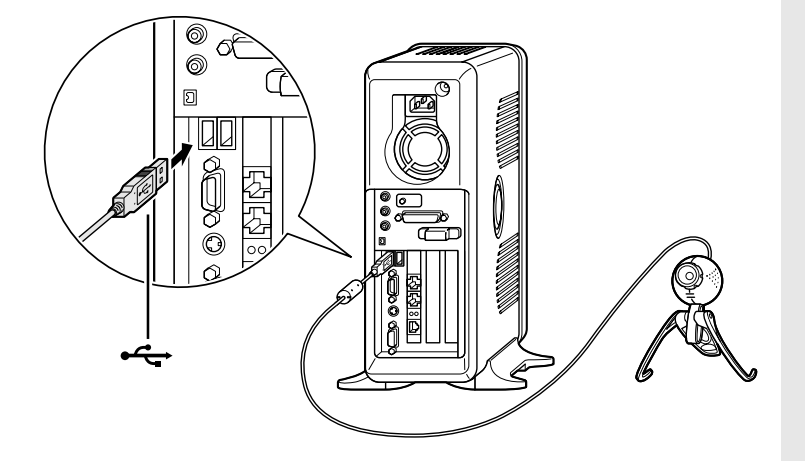

その他の空いている USB コネクタ に、USB カメラを接続することもで きます。

「スタート」-「マイ コンピュータ」を クリックし、「スキャナとカメラ」に ある「Logitech QuickCam Express」をダブルクリックすると、 USBカメラの映像が表示されます。 映像がぼやけているときは、図の 「1」の部分を回すとピントを合わせ ることができます。このとき、回し きったら反対の向きに回してくださ い。同じ向きに無理に回すと壊れる ことがあります。

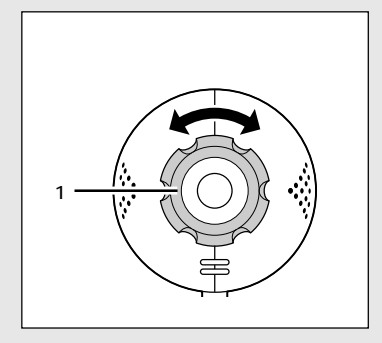

€ チェック!!

使用している間に USB カメラの首 のネジがゆるんで角度の固定ができ なくなる場合があります。三脚を止 めているネジ A を外して脚を取り外 し、ネジ B を締めてください。USB カメラの首のネジが固定したら、元 通り脚を取り付けてネジ A を締めて ください。

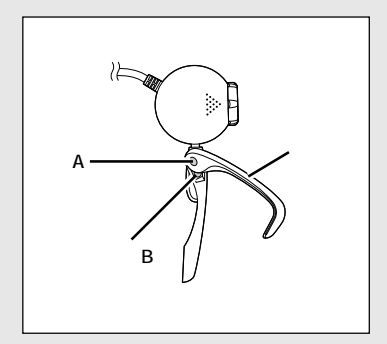

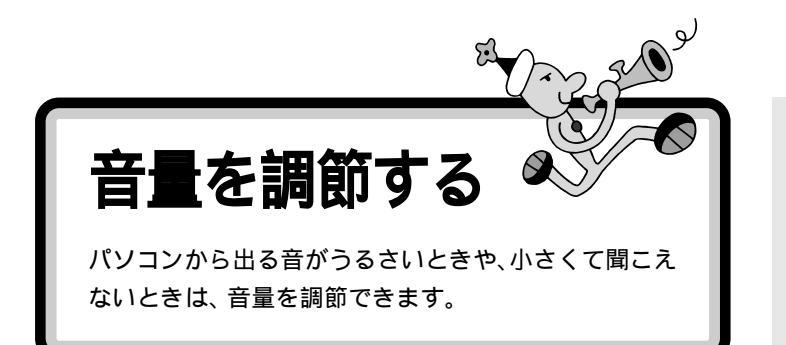

#### 液晶ディスプレイのスピーカで調節する (液晶ディスプレイセットモデルのみ)

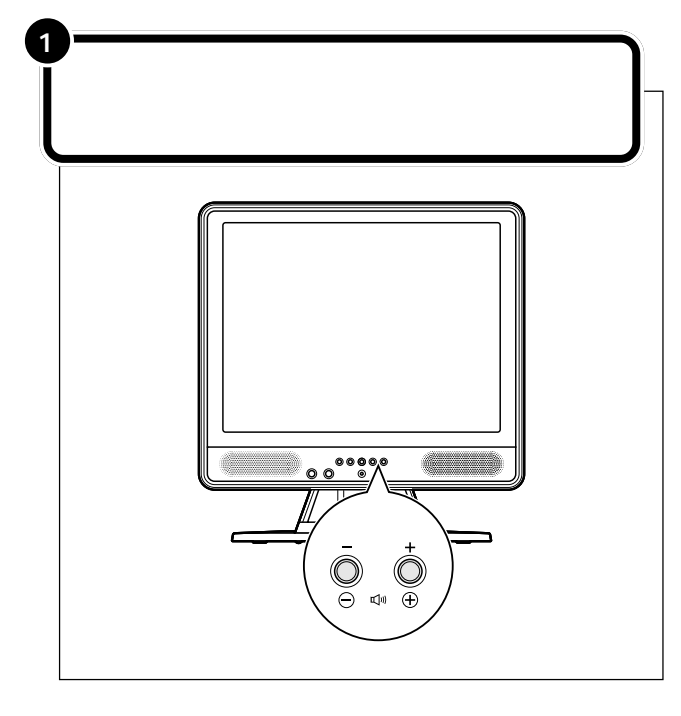

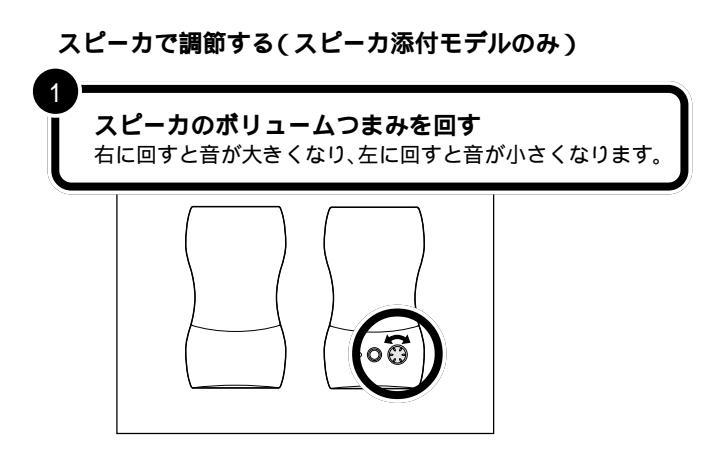

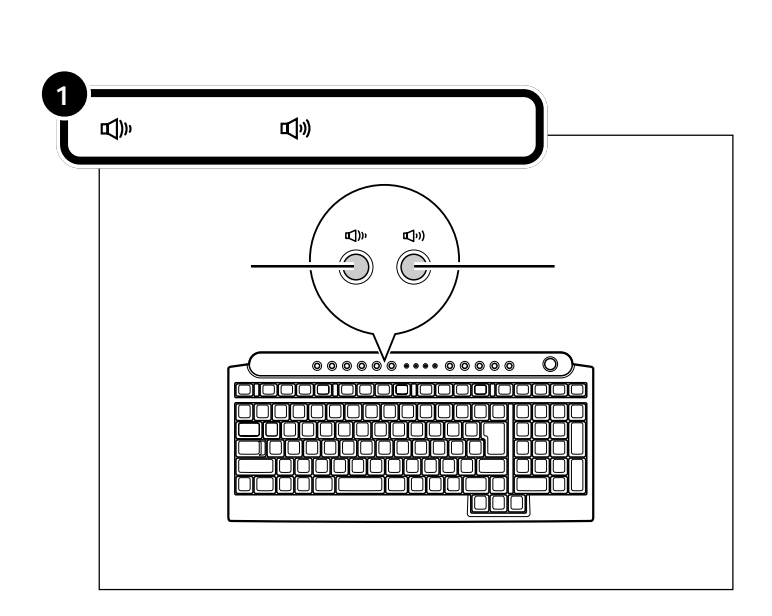

添付のヘッドフォンマイクを使う場 合、キーボードのボリュームボタン で添付のヘッドフォンから出る音の 大きさを調節できます。

#### ● チェック!

スピーカの音量が最小になっている と、**①**)ボタンを押してもスピーカか らの音は、大きくなりません。

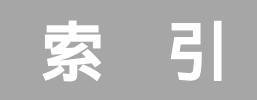

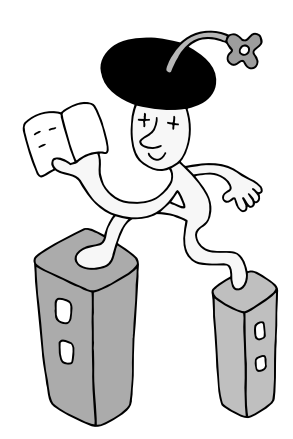

#### 英数字

| 121ware.com              | 51 |
|--------------------------|----|
| BIGLOBE                  | 59 |
| CD/DVDドライブ 72,           | 74 |
| CD/DVDプレーヤボタン            | 73 |
| CD-ROMの入れ方               | 75 |
| CD-ROMの出し方               | 77 |
| CD/ハードディスクアクセスランプ        | 72 |
| NECオンラインお客様登録 51,        | 58 |
| [NumLock]                | 73 |
| Office XP Service Pack 1 | 49 |
| PCポータル                   | 59 |
| USBカメラ83,                | 84 |

#### あ行

| アース線    | 27 |
|---------|----|
| アース端子   | 8  |
| アースの接続  | 27 |
| アイコン    | 58 |
| アイモーニング | 59 |
| お客様登録   | 51 |
| 音量の調節   | 85 |

#### か行

| キーボード     | 15, | 73 |
|-----------|-----|----|
| キーボードの接続  |     | 15 |
| クリック      |     | 40 |
| 結露        |     | 3  |
| ごみ箱       |     | 59 |
| コンセント     |     | 8  |
| コントロールパネル |     | 61 |

#### さ行

| 終了オプション 6      | 1 |
|----------------|---|
| 使用許諾契約 40, 4   | 1 |
| 省電力機能5         | 5 |
| スクロール 4        | 0 |
| スタート           | 8 |
| スタートメニュー 53, 6 | 0 |
| スタビライザの取り付け 1  | 2 |
| スピーカの接続 2      | 3 |
| 【スリープ】ボタン7     | 3 |
| セットアップ         | 6 |

#### た行

| タスクバー        | 58 |
|--------------|----|
| 通知領域         | 59 |
| ディスプレイ       | 17 |
| ディスプレイの接続    | 17 |
| デスクトップ       | 58 |
| 電源ケーブルの接続    | 29 |
| 電源スイッチ       | 72 |
| 電源の取り方       | 8  |
| 電源ランプ36,37,  | 72 |
| 電源を入れる36,37, | 52 |
| 電源を切る        | 53 |
| 電話回線への接続     | 24 |
|              |    |

#### は行

#### ま行

| マイコンピュータ  | 61 |
|-----------|----|
| マイドキュメント  | 61 |
| マウス16,    | 39 |
| マウスの動かし方  | 39 |
| マウスの接続    | 16 |
| モジュラーケーブル | 24 |

| 5行           |   |
|--------------|---|
| ログオフ6        | 0 |
| わ行           |   |
| ワンタッチスタートボタン | 3 |

やりたいことがすぐできる

『VALUESTAR活用レシピ』は

0

せっかく買ったパソコン、 思いっきり楽しみたいと思いませんか? そんなときに、この1冊。 テーブルクロスをあしらった カラフルな表紙が目印です。

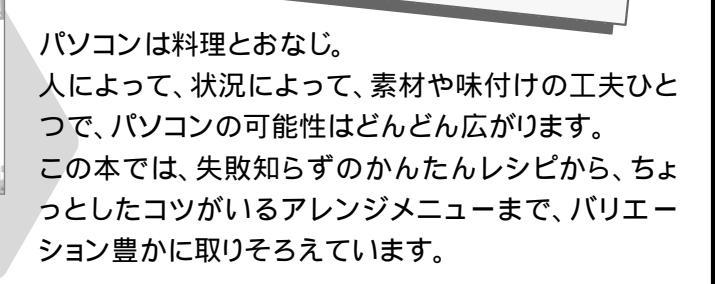

こんな本!

やりたいことか

1155

すぐできる

NEC

電子マニュアル「ばそガイド」にもヒントがある!!

電子マニュアル 「ぱそガイド」-「ここから広がるパソコン !」にもパソコンを使いこなすためのヒントが紹介されていま す。「ここから広がるパソコン!」は、デスクトップにある をダブルクリックして表示される画面で「ここから広がるパソ コン!」をクリックすると表示できます。

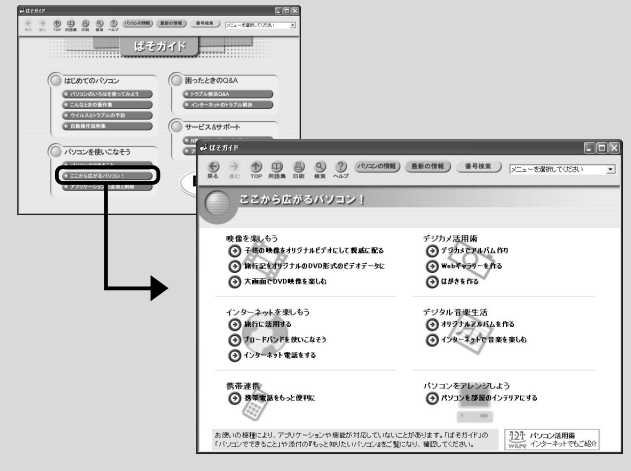

オリジナルCDを作る デジカメでアルバム作り マイホームページを作る パソコンで年賀状 ブロードバンドで 快適インターネット デジタル音楽生活 携帯電話をもっと便利に 家族で使う VALUESTAR DVDで映画を見る パソコンを自分好みに アレンジ

あもな内容

e norres

## はじめに お読みください スト

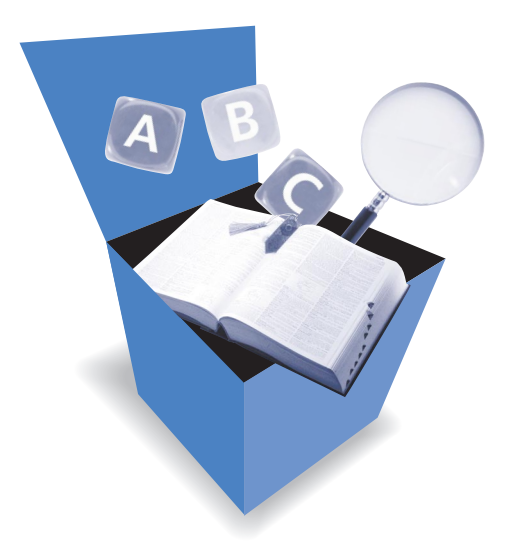

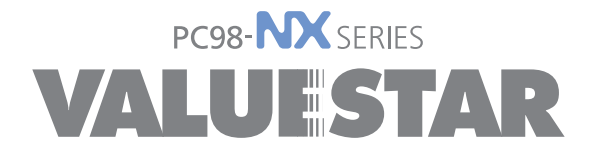

初版 2002年5月 NEC P 853-810576-005-A Printed in Japan